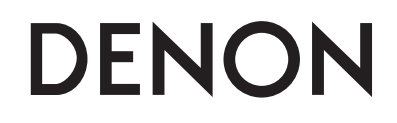

# AV SURROUND RECEIVER

**AVR-391** 

**Owner's Manual** 

Manuel de l'Utilisateur

Manual del usuario

Manual do Proprietário

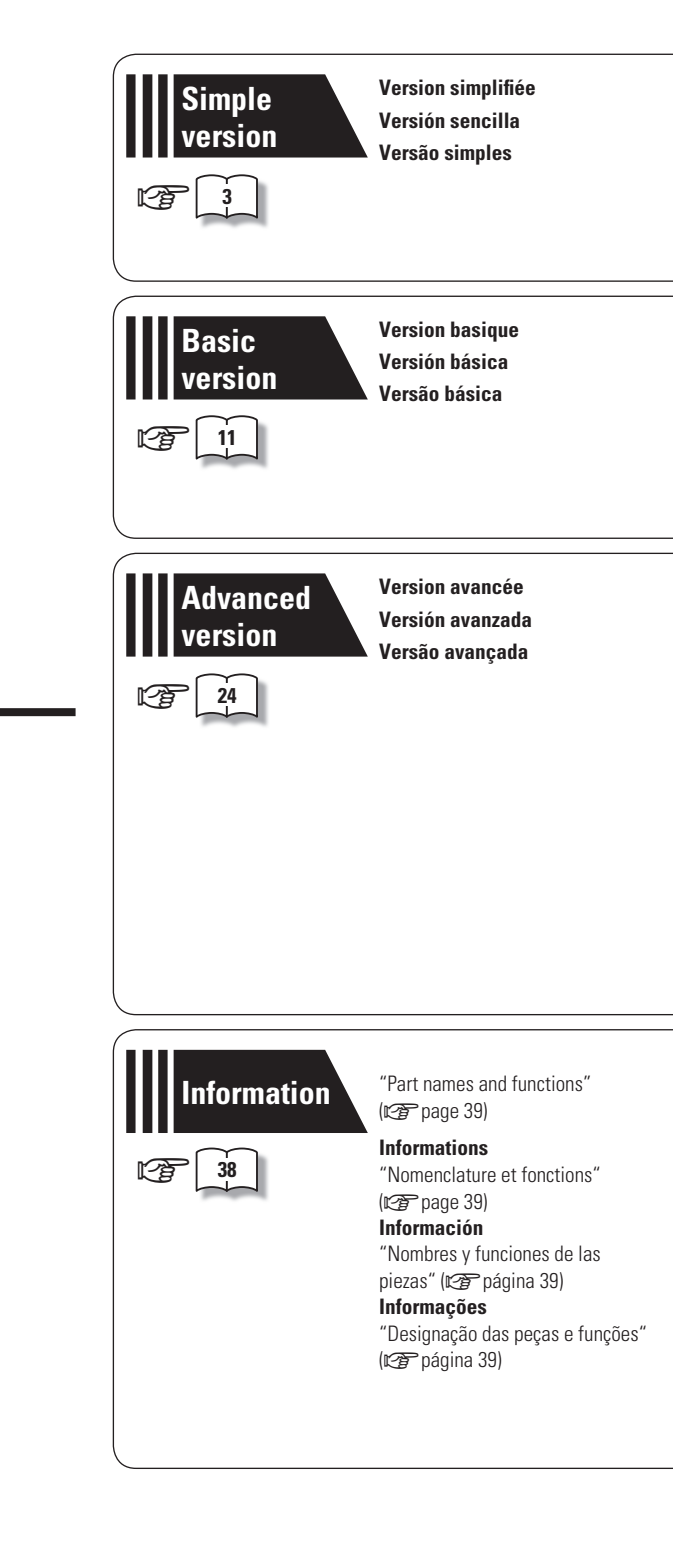

# □ SAFETY PRECAUTIONS

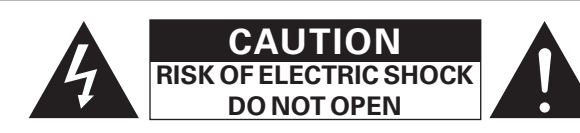

# CAUTION:

#### TO REDUCE THE RISK OF ELECTRIC SHOCK, DO NOT REMOVE COVER (OR BACK). NO USER-SERVICEABLE PARTS INSIDE. REFER SERVICING TO QUALIFIED SERVICE PERSONNEL.

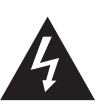

The lightning flash with arrowhead symbol, within an equilateral triangle, is intended to alert the user to the presence of uninsulated "dangerous voltage" within the product's enclosure that may be of sufficient magnitude to constitute a risk of electric shock to persons.

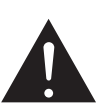

The exclamation point within an equilateral triangle is intended to alert the user to the presence of important operating and maintenance (servicing) instructions in the literature accompanying the appliance.

### WARNING:

# TO REDUCE THE RISK OF FIRE OR ELECTRIC SHOCK, DO NOT EXPOSE THIS APPLIANCE TO RAIN OR MOISTURE.

### **CAUTION:**

To completely disconnect this product from the mains, disconnect the plug from the wall socket outlet.

The mains plug is used to completely interrupt the power supply to the unit and must be within easy access by the user.

## **PRECAUTION:**

Pour déconnecter complètement ce produit du courant secteur, débranchez la prise de la prise murale.

La prise secteur est utilisée pour couper complètement l'alimentation de l'appareil et l'utilisateur doit pouvoir y accéder facilement.

# **PRECAUCIÓN:**

Para desconectar completamente este producto de la alimentación eléctrica, desconecte el enchufe del enchufe de la pared.

El enchufe de la alimentación eléctrica se utiliza para interrumpir por completo el suministro de alimentación eléctrica a la unidad y debe de encontrarse en un lugar al que el usuario tenga fácil acceso.

# ATENÇÃO:

Para desligar este produto completamente da tomada de alimentação, retire a ficha da tomada de alimentação.

A ficha da tomada de alimentação é utilizada para cortar completamente a alimentação de corrente à unidade e tem de estar facilmente acessível ao utilizador.

# IMPORTANT SAFETY INSTRUCTIONS

- 1. Read these instructions.
- 2. Keep these instructions.
- 3. Heed all warnings.
- 4. Follow all instructions.
- 5. Do not use this apparatus near water
- 6. Clean only with dry cloth.
- 7. Do not block any ventilation openings.
- Install in accordance with the manufacturer's instructions.8. Do not install near any heat sources such as radiators, heat registers,
- stoves, or other apparatus (including amplifiers) that produce heat.
- 9. Do not defeat the safety purpose of the polarized or grounding-type plug. A polarized plug has two blades with one wider than the other. A grounding type plug has two blades and a third grounding prong. The wide blade or the third prong are provided for your safety. If the provided plug does not fit into your outlet, consult an electrician for replacement of the obsolete outlet.
- Protect the power cord from being walked on or pinched particularly at plugs, convenience receptacles, and the point where they exit from the apparatus.
- 11. Only use attachments/accessories specified by the manufacturer.
- 12. Use only with the cart, stand, tripod, bracket, or table specified by the manufacturer, or sold with the apparatus. When a cart is used, use caution when moving the cart/ apparatus combination to avoid injury from tip-over.
- 13. Unplug this apparatus during lightning storms or when unused for long periods of time.
- 14. Refer all servicing to qualified service personnel.
  - Servicing is required when the apparatus has been damaged in any way, such as power-supply cord or plug is damaged, liquid has been spilled or objects have fallen into the apparatus, the apparatus has been exposed to rain or moisture, does not operate normally, or has been dropped.
- 15. Batteries shall not be exposed to excessive heat such as sunshine, fire or the like.

# PORTUGUÊS ESPAÑOL FRANCAIS ENGLISH

# FCC INFORMATION (For US customers)

### 1. PRODUCT

This product complies with Part 15 of the FCC Rules. Operation is subject to the following two conditions: (1) this product may not cause harmful interference, and (2) this product must accept any interference received, including interference that may cause undesired operation.

### 2. IMPORTANT NOTICE: DO NOT MODIFY THIS PRODUCT

This product, when installed as indicated in the instructions contained in this manual, meets FCC requirements. Modification not expressly approved by DENON may void your authority, granted by the FCC, to use the product.

#### 3. NOTE

This product has been tested and found to comply with the limits for a Class B digital device, pursuant to Part 15 of the FCC Rules. These limits are designed to provide reasonable protection against harmful interference in a residential installation.

This product generates, uses and can radiate radio frequency energy and, if not installed and used in accordance with the instructions, may cause harmful interference to radio communications. However, there is no guarantee that interference will not occur in a particular installation. If this product does cause harmful interference to radio or television reception, which can be determined by turning the product OFF and ON, the user is encouraged to try to correct the interference by one or more of the following measures:

- Reorient or relocate the receiving antenna.
- Increase the separation between the equipment and receiver.
- Connect the product into an outlet on a circuit different from that to which the receiver is connected.
- Consult the local retailer authorized to distribute this type of product or an experienced radio/TV technician for help.

#### For Canadian customers:

This Class B digital apparatus complies with Canadian ICES-003. Cet appareil numérique de la classe B est conforme à la norme NMB-003 du Canada.

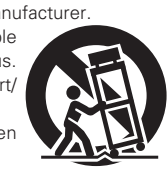

# □ NOTES ON USE / OBSERVATIONS RELATIVES A L'UTILISATION / NOTAS SOBRE EL USO / NOTAS SOBRE A UTILIZAÇÃO

| WARNINGS                                                                                                    | AVERTISSEMENTS                                                                                                    | ADVERTENCIAS                                                                                                    | AVISOS                                                                                                    |
|----------------------------------------------------------------------------------------------------|----------------------------------------------------------------------------------------------------|----------------------------------------------------------------------------------------------------|----------------------------------------------------------------------------------------------------|
| <ul> <li>Avoid high temperatures.<br/>Allow for sufficient heat dispersion<br/>when installed in a rack.</li> <li>Handle the power cord carefully.<br/>Hold the plug when unplugging the<br/>cord.</li> <li>Keep the unit free from moisture,<br/>water, and dust.</li> <li>Unplug the power cord when not<br/>using the unit for long periods of<br/>time.</li> <li>Do not obstruct the ventilation<br/>holes.</li> <li>Do not let foreign objects into the<br/>unit.</li> <li>Do not let insecticides, benzene,<br/>and thinner come in contact with<br/>the unit.</li> <li>Never disassemble or modify the<br/>unit in any way.</li> <li>Ventilation should not be impeded<br/>by covering the ventilation openings<br/>with items, such as newspapers,<br/>tablecloths or curtains.</li> <li>Naked flame sources such as<br/>lighted candles should not be<br/>placed on the unit.</li> <li>Observe and follow local<br/>regulations regarding battery<br/>disposal.</li> <li>Do not expose the unit to dripping<br/>or splashing fluids.</li> <li>Do not place objects filled with<br/>liquids, such as vases, on the unit.</li> <li>Do not place objects filled with<br/>liquids, such as vases, on the unit.</li> <li>Men the switch is in the OFF<br/>position, the equipment is not<br/>completely switched off from<br/>MAINS.</li> <li>The equipment shall be installed<br/>near the power supply so that the<br/>power supply is easily accessible.</li> </ul> | <ul> <li>Eviter des températures élevées.<br/>Tenir compte d'une dispersion<br/>de chaleur suffisante lors de<br/>l'installation sur une étagère.</li> <li>Manipuler le cordon d'alimentation<br/>avec précaution.<br/>Tenir la prise lors du débranchement<br/>du cordon.</li> <li>Protéger l'appareil contre<br/>l'humidité, l'eau et la poussière.</li> <li>Débrancher le cordon<br/>d'alimentation lorsque l'appareil<br/>n'est pas utilisé pendant de<br/>longues périodes.</li> <li>Ne pas obstruer les trous<br/>d'aération.</li> <li>Ne pas laisser des objets étrangers<br/>dans l'appareil.</li> <li>Ne pas mettre en contact des<br/>insecticides, du benzène et un<br/>diluant avec l'appareil.</li> <li>Ne jamais démonter ou modifier<br/>l'appareil d'une manière ou d'une<br/>autre.</li> <li>Ne pas recouvrir les orifices de<br/>ventilation avec des objets tels que<br/>des journaux, nappes ou rideaux.<br/>Cela entraverait la ventilation.</li> <li>Ne jamais placer de flamme nue<br/>sur l'appareil, notamment des<br/>bougies allumées.</li> <li>Veillez à respecter les lois en<br/>vigueur lorsque vous jetez les piles<br/>usagées.</li> <li>L'appareil ne doit pas être exposé à<br/>l'eau ou à l'humidité.</li> <li>Ne pas manipuler le cordon<br/>d'alimentation avec les mains<br/>mouillées.</li> <li>Lorsque l'interrupteur est sur la<br/>position OFF, l'appareil n'est pas<br/>complètement déconnecté du<br/>SECTEUR (MAINS).</li> <li>L'appareil sera installé près de la<br/>source d'alimentation, de sorte<br/>que cette dernière soit facilement<br/>accessible.</li> </ul> | <ul> <li>Evite altas temperaturas.<br/>Permite la suficiente dispersión del<br/>calor cuando está instalado en la<br/>consola.</li> <li>Maneje el cordón de energía con<br/>cuidado.<br/>Sostenga el enchufe cuando<br/>desconecte el cordón de energía<br/>cuando no utilice el equipo por<br/>mucho tiempo.</li> <li>No obstruya los orificios de<br/>ventilación.</li> <li>No deje objetos extraños dentro<br/>del equipo.</li> <li>No permita el contacto de<br/>insecticidas, gasolina y diluyentes<br/>con el equipo.</li> <li>Nunca desarme o modifique el<br/>equipo de ninguna manera.</li> <li>La ventilación no debe quedar<br/>obstruida por haberse cubierto<br/>las aperturas con objetos como<br/>periódicos, manteles o cortinas.</li> <li>No deberán colocarse sobre el<br/>aparato fuentes inflamables sin<br/>protección, como velas encendidas.</li> <li>A la hora de deshacerse de las<br/>pilas, respete la normativa para el<br/>cuidado del medio ambiente.</li> <li>No colocar sobre el aparato objetos<br/>llenos de líquido, como jarros.</li> <li>No maneje el cable de alimentación<br/>con las manos mojadas.</li> <li>Cuando el interruptor está en la<br/>posición OFF, el equipo no está<br/>completamente desconectado de<br/>la alimentación MAINS.</li> <li>El equipo se instalará cerca de la<br/>fuente de alimentación de manera<br/>que resulte fácil acceder a ella.</li> </ul> | <ul> <li>Evite temperaturas altas.<br/>Assegure uma suficiente dispersão<br/>do calor quando a unidade for<br/>instalada numa prateleira.</li> <li>Manuseie o cabo de alimentação<br/>com cuidado.<br/>Puxe pela ficha quando desligar o<br/>cabo de alimentação.</li> <li>Mantenha a unidade afastada da<br/>humidade, da água e do pó.</li> <li>Desligue o cabo de alimentação<br/>quando não estiver a utilizar a<br/>unidade por longos períodos de<br/>tempo.</li> <li>Não deixe objectos estranhos<br/>dentro da unidade.</li> <li>Não permita que insecticidas,<br/>benzina e diluente entrem em<br/>contacto com a unidade.</li> <li>Nunca desmonte ou modifique de<br/>alguma forma a unidade.</li> <li>A ventilação com objectos, como<br/>jornais, toalhas ou cortinas.</li> <li>Não devem ser colocadas junto à<br/>unidade fontes de chama aberta,<br/>como velas acesas.</li> <li>Respeite as regulamentações<br/>locais relativas à eliminação de<br/>pilhas.</li> <li>Não ecoloque objectos com líquidos,<br/>como jarras, em cima da unidade.</li> <li>Não exponha a unidade a<br/>gotejamento ou salpicos de<br/>líquidos.</li> <li>Não coloque objectos com líquidos,<br/>como jarras, em cima da unidade.</li> <li>Não exponha a unidade.</li> <li>Não exponha a unidade.</li> <li>Não exponha a unidade.</li> <li>Não está completante de sligado<br/>da REDE ELÉCTRICA.</li> <li>O equipamento deve ser instalado<br/>junto da fonte de alimentação esteja<br/>facilmenta ção esteja<br/>facilmente acessível.</li> </ul> |

### CAUTIONS ON INSTALLATION PRÉCAUTIONS D'INSTALLATION EMPLAZAMIENTO DE LA INSTALACIÓN PRECAUÇÕES DE INSTALAÇÃO

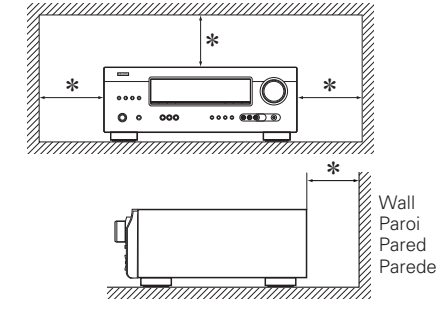

- \* For proper heat dispersal, do not install this unit in a confined space, such as a bookcase or similar enclosure.
- More than 0.3 m (12 in.) is recommended.
- Do not place any other equipment on this unit.
- \* Pour permettre la dissipation de chaleur requise, n'installez pas cette unité dans un espace confiné tel qu'une bibliothèque ou un endroit similaire.
- Une distance de plus de 0,3 m (12 po) est recommandée.
- Ne placez aucun matériel sur cet appareil.
- \* Para la dispersión del calor adecuadamente, no instale este equipo en un lugar confinado tal como una librería o unidad similar.
- Se recomienda dejar más de 0,3 m (12 pulg.) alrededor.
- No coloque ningún otro equipo sobre la unidad.
- \* Para uma correcta dispersão do calor, não instale esta unidade num espaço confinado, como uma estante de livros ou uma estrutura semelhante.
- São recomendados mais de 0,3 m.
- Não coloque qualquer outro equipamento sobre est unidade.

# Basic version

Thank you for purchasing this DENON product. To ensure proper operation, please read these owner's manual carefully before using the product. After reading them, be sure to keep them for future reference.

### Contents

| Getting sta | rted ····· | <br> | <br>1 |
|-------------|------------|------|-------|
| Accessorie  | S          | <br> | <br>1 |
| About this  | manual     | <br> | <br>1 |
| Features    |            | <br> | <br>2 |
| Cautions o  | n handling | <br> | <br>2 |
|             |            |      |       |

### Simple version (Simple setup guide)

### Basic version

| Connections 12                                        |
|-------------------------------------------------------|
| Important information12                               |
| Connecting an HDMI-compatible device12                |
| Connecting a TV13                                     |
| Connecting a Blu-ray Disc player / DVD player14       |
| Connecting a set-top box (Satellite tuner/cable TV)14 |
| Connecting a digital camcorder15                      |
| Connecting a portable player15                        |
| Connecting a control dock for iPod16                  |
| Connecting an antenna16                               |
| Playback (Basic operation)17                          |
| Important information17                               |
| Playing a Blu-ray Disc player/DVD player17            |
| Playing a portable player                             |
| Playing an iPod <sup>®</sup> 18                       |
| Tuning in radio stations                              |
| Selecting a listening mode (Surround mode)21          |
| Standard playback                                     |
| Multi channel stereo playback23                       |
| Virtual playback                                      |
| Stereo playback23                                     |
| Direct playback23                                     |

### Advanced version 24

| Speaker installation/connection (Other than 5.1-channel) 25 |  |  |  |  |
|-------------------------------------------------------------|--|--|--|--|
| Install                                                     |  |  |  |  |
| Connect26                                                   |  |  |  |  |
| Playback (Advanced operation)27                             |  |  |  |  |
| Convenient functions27                                      |  |  |  |  |
| How to make detailed settings                               |  |  |  |  |
| Menu map29                                                  |  |  |  |  |
| Examples of front display                                   |  |  |  |  |
| Input Setup31                                               |  |  |  |  |
| Option Setup                                                |  |  |  |  |
| Adjusting the sound field effects                           |  |  |  |  |
| Information                                                 |  |  |  |  |
|                                                             |  |  |  |  |

| Information                  | 36 |
|------------------------------|----|
| Part names and functions     |    |
| Front panel                  |    |
| Display ·····                |    |
| Rear panel                   | 40 |
| Remote control unit          | 41 |
| Other information            | 43 |
| Trademark information        | 43 |
| Surround                     | 44 |
| Explanation of terms         |    |
| Troubleshooting              |    |
| Resetting the microprocessor | 51 |
| Specifications               | 51 |

# Accessories

Check that the following parts are supplied with the product.

| <ol> <li>Owner's manual</li> <li>Warranty (for North Am</li> <li>Service network list</li> <li>Remote control unit (RC</li> <li>R03/AAA batteries</li> <li>AM loop antenna</li> <li>FM indoor antenna</li> </ol> | erica model only)<br>C-1149) | 1<br>     |
|----------------------------------------------------------------------------------------------------|------------------------------|-----------|
| 4                                                                                                    | 6                            | 7<br>CITE |

# About this manual

### **Operation buttons**

The operations described in this manual are based mainly on remote control operation.

### **Symbols**

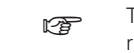

- This symbol indicates a reference page on which related information is described.
- This symbol indicates a supplementary information and tips for operations.

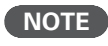

This symbol indicates points to remember operations or function limitations.

### Illustrations

Note that the illustrations in these instructions are for explanation purposes and may differ from the actual unit.

# **Features**

# Fully Discrete, identical quality and power for all 5 channels (110 W x 5ch)

The unit is equipped with a power amplifier that plays back highfidelity sound in surround mode with equal quality and power for all channels, true to the original sound.

The power amplifier circuit adopts a discrete-circuit configuration that achieves high-quality surround sound play back.

# Supports HDMI 1.4a with 3D, Deep Color and x.v.Color function

This unit can output 3D video signals input from a Blu-ray Disc player to a TV that supports a 3D system.

### 4-HDMI inputs and 1-output

The unit is equipped with 4 HDMI input connectors for connecting devices with HDMI connectors, such as a Blu-ray Disc player, game machine, HD video camera, etc.

### **High Definition Audio Support**

The unit is equipped with a decoder which supports high-quality digital audio format for Blu-ray Disc players such as Dolby TrueHD, DTS-HD Master Audio, etc.

# Dock connecrivity for $\mathbf{iPod}^{\mathbb{R}}$ and network streaming

If an optional DENON control dock for iPod (ASD-3N, ASD-3W, ASD-51N or ASD-51W) is connected to this unit, you can listen to Internet radio or enjoy music and photos stored in your PC.

\* An Internet connection environment is required.

# **Cautions on handling**

#### • Before turning the power switch on

Check once again that all connections are correct and that there are no problems with the connection cables.

 Power is supplied to some of the circuitry even when the unit is set to the standby mode. When going on vacation or leaving home for long periods of time, be sure to unplug the power cord from the power outlet.

#### About Condensation

If there is a major difference in temperature between the inside of the unit and the surroundings, condensation (dew) may form on the operating parts inside the unit, causing the unit not to operate properly.

If this happens, let the unit sit for an hour or two with the power turned off and wait until there is little difference in temperature before using the unit.

#### • Cautions on using mobile phones

Using a mobile phone near this unit may result in noise. If that occurs, move the mobile phone away from this unit when it is in use.

#### Moving the unit

Turn off the power and unplug the power cord from the power outlet. Next, disconnect the connection cables to other system units before moving the unit.

#### About Care

- Wipe the cabinet and control panel clean with a soft cloth.
- Follow the instructions when using a chemical cleaner.
- Benzene, paint thinner or other organic solvents as well as insecticide may cause material changes and discoloration if brought into contact with the unit, and should therefore not be used.

# Simple Version Simple version (Simple setup guide)

Here, we explain the entire setup procedure, from unboxing the unit to using it in a home theater.

Standard settings have been made for the speaker as default.

For optimum surround playback, adjustment of the distance of speakers and sound level of each channel, using the test tone, are required, depending on the environment for speakers to be used.

 $\hfill\square$  Before connecting the unit, turn off the power to all devices.

□ For operation of the connected devices, refer to the user manuals for each device.

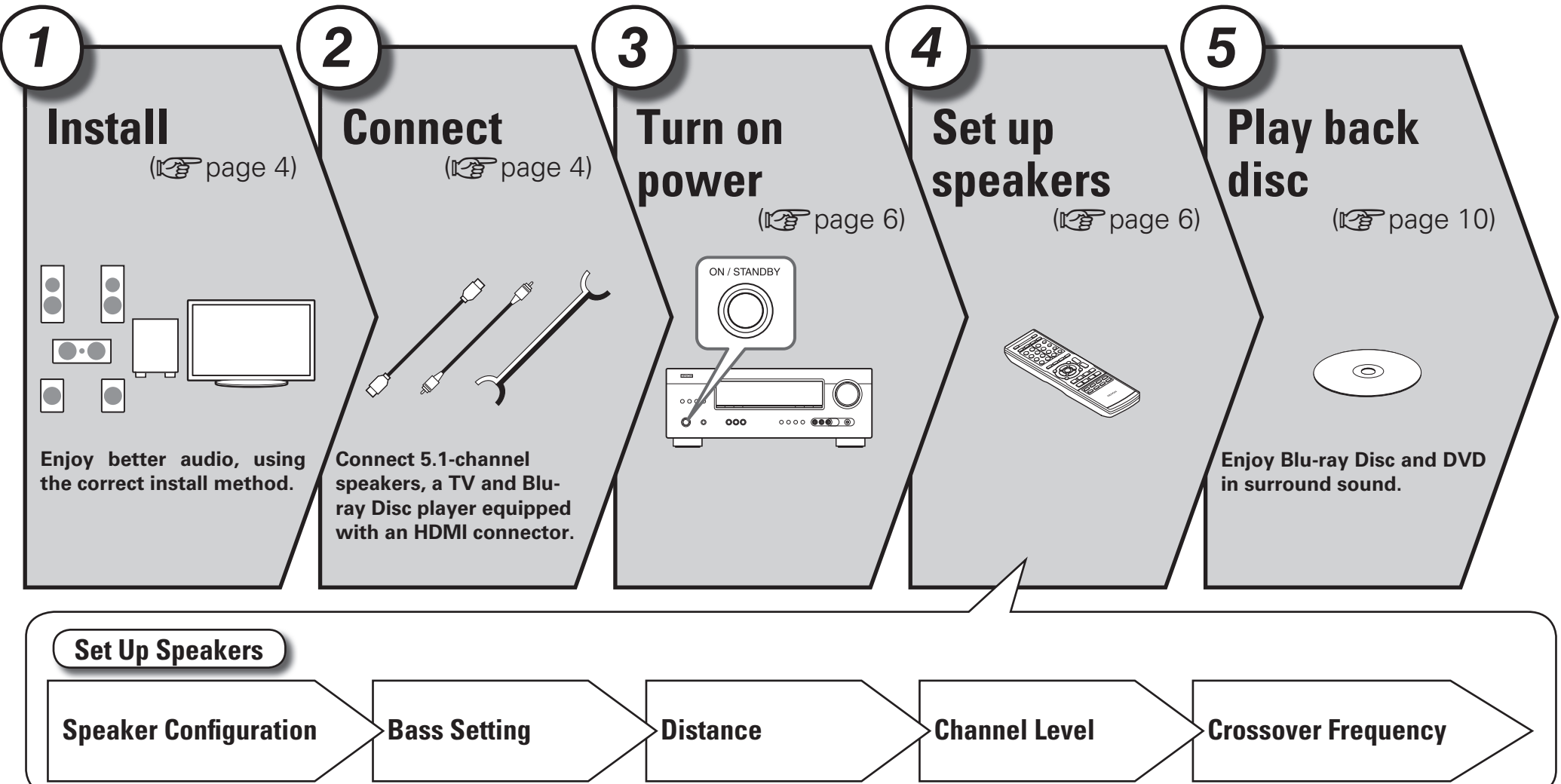

**Basic version** 

Information

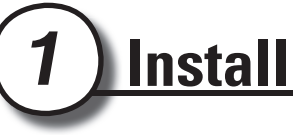

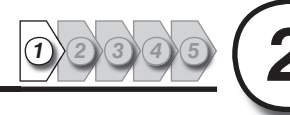

This unit can perform 2.0/2.1 to 7.1-channel surround playback. Here, we explain setup using the example of 5.1-channel speaker playback.

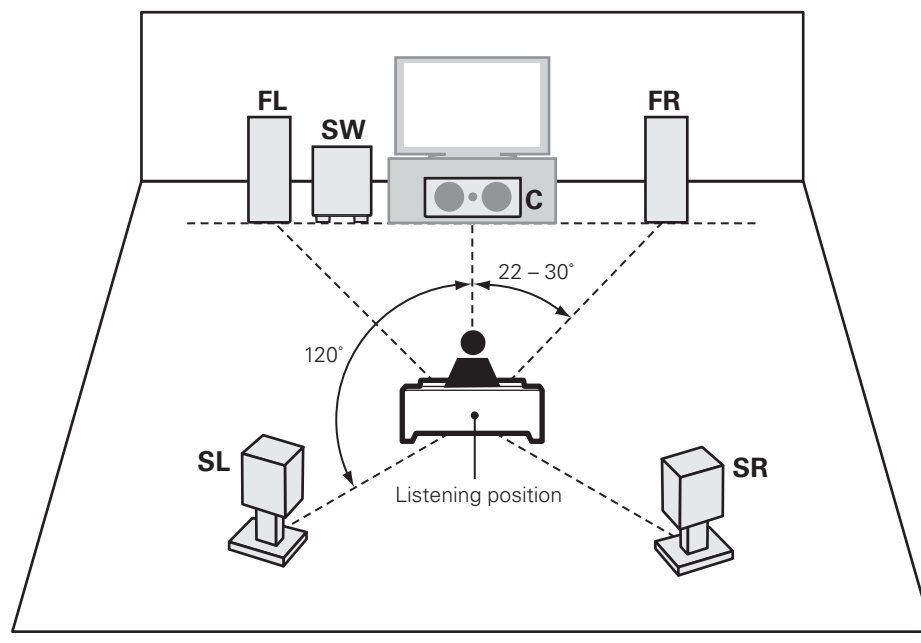

- FL Front speaker (L)
- FR Front speaker (R)
- **C** Center speaker
- SW Subwoofer
- SL Surround speaker (L)
- SR Surround speaker (R)

• Install the surround speakers in a position 2 to 3 ft (60 to 90 cm) higher than ear level.

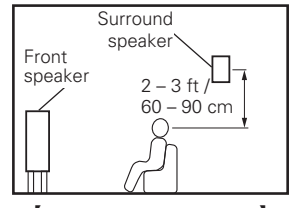

[Viewed from the side]

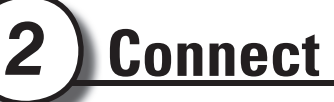

# Speakers

Carefully check the left (L) and right (R) channels and + (red) and – (black) polarities on the speakers being connected to the this unit, and be sure to interconnect the channels and polarities correctly.

### Connecting the speaker cables

Peel off about 0.03 ft/10 mm of sheathing from the tip of the speaker cable, then either twist the core wire tightly or terminate it.

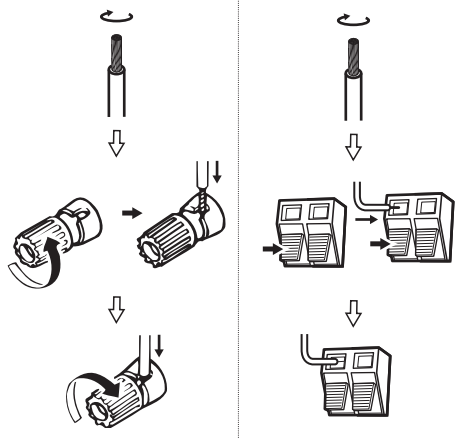

# NOTE

- Connect so that the speaker cable core wires do not protrude from the speaker terminal. The protection circuit may be activated if the core wires touch the rear panel or if the + and – sides touch each other (Protection Circuit").
- Never touch the speaker terminals while the power supply is connected. Doing so could result in electric shock.
- Use speakers with the speaker impedances shown below.

| Speaker terminals | Speaker<br>impedance |
|-------------------|----------------------|
| FRONT             |                      |
| CENTER            | 6 – 16 Ω             |
| SURROUND          |                      |

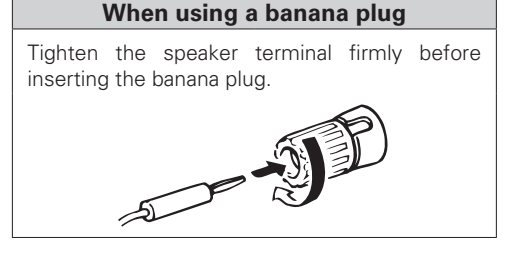

The "Simple version" describes the installation, connection and setup methods for 5.1-channel speakers. See page 25 for the installation and connection for speakers other than 5.1-channel speakers.

ENGLISH Connect

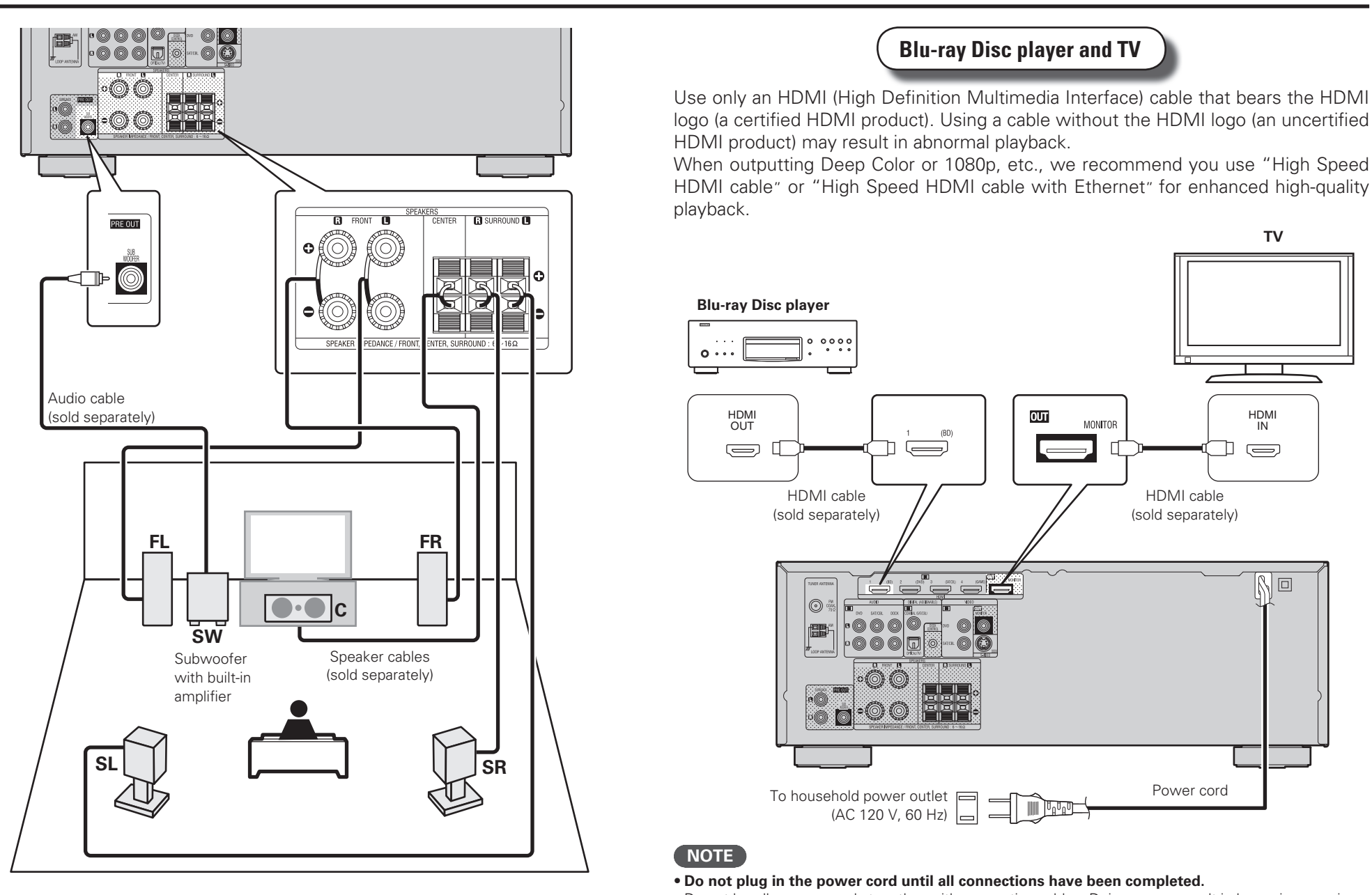

• Do not bundle power cords together with connection cables. Doing so can result in humming or noise.

The "Simple version" describes the installation, connection and setup methods for 5.1-channel speakers. See page 25 for the installation and connection for speakers other than 5.1-channel speakers. 5

Information

**Basic version** 

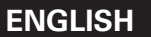

3

# <u>) Turn on power</u>

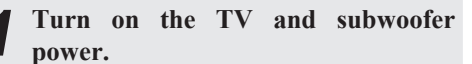

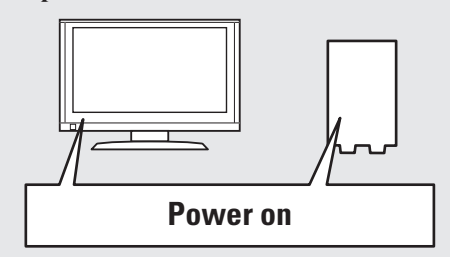

**2** Change the TV input to the input of this unit.

# **3** Press **POWER ON** to turn on power to the unit.

The power indicator flashes green and the power turns on.

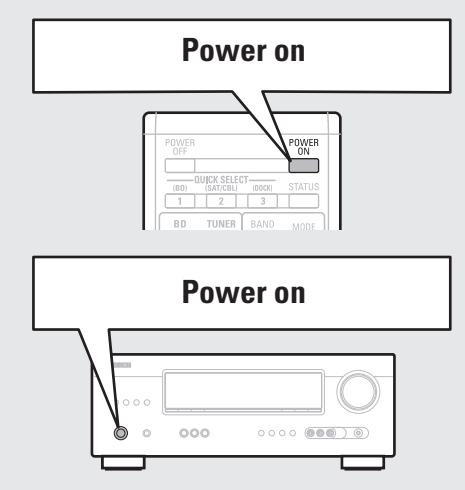

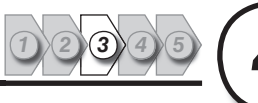

# **4**) Set up speakers

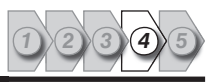

# The settings for the following 5 items should be made:

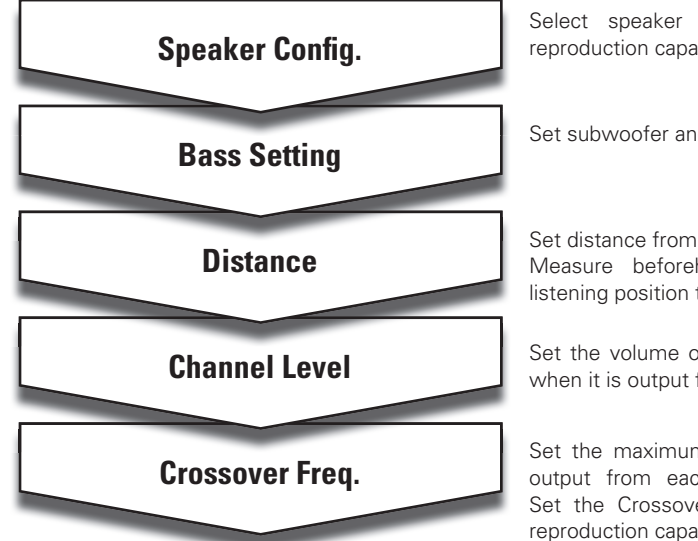

# **Menu operation**

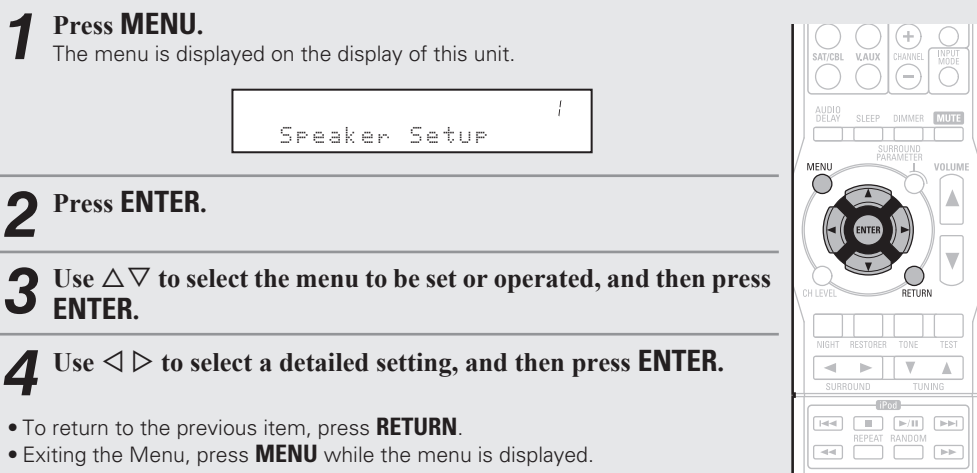

The menu returns to normal display.

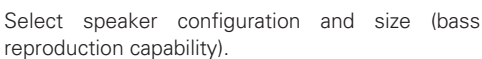

Set subwoofer and LFE signal range playback.

Set distance from listening position to speakers. Measure beforehand the distance from the listening position to each speaker.

Set the volume of the test tone to be the same when it is output from each speaker.

Set the maximum frequency of the bass signal output from each channel to the subwoofer. Set the Crossover Frequency to suit the bass reproduction capability of the speaker being used.

#### Set up speakers

# Simple version

Information

# Default settings are underlined.

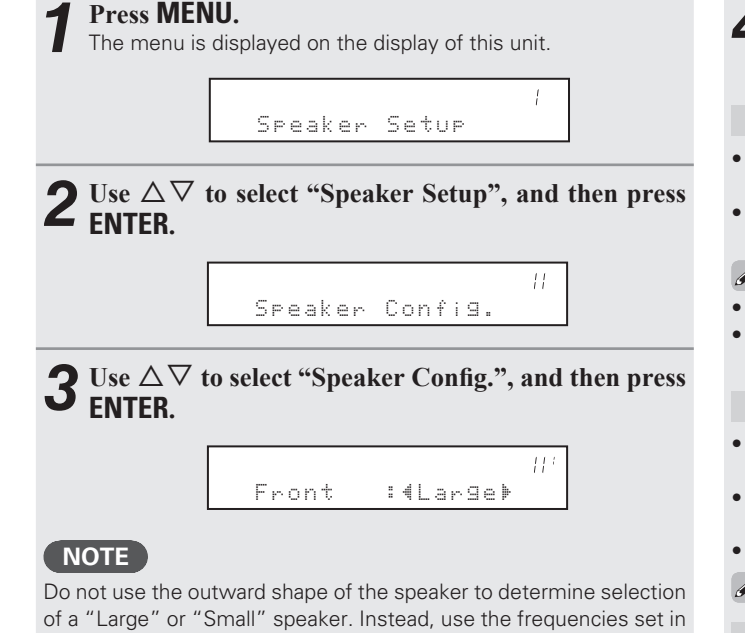

"Crossover Frequency" (R page 9) as the standard for determining

**Speaker Config.** 

bass reproduction capability.

# **4** Use $\triangle \nabla$ to select a speaker, and use $\triangleleft \triangleright$ to select a detailed setting.

Items to be set are shown below.

- Front Set the front speaker size.
- Large : Use a large speaker that can adequately play back low frequencies.
- Small : Use a small speaker that has inadequate playback capacity for low frequencies.

ø

- When "SW" is set to "No", "Front" is automatically set to "Large"
- When "Front" is set to "Small", "Center", "Surround" and "S.B(Pre)" can not be set to "Large".

**Center** Set the presence and size of the center speaker.

- Large : Use a large speaker that can adequately play back low frequencies.
- <u>Small</u>: Use a small speaker that has inadequate playback capacity for low frequencies.
- None : Select when a center speaker is not connected.
- "Large" is not displayed when "Front" is set to "Small".

**Surround** Set the presence and size of the surround speakers.

- Large : Use a large speaker that can adequately play back low frequencies.
- <u>Small</u>: Use a small speaker that has inadequate playback capacity for low frequencies.
- None : Select when the surround speakers are not connected.

- When "Surround" is set to "Large", "S.B(Pre)" can be set to "Large".
- When "Surround" is set to "None", "S.B(Pre)" can automatically set to "None".

**S.B(Pre)** Set the presence, size and number of surround (Surround Back) back speakers.

- Large : Use a large speaker that can adequately play back low frequencies.
- **Small** : Use a small speaker that has inadequate playback capacity for low frequencies.
- **None** : Select when the surround back speakers are not connected.
- Even when the "S.B(Pre)" setting is other than "None", sound may not be emitted from the surround back speaker, depending on the playback source. In this case, make "Surround Parameter"
   "SB CH OUT" (27 page 35) setting other than "OFF".

**SW** (Subwoofer) Set the presence of a subwoofer.

- Yes : Use a subwoofer.
- No : Select when a subwoofer is not connected.
- When "Front" is set to "Small", "SW" is automatically set to "Yes".

# **5** Press ENTER to enter the setting.

Speaker Config.

11

Remote control operation buttons

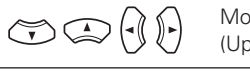

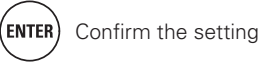

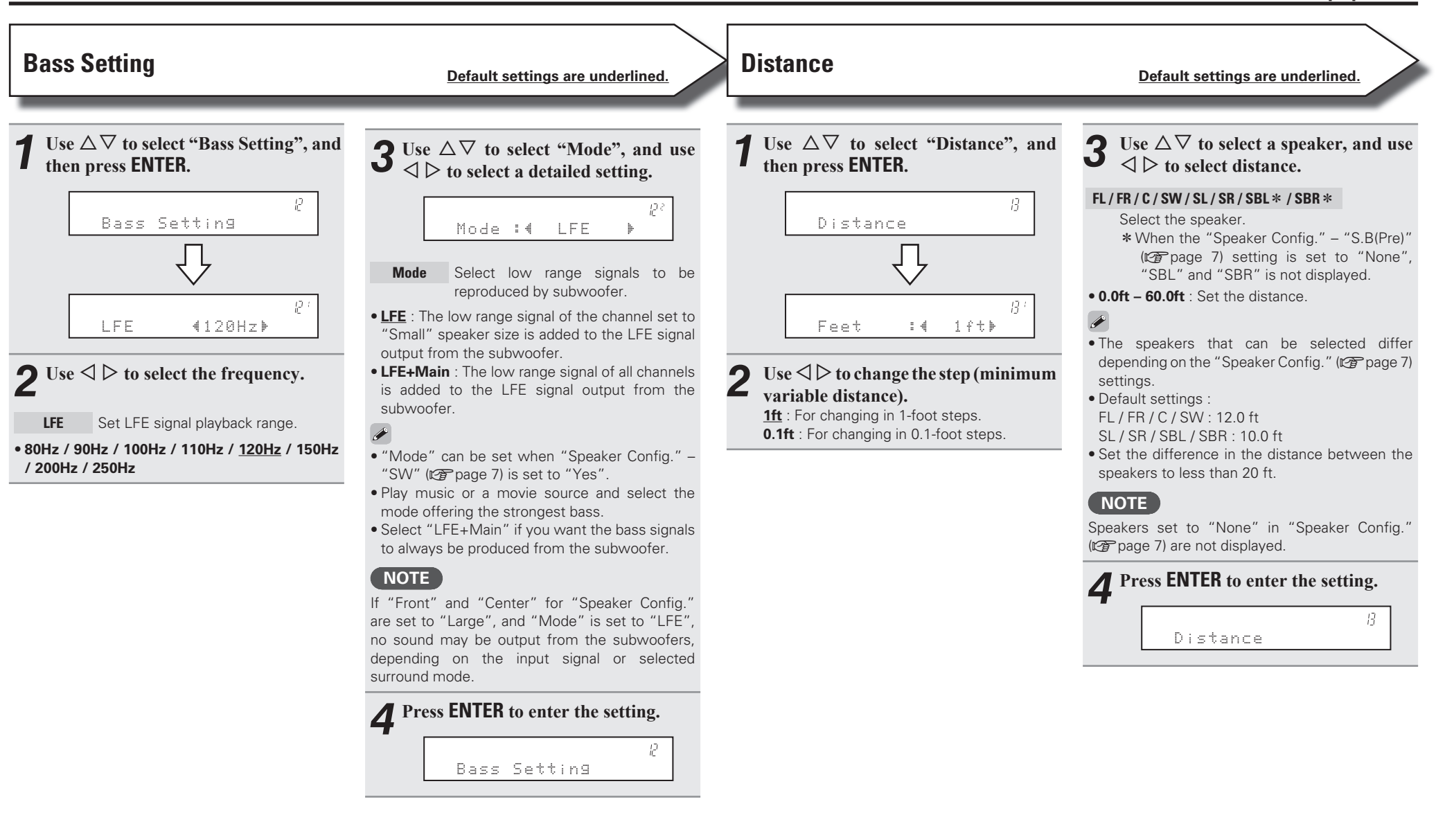

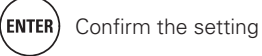

# Set up speakers

ENGLISH

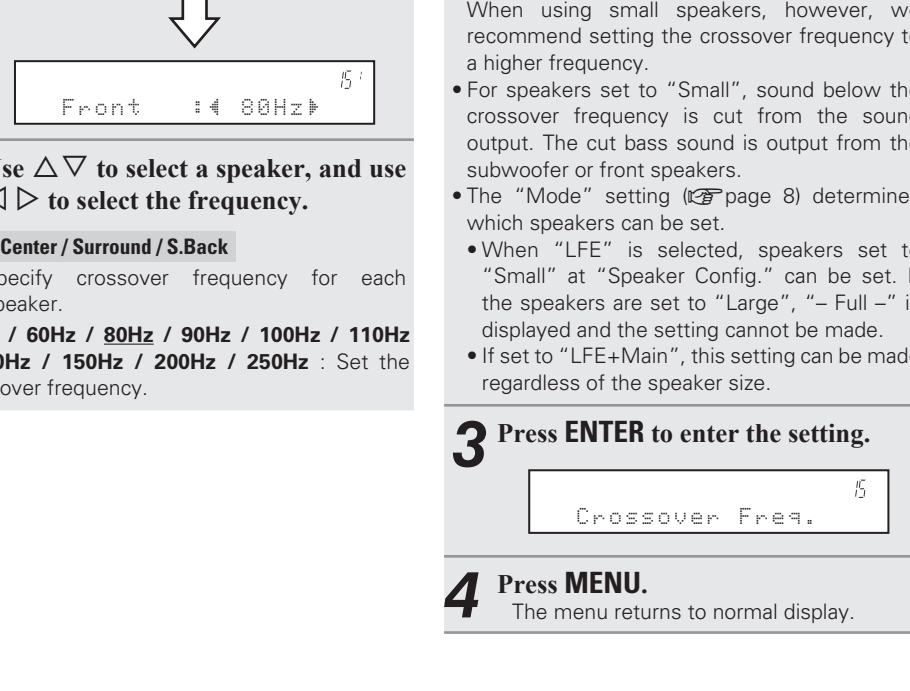

**Outputting a test tone directly with remote** Specify crossover frequency for each control operation speaker. This is operable when the surround mode is • 40Hz / 60Hz / 80Hz / 90Hz / 100Hz / 110Hz Dolby Pro Logic II, Dolby Pro Logic IIx, or DTS / 120Hz / 150Hz / 200Hz / 250Hz : Set the crossover frequency. (1) Press **TEST** The test tone is output from the "L" channel of the front speakers. (2) Use  $\triangleleft \triangleright$  to adjust the sound volume of each speaker to be equal. (3) Use  $\Delta$   $\nabla$  to select the next speaker for outputting the test tone. ④ Once adjustment is completed, press TEST

Use  $\Delta \nabla$  to select "Crossover Freq.", and then press ENTER.

**Crossover Freq.** 

Use  $\Delta \nabla$  to select a speaker, and use

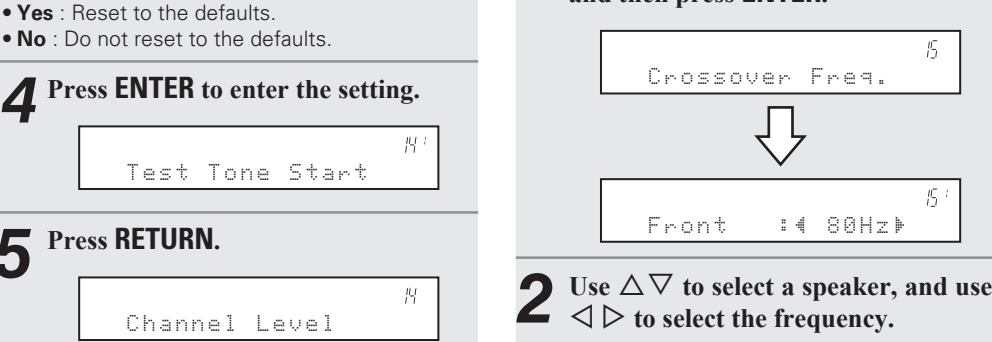

### Front / Center / Surround / S.Back

- "Crossover Freq." can be set when the "Bass Setting" - "Mode" (Ppage 8) setting is "LFE+Main", or when you have a speaker that is set to "Small".

Default settings are underlined.

- Always set the crossover frequency to "80Hz". When using small speakers, however, we recommend setting the crossover frequency to
- For speakers set to "Small", sound below the crossover frequency is cut from the sound output. The cut bass sound is output from the
- The "Mode" setting (P page 8) determines
- When "LFE" is selected, speakers set to "Small" at "Speaker Config." can be set. If the speakers are set to "Large", "- Full -" is
- If set to "LFE+Main", this setting can be made

• Speakers set to "None" in the "Speaker Config." (@ page 7) settings are not displayed.

to "OFF".

see page 27.

NOTE

**Channel Level** 

Press ENTER.

Output test tone.

Select the speaker.

and then press ENTER.

Use  $\Delta \nabla$  to select "Channel Level",

Channel Level

Test Tone Start

Use  $\Delta \nabla$  to select a speaker, and use

 $\triangleleft \triangleright$  to adjust the sound volume of

\* When the "Speaker Config." - "S.B(Pre)"

"SBL" and "SBR" is not displayed.

• -12.0dB - +12.0dB (0.0dB) : Adjust the volume.

When < is pressed while the subwoofer volume</li>

is set to "-12 dB", the "SW" setting switches

• When "Channel Level" is adjusted, the adjusted values are set for all the surround modes. To adjust the channel level separately for the different surround modes, use the operation

(127 page 7) setting is set to "None",

each speaker to be equal.

FL/C/FR/SR/SBR\*/SBL\*/SL/SW

19

191

• When a headphones jack is inserted in the PHONES jack of this unit, the "Channel Level" is not displayed.

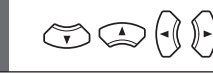

Default settings are underlined.

returned to the default settings.

Test Tone Start

Channel Level

Default

• Yes : Reset to the defaults.

**5** Press RETURN.

NEO:6.

again.

• No : Do not reset to the defaults.

The "Channel Level" settings are

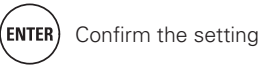

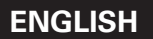

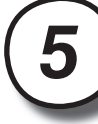

# **Play back disc**

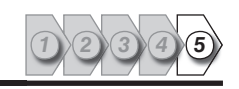

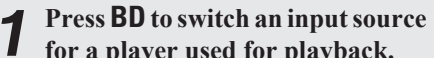

for a player used for playback.

#### Play the component connected to 5 Z this unit.

| Лаке   | the   | necessa   | ry  | settings | on    | the  |
|--------|-------|-----------|-----|----------|-------|------|
| layer  | (la   | nguage    | S   | etting,  | subti | tles |
| etting | , etc | .) before | har | nd.      |       |      |

| 2 | Adjust | the | sound | volume. |
|---|--------|-----|-------|---------|
|---|--------|-----|-------|---------|

| VOL A     | ····· Volume up |
|-----------|-----------------|
| VOL VOL V | Volume down     |
| MUTE      | ······ Muting   |

# 4

Set the listening mode. Set the listening mode according to the playback contents (cinema, music, etc.) or according to your liking (2) page 21 "Selecting a listening mode (Surround mode)").

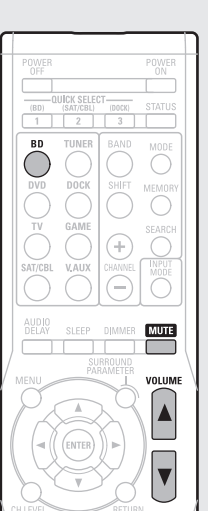

# When power is switched to standby

### Press POWER OFF.

[Power indicator status in standby mode] • Normal standby : Off

| OWER<br>OFF |           |        | POWER  |
|-------------|-----------|--------|--------|
|             |           | _      |        |
| (BD)        | (SAT/CBL) | (8300) | STATUS |

You can also switch the power to standby by pressing **ON/STANDBY** on the main unit.

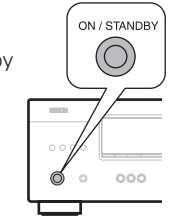

# NOTE

During power standby, a minimal amount of power is consumed. To totally cut off the power, remove the power cord from the power outlet.

Basic version

# **Basic version**

Here, we explain the connections and basic operation methods for this unit.

Connections 😰 page 12

- Playback (Basic operation) 2 page 17
- Selecting a listening mode (Surround mode) 2 page 21

□ Refer to the pages indicated below for information on connecting and playing back the various media and external devices.

| Audio and video                           | Connection    | Playback  |
|-------------------------------------------|---------------|-----------|
| TV                                        | 🕼 page 12, 13 | _         |
| Blu-ray Disc player                       | 🕼 page 12, 14 | 🕼 page 17 |
| DVD player                                | 🕼 page 12, 14 | 🕼 page 17 |
| Set-top box (Satellite tuner or cable TV) | 🕼 page 12, 14 | -         |
| Game console                              | 🕼 page 12     | -         |
| Digital camcorder                         | 🖙 page 15     | -         |
| Control dock for iPod                     | 🕼 page 16     | 🕼 page 18 |
| Portable player                           | 🕼 page 15     | 🕼 page 17 |
| Audio                                     | Connection    | Playback  |
| Radio                                     | 🕼 page 16     | 🖅 page 20 |
| For speaker connections, see page 4.      |               |           |

11

# **Connections**

# Important information

- Make connections as follows before using this unit. Select an appropriate connection type according to the components to be connected.
- You may need to make some settings on this unit depending on the connection method. Refer to each description for more information.
- Select the cables (sold separately) according to the components being connected.

## NOTE

- Do not plug in the power cord until all connections have been completed.
- When making connections, also refer to the operating instructions of the other components being connected.
- Be sure to connect the left and right channels properly (left with left, right with right).
- Do not bundle power cords together with connection cables. Doing so can result in noise.

# **Connecting an HDMI-compatible device**

You can connect up to five HDMI-compatible devices to the unit.

### **HDMI** function

#### • 3D

- Deep Color (😰 page 48)
- x.v.Color, sYCC601 color, Adobe RGB color, Adobe YCC601color (127 page 48, 49)
- High definition digital audio format

### **Copyright protection system**

In order to play back digital video and audio such as BD-Video or DVD-Video via HDMI connection, both this unit and TV or the player need to support the copyright protection system known as HDCP (Highbandwidth Digital Content Protection System). HDCP is copyright protection technology comprised of data encryption and authentication of the connected AV device. This unit supports HDCP.

• If a device that does not support HDCP is connected, video and audio are not output correctly. Read the owner's manual of your television or player for more information.

# **About HDMI cables**

When a device supporting Deep Color signal transfer is connected, use a cable compatible "High Speed HDMI cable" or "High Speed HDMI cable with Ethernet".

# **About 3D function**

This unit supports input and output of 3D (3 dimensional) video signals of the HDMI 1.4a standards. For playing the 3D video content, a player, and a TV that support the 3D function of the HDMI 1.4a standards are required in addition to this unit.

## **Cables used for connections**

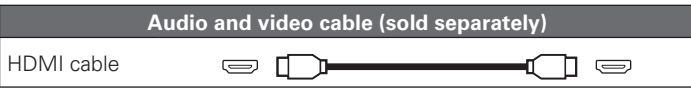

• This interface allows transfer of digital video signals and digital audio signals over a single HDMI cable.

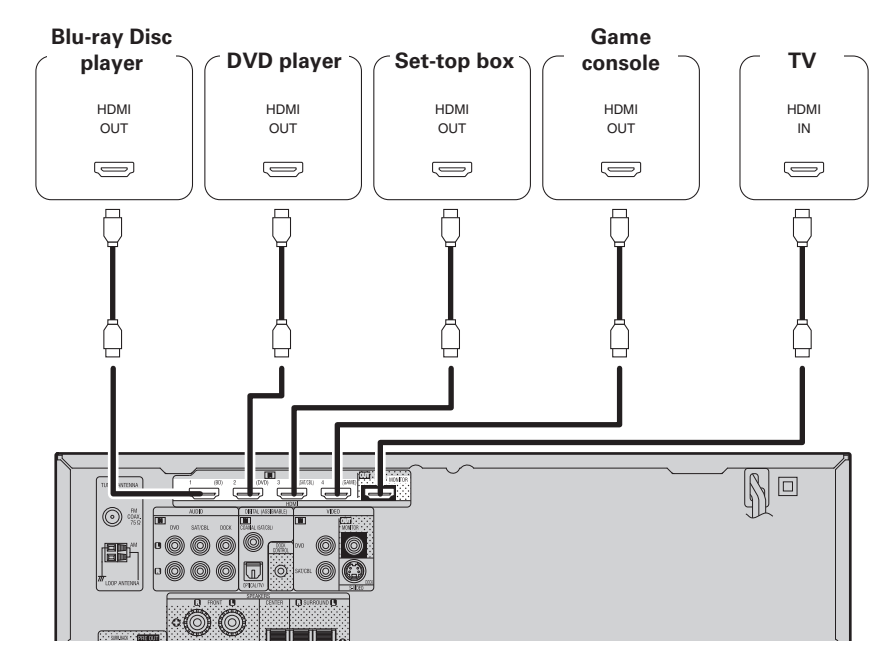

- When this unit is connected to other devices with HDMI cables, connect this unit and TV also with an HDMI cable.
- When connecting a device that supports Deep Color transmission, please use a "High Speed HDMI cable" or "High Speed cable with Ethernet".
- Video signals are not output if the input video signals do not match the monitor's resolution. In this case, switch the Blu-ray Disc/DVD player's resolution to a resolution with which the monitor is compatible.
- When this unit and monitor are connected with an HDMI cable, if the monitor is not compatible with HDMI audio signal playback, only the video signals are output to the monitor.

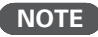

The audio signal from the HDMI output connector (sampling frequency, number of channels, etc.) may be limited by the HDMI audio specifications of the connected device regarding permissible inputs.
Only an HDMI signal is output from the HDMI MONITOR OUT connector.

# Connecting to a device equipped with a DVI-D connector

When an HDMI/DVI conversion cable (sold separately) is used, the HDMI video signals are converted to DVI signals, allowing connection to a device equipped with a DVI-D connector.

### NOTE

- No sound is output when connected to a device equipped with a DVI-D connector. Make separate audio connections.
- Signals cannot be output to DVI-D devices that do not support HDCP.
- Depending on the combination of devices, the video signals may not be output.

# □ Settings related to HDMI connections

Set as necessary. For details, see the respective reference pages.

# Other Setup (🖙 page 34)

Make settings for HDMI audio output. • Audio Out

### NOTE

The audio signals output from the HDMI connectors are only the HDMI input signals.

# Connecting a TV

• Select the connector to use and connect the device.

• For instructions on HDMI connections, see "Connecting an HDMI-compatible device" (127 page 12).

# 

To listen to TV audio through this device, use the optical digital connection.

# NOTE

If the VIDEO input connector and S-VIDEO input connector are to be used, be sure to connect the MONITOR output connector of the unit and the VIDEO input connector of the TV, using a video cable.

# **Cables used for connections**

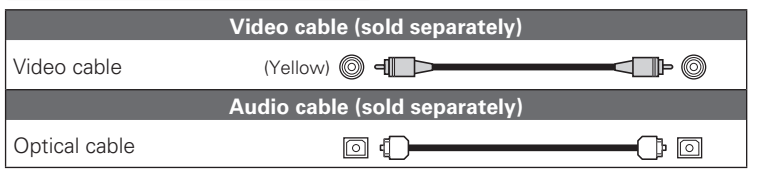

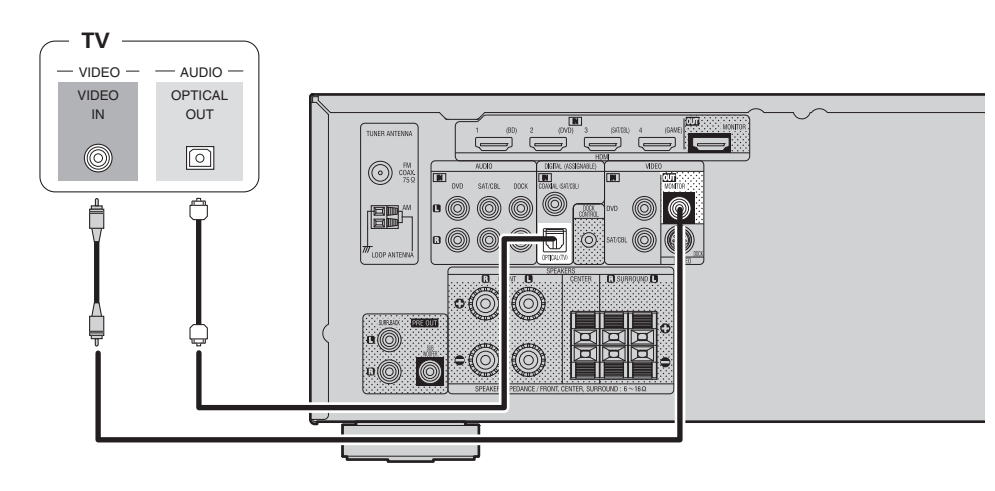

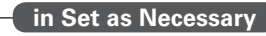

Set this to change the digital input connector to which the input source is assigned. "Input Assign" (@page 31)

# **Connecting a Blu-ray Disc player / DVD player**

- You can enjoy video and audio from a Blu-ray Disc or DVD.
- Select the connector to use and connect the device.
- For instructions on HDMI connections, see "Connecting an HDMI-compatible device" (127) page 12).

### NOTE

If the DVD VIDEO input connector is to be used, be sure to connect the MONITOR output connector of the unit and the VIDEO input connector of the TV, using a video cable.

# **Cables used for connections**

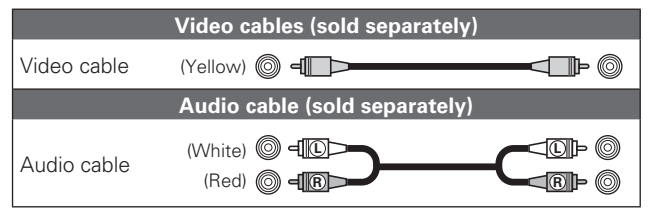

### Blu-ray Disc player /

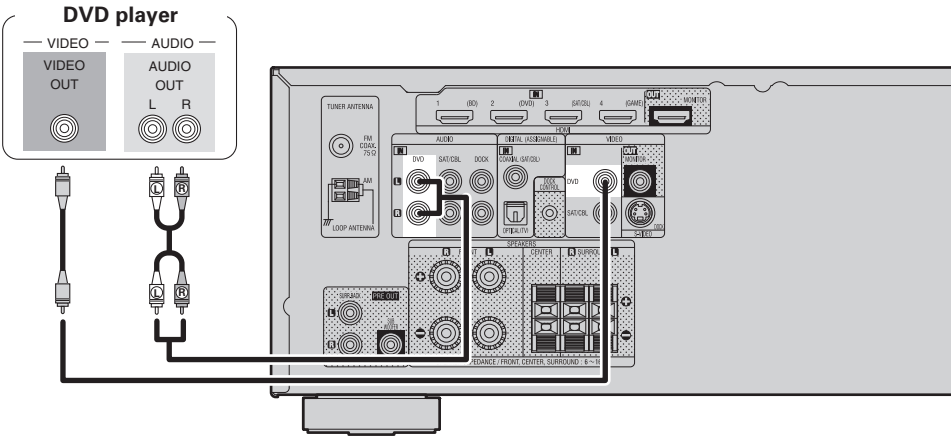

### in Set as Necessary

Set this to change the digital input connector to which the input source is assigned. "Input Assign" (P page 31)

# 

For HD audio (Dolby TrueHD, DTS-HD, Dolby Digital Plus and DTS Express) playback, connect with HDMI (127 page 12 "Connecting an HDMI-compatible device").

# Connecting a set-top box (Satellite tuner/cable TV)

- You can watch satellite or cable TV.
- Select the connector to use and connect the device.
- For instructions on HDMI connections, see "Connecting an HDMI-compatible device" (1777 page 12).

### NOTE

If the SAT/CBL VIDEO input connector is to be used, be sure to connect the MONITOR output connector of the unit and the VIDEO input connector of the TV, using a video cable.

### **Cables used for connections**

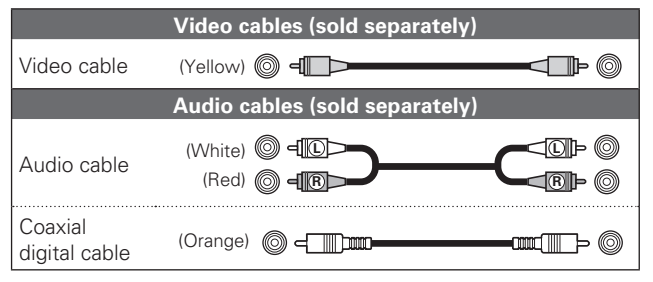

### — Satellite Tuner/Cable TV .

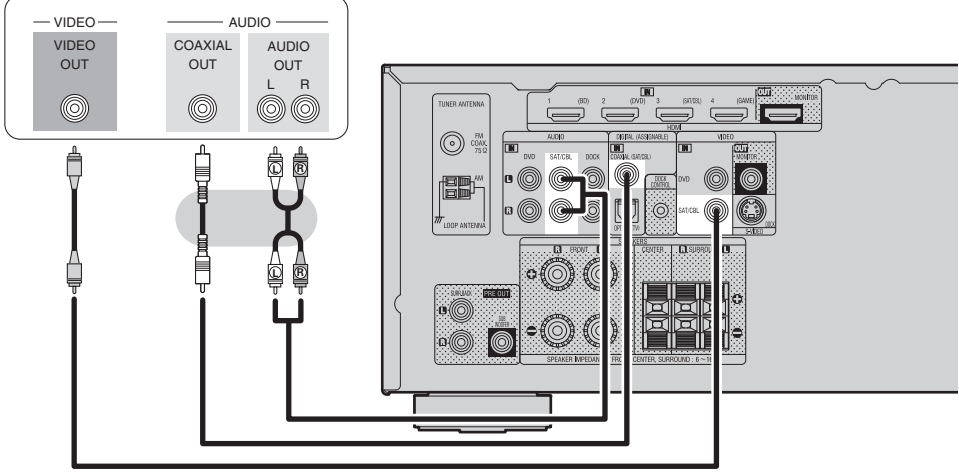

### in Set as Necessary

Set this to change the digital input connector to which the input source is assigned. "Input Assign" (@page 31)

Simple version

**Basic version** 

# **Connecting a digital camcorder**

- You can enjoy video and audio from a digital camcorder.
- For instructions on HDMI connections, see "Connecting an HDMI-compatible device" (127 page 12).

# **Cables used for connections**

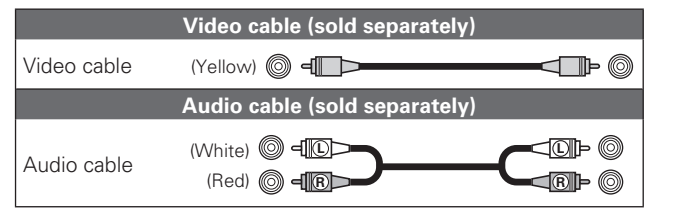

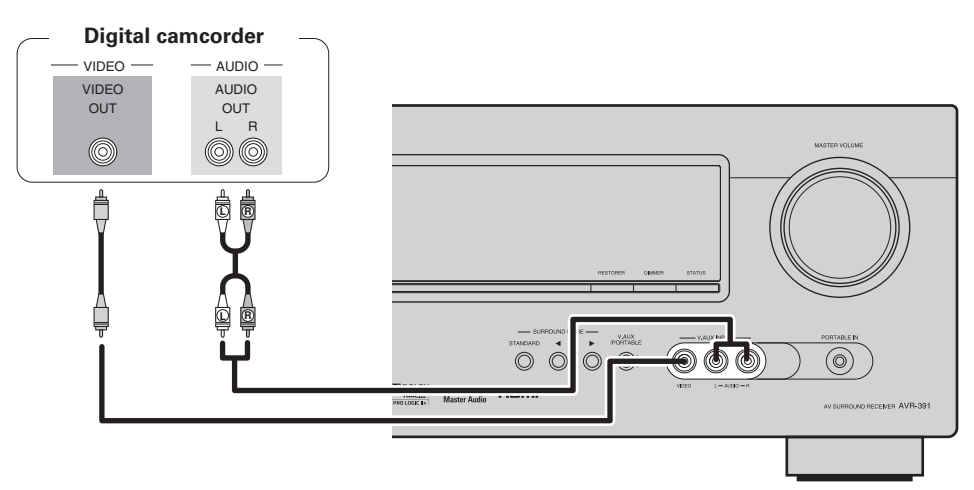

### in Set as Necessary

Set this to change the digital input connector to which the input source is assigned. **"Input Assign"** (P page 31)

## ø

- You can enjoy games by connecting a game machine via the V.AUX input connector. In this case, set the input source to "V.AUX".
- If a portable player is connected via the PORTABLE IN jack on the front panel, playback from the portable player has priority.

# Connecting a portable player

If a portable player is connected via the PORTABLE IN jack of the unit, music from the portable player can be played.

# **Cables used for connections**

|                           | Audio cable (sold separately) |  |
|---------------------------|-------------------------------|--|
| Stereo mini<br>olug cable |                               |  |

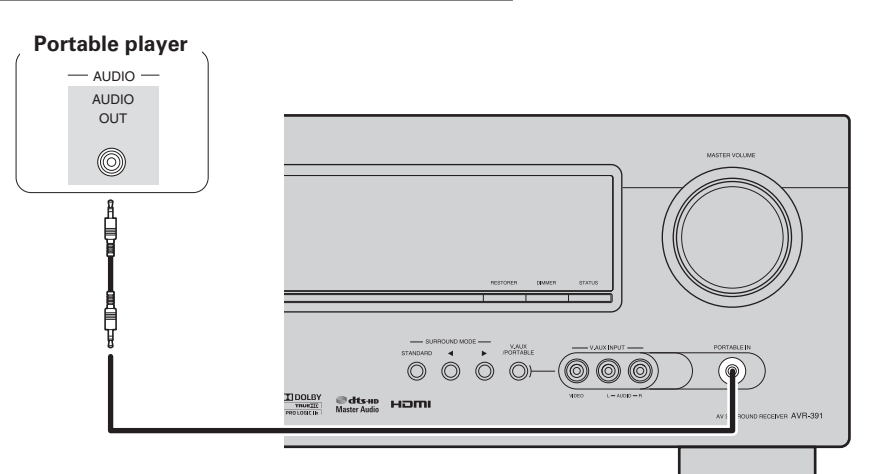

# Connecting a control dock for iPod

- Connect a control dock for iPod to the unit to enjoy video and music stored on an iPod.
- For a control dock for iPod, use ASD-11R, ASD-3N, ASD-3W, ASD-51N and ASD-51W made by DENON (sold separately).
- For instructions on the control dock for iPod settings, refer to the control dock for iPod's operating instructions.

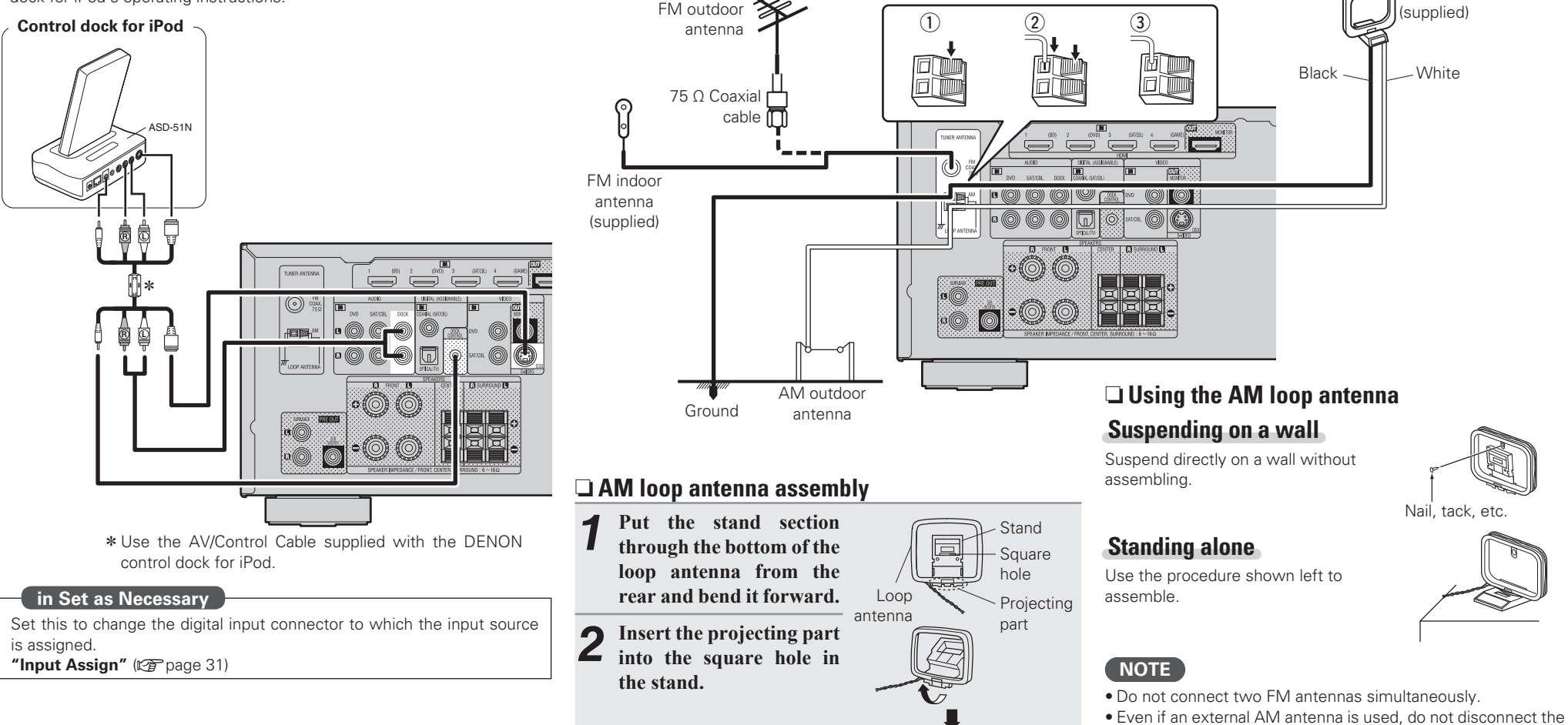

**Connecting an antenna** 

Direction of broadcasting station

in a position where the noise level becomes minimal.

• Connect the FM antenna or AM loop antenna supplied with the unit to enjoy listening to radio broadcasts.

• After connecting the antenna and receiving a broadcast signal (1) age 20 "Listening to FM/AM broadcasts"), fix the antenna with tape

AM loop antenna.Make sure the AM loop antenna lead terminals do not touch metal parts of the panel.

AM loop antenna

- If the signal has noise interference, connect the ground terminal (GND) to reduce noise.
- If you are unable to receive a good broadcast signal, we recommend installing an outdoor antenna. For details, inquire at the retail store where you purchased the unit.

# **Playback (Basic operation)**

- **Selecting the input source** (Reprint page 17)
- Adjusting the master volume (*P* page 17)
- **Turning off the sound temporarily** (*P* page 17)
- Playing a Blu-ray Disc player/DVD player (🖙 page 17)
- □ Playing a portable player ( page 17)
- □ Playing an iPod<sup>®</sup> (☞ page 18)
- □ Tuning in radio stations (☞ page 20)

Selecting a listening mode (Surround mode) (C) page 21)

Playback (Advanced operation) (page 27)

# Important information

Before starting playback, make the connections between the different components and the settings on the receiver.

## NOTE

Also refer to the operating instructions of the connected components when playing them.

# Selecting the input source

Press the input source select button (DVD, BD, TUNER, DOCK, SAT/CBL, GAME, V.AUX\*, TV) to be played back.

The desired input source can be selected directly.

\* For operation with the main unit, use V.AUX/PORTABLE.

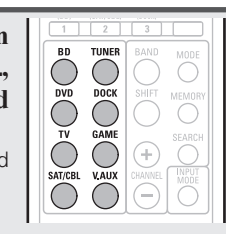

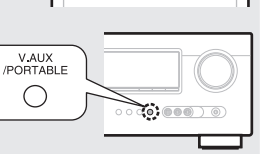

# Adjusting the master volume

Use  $VOL \blacktriangle V$  to adjust the volume.

- **When the "Volume Display" setting** (CP page 33) is "Relative" [Adjustable range] --- - - - 80.5dB - 18.0dB
- U When the "Volume Display" setting (P page 33) is "Absolute"
  - [Adjustable range] 0.0 99.0
- The variable range differs according to the input signal and channel level setting.

• The sound is reduced to the level set at "Mute Level" (1 page 33).

• To cancel, press **MUTE** again. Muting can also be canceled by

P

You can also operate via the main unit. In this case, perform the following operations.

Turn MASTER VOLUME to adjust the volume.

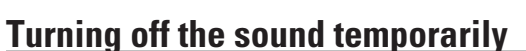

Press MUTE.

adjusting the master volume.

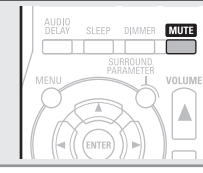

Playing a portable player

subtitles setting, etc.) beforehand.

The following describes the procedure for plaving portable player.

Playing a Blu-ray Disc player/DVD

- Connect the portable player to thisunit ( page 15" Connecting a portable player").
- Press **POWER ON** to turn on power to the unit.

Press V.AUX to switch the input source to "V.AUX".

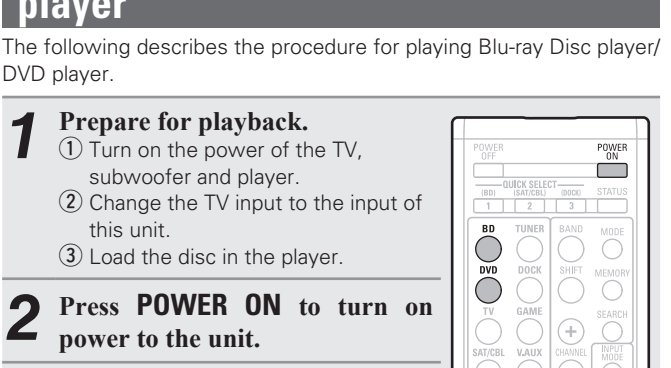

|   |                  | POWER<br>ON   |  |
|---|------------------|---------------|--|
|   |                  |               |  |
|   | (DOCK)           | STATUS        |  |
|   | 3                |               |  |
| R | BAND             | MODE          |  |
| ) | $\left( \right)$ | $\odot$       |  |
| К | SHIFT            | MEMORY        |  |
| ) | $\left( \right)$ | $\bigcirc$    |  |
| E |                  | SEARCH        |  |
|   | (+)              |               |  |
| Х | CHANNEL          | INPUT<br>MODE |  |
|   | (-)              | $\cap$        |  |

| $\sim$ | SEARCH        |   |  |
|--------|---------------|---|--|
| +)     | $\odot$       |   |  |
| ANNEL  | INPUT<br>MODE |   |  |
| E      | $\bigcirc$    |   |  |
| _      |               |   |  |
| MMER   | MUTE          |   |  |
|        |               | U |  |
|        |               |   |  |

POWER

(+)

V.AUX

 $\bigcirc$ 

Information

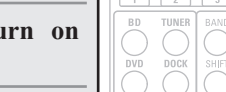

Play the component connected to this unit.

**Basic version** 

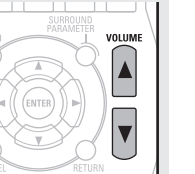

player

DVD plaver.

3

Prepare for playback.

this unit.

playback.

power to the unit.

1 Turn on the power of the TV,

(2) Change the TV input to the input of

Press **POWER ON** to turn on

Press **BD** or **DVD** to switch an

input source for a player used for

subwoofer and player.

3 Load the disc in the player.

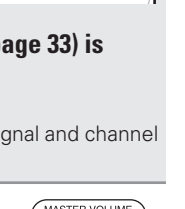

MASTER VOLUME 0000 ( ) ) )

Play the component connected to this unit.

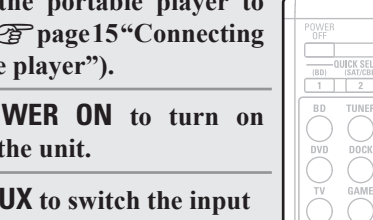

# Playing an iPod $^{\textcircled{R}}$

You can play back both video, photo and audio.

# Listening to music on an iPod®

DENON Control dock for iPod usable on this unit • ASD-11R/ASD-3N/ASD-3W/ASD-51N/ASD-51W

### **Prepare for playback.**

 Connect the DENON control dock for iPod to this unit (@ page 16 "Connecting a control dock for iPod").
 Set the iPod<sup>®</sup> in the DENON control dock for iPod.

# **2** Press **POWER ON** to turn on power to the unit.

# **3** Press **DOCK** to switch the input source to "DOCK".

• If "Browse mode" is selected in step 4, the following screen is displayed on a TV screen.

When ASD-11R is used, iPod information is not displayed on a TV screen. It is displayed on the display of the unit.

### [When using an ASD-3N, ASD-3W, ASD-51N and ASD-51W]

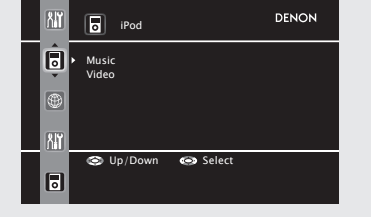

l Pod

DENON

OK to disconnect.

F

• In "Browse mode", the iPod display is as shown at right.

### NOTE

• If the connections screen is not displayed, the iPod may not be properly connected. Reconnect it.

• For operating an iPod while viewing on a TV screen, connect the VIDEO MONITOR output connectors on this unit and the VIDEO input connectors on the TV, using a video cable.

# Press **SEARCH** and hold it down for 2 seconds or more to select the display mode.

- There are two modes for displaying the contents recorded on the iPod.
  - **Browse mode** Display iPod information on the TV screen or display of this unit.
  - English letters, numbers and certain symbols are displayed. Incompatible characters are displayed as "." (period).

Remote mode
Display iPod information on the iPod screen.
"Dock Remote" is displayed on the display of this unit.

| Disp              | lay mode                              | Browse mode  | Remote mode  |
|-------------------|---------------------------------------|--------------|--------------|
|                   | Music file                            | $\checkmark$ | $\checkmark$ |
| Playable<br>files | Photo file                            |              | √ *          |
|                   | Video file                            | $\checkmark$ | √ *          |
| Active<br>buttons | Remote<br>control unit<br>(This unit) | $\checkmark$ | $\checkmark$ |
|                   | iPod®                                 |              | $\checkmark$ |

 Video may not be output, depending on the combination of ASD-11R, ASD-3N, ASD-3W, ASD-51N or ASD-51W DENON control dock for iPod and iPod.

**5** Use  $\triangle \nabla$  to select the item, then press ENTER or  $\triangleright$  to select the file to be played.

6 Press ENTER or ▷. Playback starts.

# ø

- To play back compressed audio with extended bass or treble reproduction, we recommend playback in RESTORER mode (1277 page 36). The default setting is "ON".
- In Browse mode, press **STATUS** during playback to check the title name, artist name, and album name.

# NOTE

POWER

SEARCH

 $\bigcirc$ 

MUTE

POWER OFF

ОСК

• Press **POWER OFF** and set this unit's power to the standby mode before disconnecting the iPod. Also switch the input source to "DOCK" before disconnecting the iPod.

|   | POWER<br>OFF |                           |        | POWER  |  |
|---|--------------|---------------------------|--------|--------|--|
| I |              |                           |        |        |  |
|   | (BD)         | OUICK SELECT<br>(SAT/CBL) | (DOCK) | STATUS |  |
|   | 1            | 2                         | 3      |        |  |
| ſ | BD           | TUNER                     | BAND   | MODE   |  |

- Depending on the type of iPod and the software version, some functions may not operate.
- Note that DENON will accept no responsibility whatsoever for any problems arising with the data on an iPod when using this unit in conjunction with the iPod.

# Viewing videos on an iPod ${}^{\textcircled{R}}$ in the Browse mode

When an iPod equipped with a video function is connected to a DENON ASD-11R, ASD-3N, ASD-3W, ASD-51N and ASD-51W control dock for iPod, image files can be played in the Browse mode.

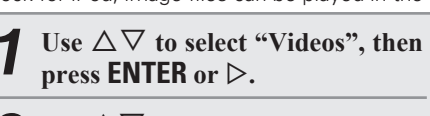

Use  $\triangle \nabla$  to select the search item or folder, then press **ENTER** or  $\triangleright$ .

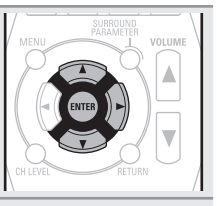

**3** Use  $\Delta \nabla$  to select the video file, then press ENTER or  $\triangleright$ . Playback starts.

18

# Viewing photos and videos on an iPod<sup>®</sup> in the Remote mode

This unit can play back on a TV screen photos and data stored on an iPod equipped with a slide show or video function.

| 1 | Press and hold SEARCH to se<br>Remote mode.<br>"Dock Remote" is displayed or<br>display of this unit. | n the | DVD DOCK SH<br>TV GAME<br>SAT/FEL VAAUX<br>AUDIO<br>BELAY SLEEP DIM<br>SUBJOOR<br>MENU<br>CH LEVEL R |
|---|----------------------------------------------------------------------------------------------------|-------|----------------------------------------------------------------------------------------------------|
| _ |                                                                                                    |       | · -                                                                                                  |

- **9** Watching the iPod's screen, use  $\Delta \nabla$  to select **C** "Photos" or "Videos".
- Depending on the iPod model, it may be necessary to operate the iPod unit directly.

3 Press ENTER until the image you want to view is displayed.

"TV Out" at the iPod's "Slide show Settings" or "Video Settings" must be set to "On" in order to display the iPod's photo data or videos on the monitor. For details, see the iPod's operating instructions.

### NOTE

Video may not be output, depending on the combination of ASD-11R, ASD-3N, ASD-3W, ASD-51N or ASD-51W and iPod.

| iPod | operation |
|------|-----------|
|      |           |

SEARCH

MUTE VOLUM

| POWER POWER                                    | Operation buttons          | Function                                                       |
|------------------------------------------------|----------------------------|----------------------------------------------------------------|
|                                                | MENU                       | Amp menu                                                       |
| BD TUNER BAND MODE                             |                            | Cursor operation                                               |
|                                                | ENTER                      | Enter                                                          |
| TV GAME + SEARCH<br>SATICEL VALUX COUNNEL WHEN | SEARCH<br>(Press and hold) | Browse / Remote mode switching                                 |
|                                                | RETURN                     | Return                                                         |
|                                                | (Press and hold)           | Manual search<br>(fast-reverse/fast-forward)                   |
|                                                | ►/II                       | Playback / Pause                                               |
|                                                |                            | Auto search (cue)                                              |
|                                                |                            | Stop                                                           |
| NIGHT RESTORER TONE TEST                       | REPEAT                     | Repeat playback                                                |
|                                                | RANDOM                     | Shuffling playback                                             |
|                                                | RESTORER                   | RESTORER                                                       |
|                                                | MEMORY                     | Store memory *                                                 |
|                                                | STATUS                     | Check of title name/artist name/album<br>name (in Browse mode) |
|                                                | Repeat playbac             | <b>k</b> (127 page 33 "Repeat")                                |

- Shuffling playback (27 page 33 "Shuffle")
- \* This functions when an ASD-3N, ASD-3W, ASD-51N or ASD-51W is used.

# **Tuning in radio stations**

# Listening to FM/AM broadcasts

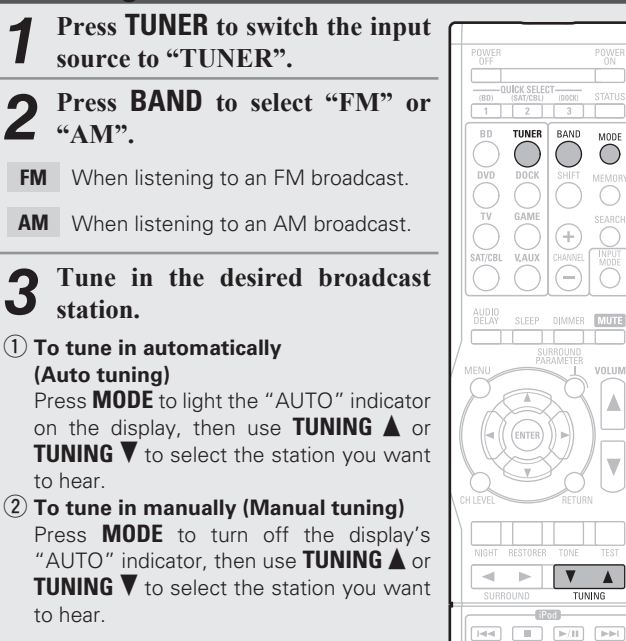

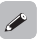

• If the desired station cannot be tuned in with auto tuning, tune it in manually.

• When tuning in stations manually, press and hold **TUNING** A or **TUNING V** to change frequencies continuously.

# Presetting radio stations (Manual preset)

Your favorite broadcast stations can be preset so that you can tune them in easily. Up to 56 stations can be preset.

• Stations can be preset automatically at "Auto Preset" ( page 32). If "Auto Preset" is performed after performing "Manual Preset", the "Manual Preset" settings will be overwritten.

> SHIFT

 $\bigcirc$ 

Tune in the broadcast station you want to preset.

#### Press MEMORY. 2

3 Press SHIFT to select the block (A to G) in which the channel (1 to 8 per a block) is to be preset, then press CHANNEL + or CHANNEL - to select the preset number.

Press **MEMORY** again to complete the setting.

• To preset other stations, repeat steps 1 to 4.

## **Default settings**

| Block (A – G)<br>and<br>Channel (1 – 8) | Default Settings                                              |
|-----------------------------------------|---------------------------------------------------------------|
| A1 – A8                                 | 87.5 / 89.1 / 98.1 / 107.9 / 90.1 / 90.1 / 90.1 /<br>90.1 MHz |
| B1 – B8                                 | 520 / 600 / 1000 / 1400 / 1500 / 1710 kHz,<br>90.1 / 90.1 MHz |
| C1 – C8                                 | 90.1 MHz                                                      |
| D1 – D8                                 | 90.1 MHz                                                      |
| E1 – E8                                 | 90.1 MHz                                                      |
| F1 – F8                                 | 90.1 MHz                                                      |
| G1 – G8                                 | 90.1 MHz                                                      |

# Listening to preset stations

- Press SHIFT to select the memory
- block (A to G).

2 Press CHANNEL + or CHANNEL to select the desired preset channel.

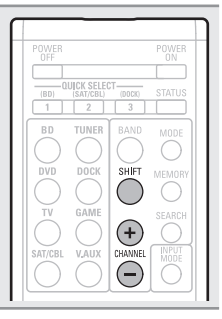

# □ Tuner (FM/AM) operation

| POWER              | <b>Operation buttons</b> | Function                       |
|--------------------|--------------------------|--------------------------------|
| CX SELECT          | CHANNEL +, –             | Preset channel selection       |
| 2 3                | MENU                     | Amp menu                       |
|                    |                          | Cursor operation               |
|                    | ENTER                    | Enter                          |
| AUX CHANNEL INPUT  | RETURN                   | Return                         |
|                    | BAND                     | FM/AM switching                |
| SLEEP DIAWAER MUTE | MODE                     | Switch search modes            |
|                    | TUNING AV                | Tuning (up/down)               |
|                    | SHIFT                    | Preset channel block selection |
|                    | MEMORY                   | Preset memory registration     |

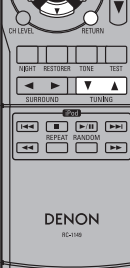

Simple version

**Basic versior** 

# Selecting a listening mode (Surround mode)

This unit can play input audio signals in multi-channel surround mode or in stereo mode. Select a listening mode suitable for the playback contents (cinema, music, etc.) or according to your liking.

# Listening Mode

| Input audio<br>signal                                                                                                    | Playback | Listening mode                               |                                                                                                    |
|----------------------------------------------------------------------------------------------------|----------|----------------------------------------------|----------------------------------------------------------------------------------------------------|
| 2-channel                                                                                                    | Surround | Standard playback<br>(ICP page 21)           | <ul> <li>For 2-channel signal input:</li> <li>Surround-channel signals are created and played with surround playback.</li> <li>For multichannel signal input:</li> <li>The surround signal recorded in source is played as surround playback.<br/>(The sound is played according to the settings of the speaker size in "Speaker Config." (Improved played 7).)</li> <li>Surround-back-channel signals that are not recorded in source can be created.</li> </ul> |
| 2-channel<br>Channel<br>Cha | Surround | Multi channel stereo<br>playback (🎓 page 23) | This mode is for enjoying stereo sound from all speakers.                                                                                                    |
| 2-channel<br>Channel<br>Cha | Surround | Virtual playback<br>(ICE page 23)            | This mode is for enjoying surround effects using only the front speakers or headphones.                                                                                                    |
| 2-channel                                                                                                    | Stereo   | Stereo playback<br>(IZ) page 23)             | <ul> <li>If multichannel signals are input, they are mixed down to 2-channel audio<br/>and are played.</li> <li>Subwoofer signals are also output.</li> </ul>                                                                                                    |
| 2-channel                                                                                                    | Stereo   | Direct playback<br>(ICP page 23)             | Sound recorded in source is played as is.<br>• Surround back signals are not created.<br>• In this mode, the following items cannot be adjusted.<br>• Tone (P page 36)<br>• RESTORER (P page 36)                                                                                                    |

 Some listening modes cannot be selected, depending on the audio format or number of channels of the input signal. For details, see "Types of input signals, and corresponding surround modes" (27 page 46).

- Adjust the sound field effect with the menu "Surround Parameter" (127 page 34) to enjoy your favorite sound mode
- Buttons on the remote control unit or main unit can be used for operations.

### [Operations with the remote control unit]

Press **SURROUND**  $\triangleleft$  or **SURROUND**  $\triangleright$  and the modes are switched as shown below.

[Operations with the main unit]

Press **SURROUND MODE** ◄ or **SURROUND MODE** ► and the modes are switched as shown below.

→ DIRECT → STEREO → PLII (or PLIIx) \* →

→ VIRTUAL<sup>\*</sup> → MULTI CH STEREO<sup>\*</sup> → DTS NEO:6<sup>\*</sup> →

\* The display varies depending on the audio format or the number of channels of input signals.

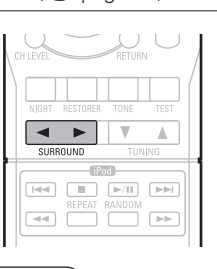

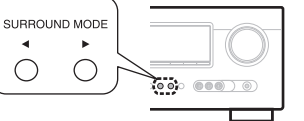

# **Standard playback**

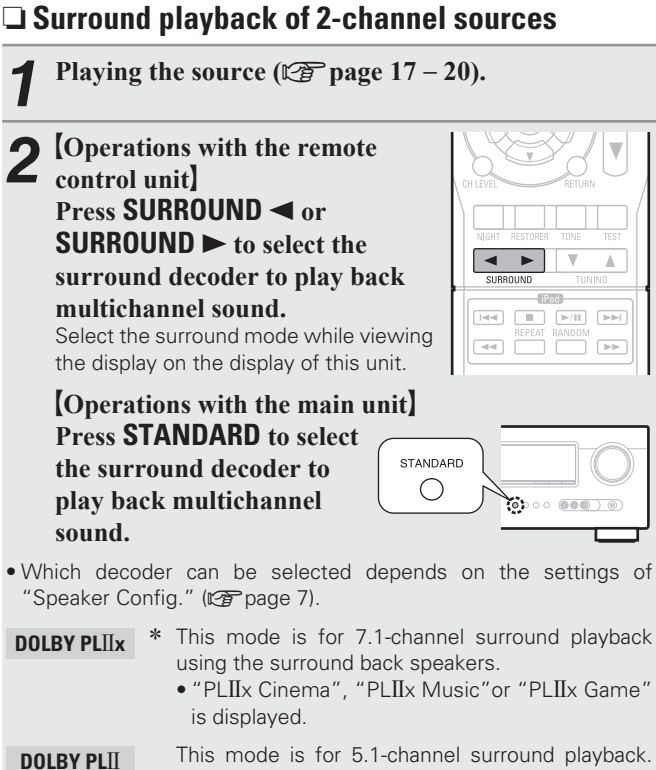

to be used.

speakers.

(C page 7) is not set to "None".

displayed.

DTS NEO:6

"Pro Logic" is displayed.

\*This can be selected when "Speaker Config." - "S.B(Pre)"

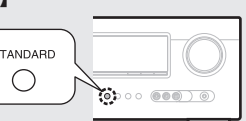

Select this mode if no surround back speaker is

• "PLII Cinema", "PLII Music", "PLII Game" or

This mode is for 7.1-channel or 5.1-channel

surround playback using the surround back

"DTS NEO:6 Cinema" or "DTS NEO:6 Music" is

.

- Advanced version

| <b>3</b> Press <b>S</b> and the                                   | URROUND PARAMETER<br>n press ENTER.                                                                    |             |
|-------------------------------------------------------------------|----------------------------------------------------------------------------------------------------|-------------|
| Mo                                                                | de:4 Cinema ≱                                                                                          | [<br>(<br>[ |
| $4 \operatorname{Use}_{\text{to be place}}^{Use} \triangleleft 1$ | > to select the mode according to the content<br>ayed and then press ENTER.                            | [           |
| Cinema                                                            | This mode is suited for movie sources.                                                                 |             |
| Music                                                             | This mode is suited for music sources. More sound is sent to the front speakers than in "Cinema" mode. | [<br>[<br>[ |
| Game                                                              | This mode is suited for games.                                                                         |             |
| Pro Logic                                                         | * This mode is suitable for playback of 2-channel sources recorded with Dolby Pro Logic.               | [           |
| *This can b<br>(🖅 page 7                                          | be selected when "Speaker Config." - "S.B(Pre)"<br>) is not set to "None".                             |             |
| 5 Press S<br>The men                                              | ureturns to normal display.                                                                            | F           |

# Surround playback of multi-channel sources (Dolby Digital, DTS etc.)

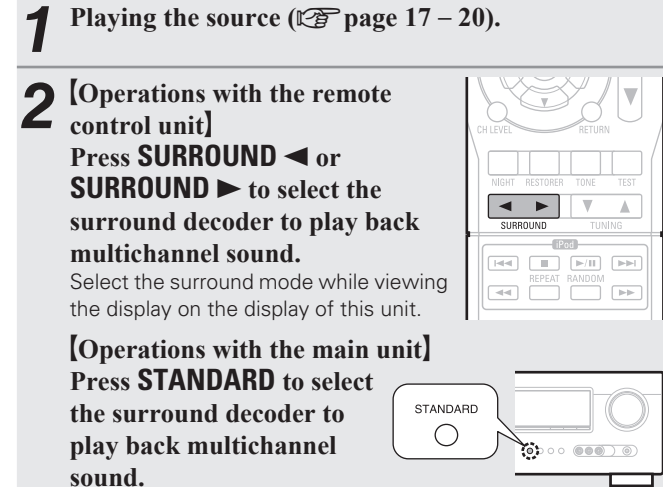

• Which decoder can be selected depends on the input signal, the settings of "Speaker Config." (127 page 7).

# Displaying the currently playing surround mode

| Input signal         | Surround mode               | Display           |
|----------------------|-----------------------------|-------------------|
|                      | DOLBY DIGITAL               | DOLBY DIGITAL     |
| DOLBY DIGITAL        | DOLBY DIGITAL EX            | DOLBY DIGITAL EX  |
| (other than 2ch) /   | DOLBY DIGITAL + PLIIx       |                   |
| DOLBY DIGITAL EX     | CINEMA                      | DOEDI D ILLA O    |
|                      | DOLBY DIGITAL + PLIIx MUSIC | DOLBY D + PLIX M  |
| DOLBY DIGITAL Plus   | DOLBY DIGITAL Plus          | DOLBY DIGITAL +   |
| DOLBY TrueHD         | DOLBY TrueHD                | DOLBY TrueHD      |
|                      | DTS SURROUND                | DTS SURROUND      |
| DTC /E 1ab) /        | DTS + PLIIx CINEMA          | DTS + PLIX C      |
| DTS (5.101) /        | DTS + PLIIx MUSIC           | DTS + PLIX M      |
| DTS-LS DISCIPLE 0.1/ | DTS + NEO:6                 | DTS + NEO:6       |
| DTS-LS Matrix 0.17   | DTS ES MTRX6.1 * 1          | DTS ES MTRX6.1    |
| D13 30/24            | DTS ES DSCRT6.1*2           | DTS ES DSCRT6.1   |
|                      | DTS 96/24*3                 | DTS 96/24         |
|                      | DTS-HD HI RES               | DTS-HD HI RES     |
| DTS-HD               | DTS-HD MSTR                 | DTS-HD MSTR       |
|                      | DTS Express                 | DTS Express       |
|                      | MULTI CH IN                 | MULTI CH IN       |
| PCM (multi ch)       | MULTI IN + PLIIx CINEMA     | MULTI IN *PLIX C  |
|                      | MULTI IN + $PLIIx$ MUSIC    | MULTI IN +PLIIX M |
|                      | MULTI CH IN 7.1             | MULTI CH IN 7.1   |

### [Views on the display]

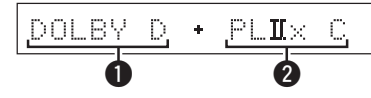

- Shows a decoder to be used.
- A DOLBY DIGITAL decoder is displayed as "DOLBY D".

Standard playback

• A DOLBY DIGITAL Plus decoder is displayed as "DOLBY DIGITAL +".

2 Shows a decoder that creates sound output from the surround back speakers.

For an input signal that can be reproduced in each surround mode, see "Surround modes and surround parameters" (127) page 44).

- \*1 This is displayed when the input signal is "DTS-ES Matrix 6.1" and this unit's "AFDM" (1) page 35) setting is "ON".
- \*2 This is displayed when the input signal is "DTS-ES Discrete 6.1".
- \*3 This is displayed when the input signal is "DTS 96/24".

# Multi channel stereo playback

This mode is for enjoying stereo sound from all speakers.

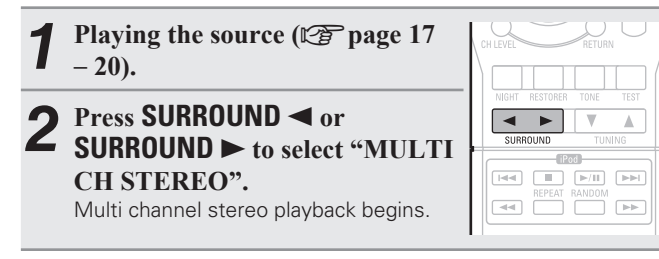

# NOTE

When the input signal is Dolby TrueHD, Dolby Digital Plus, DTS-HD or DTS Express, you cannot select multi channel stereo mode.

# Virtual playback

This mode is for enjoying surround effects using only the front speakers or headphones.

| 1 | Playing the source (☞ page 17 – 20). |   | CH LEVEL |          |        |                             |
|---|--------------------------------------|---|----------|----------|--------|-----------------------------|
|   |                                      |   | NIGHT    | RESTORER | TONE   | TEST                        |
| 2 | Press SUKKUUND   or                  | L |          |          |        |                             |
|   | SUBBOUND  to select                  | H | SUR      | ROUND    | TUN    | ING                         |
|   |                                      |   |          |          |        |                             |
|   | "VIRTUAL".                           |   |          | REPEAT   | RANDOM |                             |
|   | Virtual playback begins.             | L |          |          |        | $\blacksquare \blacksquare$ |
|   |                                      | Ч |          |          |        |                             |
|   |                                      | _ |          |          |        |                             |

# NOTE

When the input signal is Dolby TrueHD, Dolby Digital Plus, DTS-HD or DTS Express, you cannot select virtual mode.

# Stereo playback

This is the mode for playing in stereo. The tone can be adjusted.

Sound is output from the front left and right speakers and subwoofer.
If multichannel signals are input, they are mixed down to 2-channel

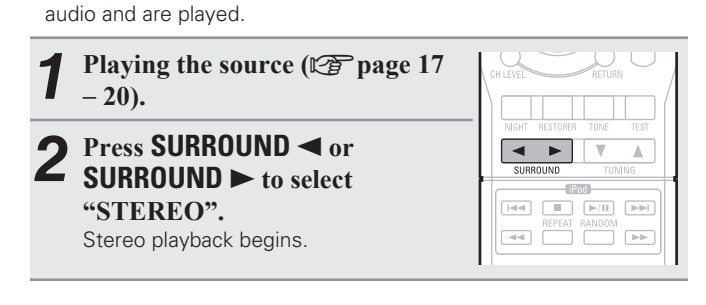

# **Direct playback**

Sound recorded in source is played as is.

• Surround back signals are not created.

In this mode, the following items cannot be adjusted.
 Tone (127 page 36)
 RESTORER (127 page 36)

 1
 Playing the source (I page 17 - 20).

 2
 Press SURROUND ≤ or SURROUND ► to select "DIRECT". Direct playback begins.

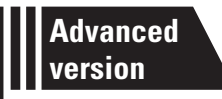

# **Advanced version**

Here, we explain functions and operations that let you make better use of this unit.

• Speaker installation/connection (Other than 5.1-channel) 27 page 25

Playback (Advanced operation) 27 page 27

How to make detailed settings Page 29

Simple version

**Basic version** 

Advanced version

# Speaker installation/connection (Other than 5.1-channel)

Here we describe the installation and connection methods for speakers other than 5.1-channel speakers. The speaker setting method is the same as "Simple version (Simple setup guide)" (1 page 3).

When 7.1ch (Surround back speaker) installed

For the installation, connection and setup methods for 5.1-channel speakers, see "Simple version (Simple setup guide)" (127 page 3).

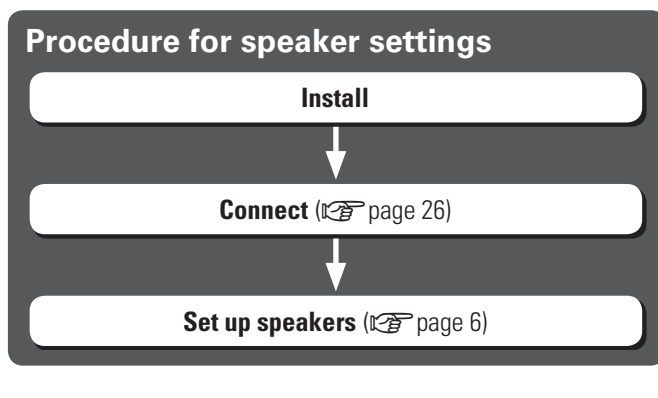

# Install

# 

Install the surround back speakers in a position 2 to 3 ft (60 to 90 cm) higher than ear level.

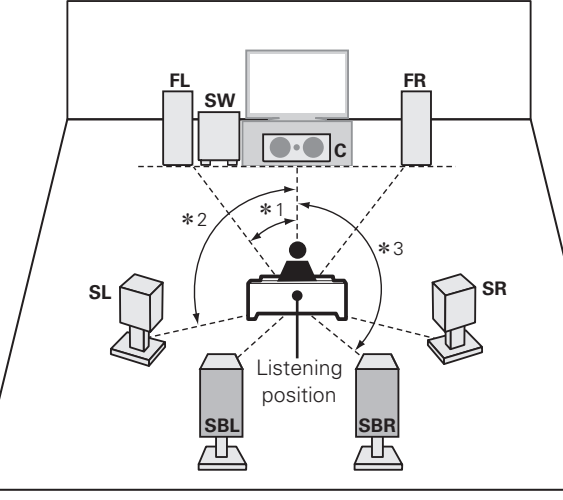

**\***1 22° – 30° **\***2 90° - 110° **\***3 135° - 150°

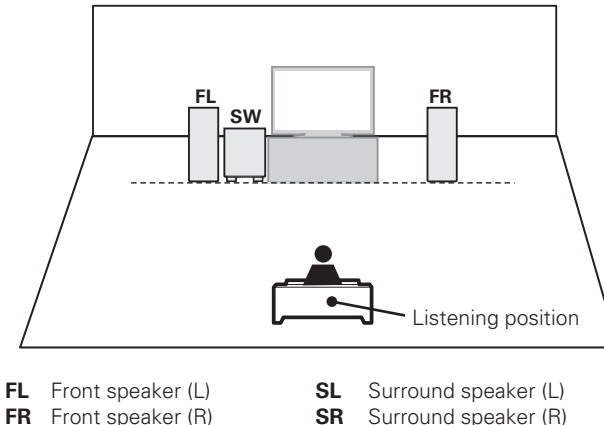

When 2.1ch installed

Center speaker

SW Subwoofer

С

- SR Surround speaker (R) **SBL** Surround back speaker (L)
- **SBR** Surround back speaker (R)

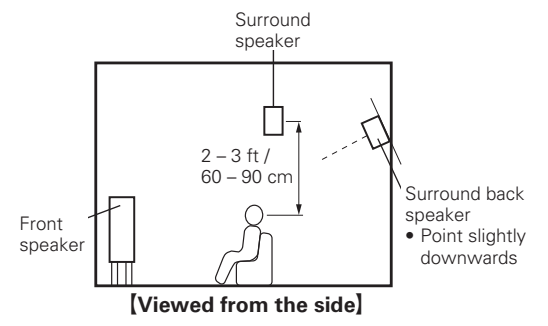

# Connect

- For the method of connecting 5.1-channel speakers, see page 4.
  For the method of connecting the TV, see page 5.

# 7.1-channel (Surround back speaker) connection

• A power amplifier (sold separately) is required for this connection.

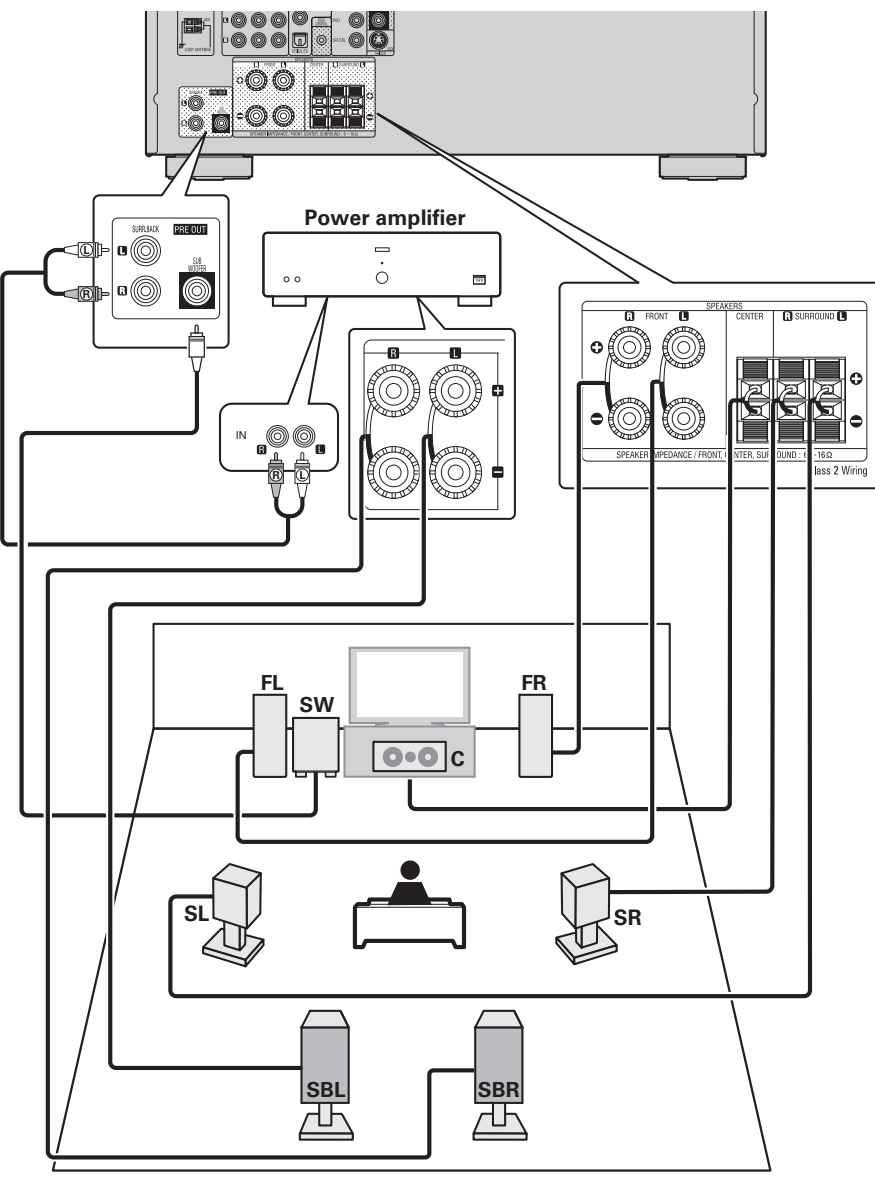

# 2.1-channel/2-channel connection

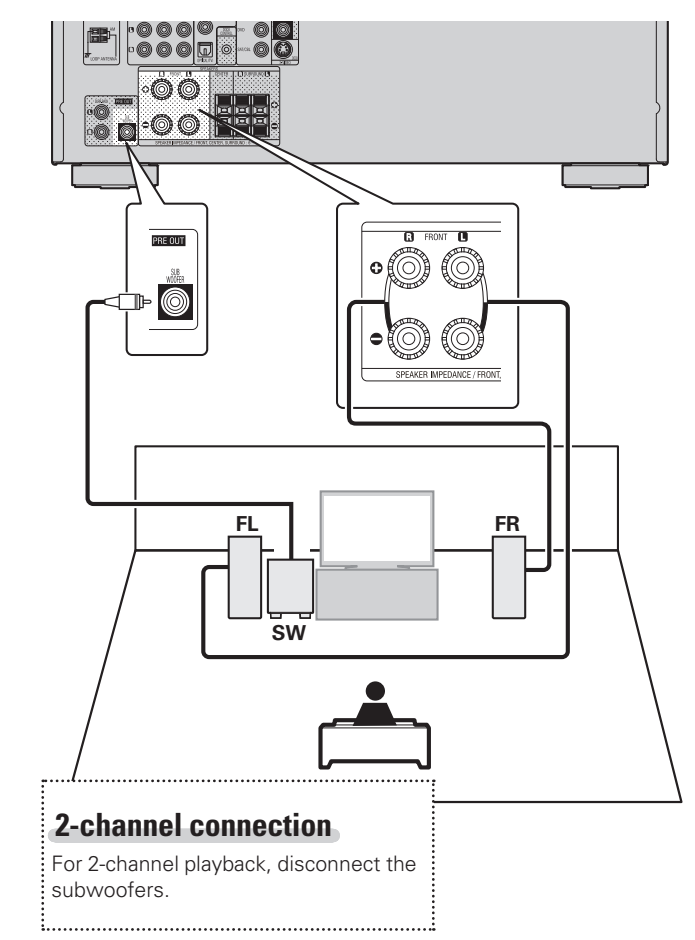

# **Playback (Advanced operation)**

Playback (Basic operation) (Reproduct 17)

Selecting a listening mode (Surround mode) (C) page 21)

□ Adjusting the volume of the speakers (1) page 27)

- □ Sleep timer function (☞ page 28)
- **Quick select function** (P page 28)
- □ Various memory functions ( page 28)

# **Convenient functions**

# Adjusting the volume of the speakers

You can adjust the channel level either according to the playback sources or to your taste, as described below.

# **Adjusting the volume of the different speakers**

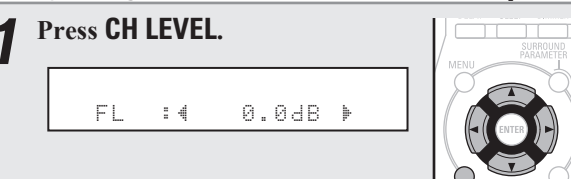

# Use $\Delta \nabla$ to select the speaker.

The speaker that can be set switches each time one of the buttons is pressed.

# **3** Use $\triangleleft \triangleright$ to adjust the volume.

• In the case of a subwoofer, pressing  $\triangleleft$  when it is at "-12 dB" will change the setting to "OFF".

# P

• If no button is operated for about 5 seconds, the display is returned to the normal display.

After registering, the display is returned to the normal display.

• When a headphone jack is inserted, the headphone channel level can be adjusted.

# □ Adjusting the volume of group of speakers (Fader function)

This function lets you adjust (fade) the sound all at once from the front (front speaker / center speaker) or rear (surround speaker / surround back speaker).

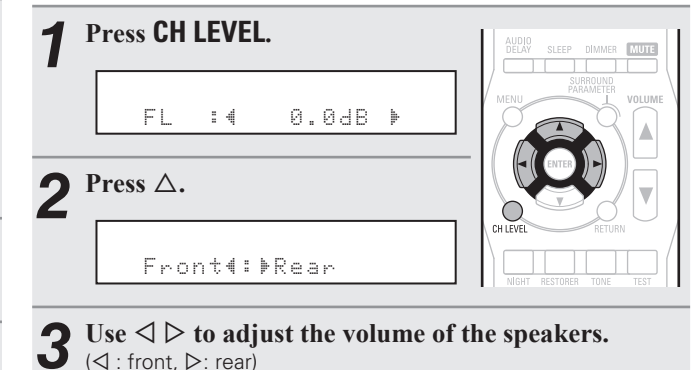

#### Use $\triangleleft \triangleright$ to adjust the volume of the speakers. (⊲ : front, ▷: rear)

- If no button is operated for about 5 seconds, the display is returned to the normal display.
- After registering, the display is returned to the normal display. • The fader function does not affect the subwoofer.
- The fader can be adjusted until the volume of the speaker is adjusted to the lowest value of -12 dB.

**Basic version** 

# **Sleep timer function**

The power automatically goes into standby once the set time has elapsed.

This is convenient for playing sources while going to sleep.

# Press SLEEP and display the time you want to set. The "SLEEP" indicator on the display lights. • The time switches as shown below each time SLEEP is pressed. • OFF -- 10 min -- 20 -- 30 -- 40 -- 50 --120 -- 110 -- 100 -- 90 -- 80 -- 70 -- 60 --

### To cancel the sleep timer

Press **SLEEP** to set "OFF". The "**SLEEP**" indicator on the display turns off.

# 

- If no button is operated for about 5 seconds, the display is returned to the normal display.
- After registering, the display is returned to the normal display.
- The sleep timer setting is canceled if this unit's power is set to standby or turned off.

# **Quick select function**

All of the settings in step 1 can be memorized together. By memorizing frequently used settings, you can quickly access and enjoy a playback environment that is consistently the same.

### Saving the settings

### **1** Set the items below to the settings you want to save.

Input source (P page 17)
 Volume (P page 17)
 Surround mode (P page 21)
 Video Select (P page 32)

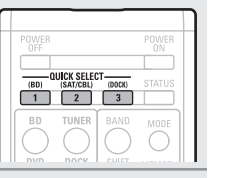

**2** Press and hold the desired QUICK SELECT until "Memory" appears on the display. The current settings will be memorized.

# [Ouick Select Defaults]Input SourceVolumeOUICK SELECT 1BD-40 dBOUICK SELECT 2SAT/CBL-40 dBOUICK SELECT 3DOCK-40 dB

## **Recalling the settings**

| Press    | QUICK                                | SELECT     | at                   | which                          | the  | Π |
|----------|--------------------------------------|------------|----------------------|--------------------------------|------|---|
| setting  | <b>gs you w</b><br>Il <b>Q</b> 2l or | ant to cal | <b>ll ou</b><br>ator | <b>it are sa</b><br>illuminate | ved. |   |
| the disp | olay.                                |            |                      |                                |      |   |

If **QUICK SELECT** on the main unit is pressed, the same function as with the remote control unit can be obtained.

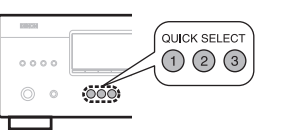

# Various memory functions

### **D** Personal memory plus function

This function sets the settings (input mode, surround mode, HDMI output mode, audio delay etc.) last selected for the individual input sources.

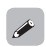

The surround parameters, tone settings and the volumes of the different speakers are stored for the individual surround modes.

### Last function memory

This function stores the settings which were made before going into the standby mode.

When the power is turned back on, the settings are restored.

# Menu map

For menu operations, see the following page.

| Setting items   |                                                                                           | Number | Detailed items                                            | Description                                                                             | Page |
|-----------------|-------------------------------------------------------------------------------------------|--------|-----------------------------------------------------------|-----------------------------------------------------------------------------------------|------|
| 1               | Speaker Setup                                                                             | 1-1    | Speaker Config.                                           | Select speaker configuration and size (bass reproduction capability).                   |      |
|                 |                                                                                           | 1-2    | Bass Setting                                              | Set subwoofer and LFE signal range playback.                                            | 8    |
|                 |                                                                                           | 1-3    | Distance                                                  | Set distance from listening position to speakers.                                       | 8    |
|                 | Once these items are set, there is no need to set them again unless the speaker layout or | 1-4    | Channel Level                                             | Set the volume of the test tone to be the same when it is output from each speaker.     | 9    |
|                 | the connected speakers have been changed.                                                 |        | Crossover Freq.                                           | Set the maximum frequency of the bass signal output from each channel to the subwoofer. | 9    |
| 2               | Input Setup                                                                               | 2-1    | Input Assign                                              | Changes input connector assignment.                                                     | 31   |
|                 |                                                                                           | 2-2    | Auto Preset                                               | Uses the auto preset function to program radio stations.                                | 32   |
|                 |                                                                                           | 2-3    | Preset Skip                                               | Sets the preset memories that you do not want to display when tuning.                   | 32   |
|                 | Displayed items of the "Input Setup" menu                                                 | 2-4    | Video Select                                              | Makes the video settings.                                                               | 32   |
|                 | differs, depending on the selected input                                                  | 2-5    | Input Mode                                                | Sets the audio input mode and decode mode.                                              | 32   |
|                 | source.                                                                                   | 2-6    | Source Level                                              | Adjusts the playback level of the audio input.                                          | 33   |
|                 |                                                                                           | 2-7    | Playback Mode                                             | Makes settings for iPod playback.                                                       | 33   |
| 3               | Option Setup                                                                              | 3-1    | Volume Control                                            | Sets the volume setting.                                                                | 33   |
|                 |                                                                                           | 3-2    | Other Setup                                               | Makes various other settings.                                                           | 34   |
| A-1             | Surround Parameter                                                                        |        |                                                           | Adjusts surround sound parameters.                                                      | 34   |
| A-2             | Tone                                                                                      |        |                                                           | Adjusts the tonal quality of the sound.                                                 | 36   |
| A-3 NIGHT MODE  |                                                                                           |        | Optimized setting for late-night listening.               | 36                                                                                      |      |
|                 |                                                                                           |        |                                                           | Compress dynamic range (difference between loud and soft sounds).                       |      |
| A-4             | RESTORER                                                                                  |        |                                                           | Uncompresses compressed sources and apply bass boost for richer sound.                  | 36   |
| A-5 Audio Delay |                                                                                           |        | Compensates for incorrect timing between video and audio. | 36                                                                                      |      |

# Examples of front display

Below we describe typical examples of displays on the set's display window.

|                                | Front Display                         | Description                                                                                                    |
|--------------------------------|---------------------------------------|----------------------------------------------------------------------------------------------------|
| Top menu display               | 2<br>()<br>(Speaker Setup             | <ol> <li>The number of the current selected setting menu is displayed.</li> <li>The currently selected item is displayed on the display.<br/>Use Δ∇ to move to the item you want to set.</li> </ol>                    |
| Display when changing settings | Eront Clarge                          | <ol> <li>The number of the current selected setting menu is displayed.</li> <li>Use Δ∇ to move to the item you want to set.</li> <li>I ⊨ is displayed at the sides of item whose setting can be changed. Use</li></ol> |
|                                | Press ENTER.                          | Press <b>ENTER</b> to set to the mode in which the setting can be made.                                                                                                    |
|                                | CSpeaker Config.                      |                                                                                                    |
|                                | Press RETURN.     O     Speaker Setup | Press RETURN to return to the previous menu.                                                                                                    |
| Display when resetting         | Default 2                             | <ol> <li>The number of the current selected setting menu is displayed.</li> <li>Press ∇ to select "Default", then press ENTER to set.</li> </ol>                                                                       |
|                                | Press ENTER.                          |                                                                                                    |
|                                | Default? :∢ No                        |                                                                                                    |

# Basic version

Information

# Input Setup

Perform settings related to input source playback.

You do not have to change the settings to use the unit. Make settings when needed.

# Menu operation

**1** Press **MENU**.

settings.

The menu is displayed on the display of this unit.

**2** Use  $\Delta \nabla$  to select "Input Setup", and then press ENTER.

**3** Use  $\Delta \nabla$  to select the menu to be set or operated, and then press ENTER.

Use  $\triangle \nabla$  to register the settings or use  $\triangleleft \triangleright$  to change the

CH LEVEL RETURN

- To return to the previous item, press **RETURN**.
- Exiting the Menu, press **MENU** while the menu is displayed. The menu returns to normal display.

# Items that can be set with the "Input Setup" procedure

# Input Assign (🖙 page 31)

Auto Preset (🖅 page 32)

Preset Skip (😰 page 32)

Video Select (🖙 page 32)

Input Mode (🖅 page 32)

Source Level (🖙 page 33)

Playback Mode (🖅 page 33)

# Important information

# □ About the display of input sources

In this section, the configurable input sources for each item are shown as follows.

| BD | DVD | TV | SAT/CBL | GAME | V.AUX | DOCK | TUNER |
|----|-----|----|---------|------|-------|------|-------|
|----|-----|----|---------|------|-------|------|-------|

# Input Assign

# Default settings are underlined.

## Input assignments menu operations

- **1** Use  $\Delta \nabla$  to select the menu you want to set.
- **2** Use  $\triangleleft \triangleright$  to select the input connector to be assigned.

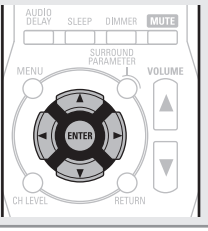

# **3** Press ENTER to enter the setting.

# NOTE

If all "Digital" assignment of the TV source are set to "None", TV source cannot be selected with the input source selection.

| Setting items                                                             | Setting details                  |                  |                     |                     |                              |                        |                      |           |
|---------------------------------------------------------------------------|----------------------------------|------------------|---------------------|---------------------|------------------------------|------------------------|----------------------|-----------|
| <b>Opt (Optical)</b><br>Set this to change the<br>optical (digital) input | • At time of pur<br>shown below. | ien an<br>rchase | optical<br>, the s  | input o<br>ettings  | connector is<br>of the diffe | not to b<br>erent inp  | e used.<br>ut source | es are as |
| connectors assigned to the input sources.                                 | Input source                     | BD               | DVD                 | TV                  | SAT/<br>CBL                  | GAME                   | V.AUX                | DOCK      |
| BD DVD IV<br>SAT/CBL GAME                                                 | Default<br>setting               | _                | _                   | Opt                 | -                            | _                      | _                    | -         |
| Coax (Coaxial)<br>Set this to change the<br>coaxial (digital) input       | • At time of pur<br>shown below. | ien a c<br>chase | oaxial i<br>, the s | input co<br>ettings | onnector is<br>of the diffe  | not to be<br>erent inp | used.<br>ut source   | es are as |
| connectors assigned to the input sources.                                 | Input source                     | BD               | DVD                 | TV                  | SAT/<br>CBL                  | GAME                   | V.AUX                | DOCK      |
|                                                                           | Default setting                  | -                | -                   | -                   | Coax                         | _                      | _                    | -         |

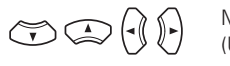

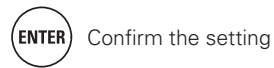

| Setting items                         | Setting details                                                                                                    |
|---------------------------------------|----------------------------------------------------------------------------------------------------|
| Default                               | Yes : Reset to the defaults.                                                                                                 |
| The "Input Assign" settings           | No: Do not reset to the defaults.                                                                                            |
| are returned to the default settings. | If you select "Default" and press ENTER, the message "Default?" is<br>displayed. Select "Yes" or "No", and then press ENTER. |

# **Auto Preset**

Use the auto preset function to program radio stations.

| Setting items         | Setting details                                                                                                    |
|-----------------------|----------------------------------------------------------------------------------------------------|
| Start                 | Press ENTER to start "Auto Preset".                                                                                              |
| Start the auto preset |                                                                                                    |
| process.              | • Press <b>RETURN</b> or <b>MENU</b> to return to the setting menu without "Auto                                                 |
| TUNER                 | Preset".                                                                                                    |
|                       | • If an FM station cannot be preset automatically, select the desired station by tuning it in manually, then preset it manually. |

# **Preset Skip**

Default settings are underlined.

Set the preset memory block (from A to G) you do not want to display.

| Setting items                | Setting details                                         |
|------------------------------|---------------------------------------------------------|
| Block A – Block G            | <b>ON</b> : Display the selected preset memory block.   |
| Select a block to be skipped | Skip : Do not display the selected preset memory block. |
| from among preset blocks     |                                                         |
| (from A to G).               |                                                         |
| TUNER                        |                                                         |

# **Video Select**

Default settings are underlined.

| Setting items                                | Setting details                                                                                                    |
|----------------------------------------------|----------------------------------------------------------------------------------------------------|
| Video Select                                 | <b>Source</b> : Play the picture and sound of the input source.                                                        |
| Video of another input source is played back | <b>DVD / SAT/CBL / V.AUX / DOCK</b> : Select video input source to view. This can be set for individual input sources. |
| combined with the playing audio.             | NOTE                                                                                                    |
|                                              | It is not possible to select HDMI input signals.                                                                       |

| Input Mode                                                                | Default settings are underlined                                                                                                    |
|---------------------------------------------------------------------------|----------------------------------------------------------------------------------------------------|
| The input modes available fo                                              | or selection may vary depending on the input source.                                                                                                    |
| Setting items                                                             | Setting details                                                                                                    |
| Input<br>Set the audio input modes<br>for the different input<br>sources. | <ul> <li>Auto : Automatically detect input signal and perform playback.</li> <li>HDMI : Play only signals from HDMI input.</li> <li>Digital : Play only signals from digital input (OPTICAL/COAXIAL).</li> <li>Analog : Play only signals from analog input.</li> <li>If an input source is "BD", "GAME" or "DOCK", "Digital" can be selected by assigning "Input Assign" (IP page 31) to "Opt" or "Coax." (Selectable items differ depending on the input source.) If an input source is "TU", the setting is fixed to "Digital".</li> <li>If the input source is set to "BD", "TV" or "Game", it cannot be set to "Analog".</li> <li>When digital signals are properly input, the DIG. indicator lights on the display. If the DIG. indicator does not light, check the digital input connector assignment and the connections.</li> <li>Buttons on the remote control unit can be used for operations. Each time INPUT MODE is pressed, the setting is changed as shown below.</li> </ul> |
| Decede                                                                    |                                                                                                    |
| Set the decode mode for input source.                                     | <ul> <li>PCM : Decode and play only PCM input signals.</li> <li>DTS : Decode and play only DTS input signals.</li> </ul>                                                                                                    |
| BD DVD TV<br>SAT/CBL DOCK<br>GAME V.AUX                                   | <ul> <li>This item can be set for input sources for which "OPT" or "COAX" is assigned at "Input Assign" (127 page 31).</li> <li>This item can be set for HDMI input sources (BD, DVD, SAT/CBL or GAME).</li> </ul>                                                                                                    |

• Normally set this mode to "Auto". Set "PCM" and "DTS" when inputting the corresponding input signal.

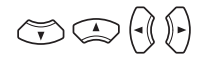

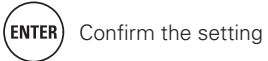

Innut Mode

# **Basic version**

Advanced version

# **Source Level**

### Default settings are underlined.

Input Setup

- This function corrects the playback level of the selected input source's audio input.
- Make this setting if there are differences in the input volume levels between the different sources.

### Setting details

### -12dB - +12dB (0dB)

F The analog input level and digital input level can be adjusted independently for input sources for which "OPT" or "COAX" is assigned at "Input Assign" (@ page 31).

# **Playback Mode**

This item can be set when the input source is "DOCK".

| Setting items             | Setting details                                                                                                    |
|---------------------------|----------------------------------------------------------------------------------------------------|
| Repeat                    | All : All files are played repeatedly.                                                                                     |
| Make settings for repeat  | <b>One</b> : A file being played is played repeatedly.                                                                     |
| mode.                     | <b>OFF</b> : Repeat playback mode is canceled.                                                                             |
| Shuffle                   | When DENON control dock for iPod ASD-11R is connected                                                                      |
| Make settings for shuffle | Songs : All files are played in shuffle playback mode.                                                                     |
| mode.                     | <b>Albums</b> : Files in the album are played in shuffle playback mode.<br><b>OFF</b> : Shuffle playback mode is canceled. |
|                           | When DENON control dock for iPod ASD-3N, ASD-3W, ASD-51N or ASD-51W is connected                                           |
|                           | <b>ON</b> : Shuffle playback mode is enabled.                                                                              |
|                           | <b>OFF</b> : Shuffle playback mode is canceled.                                                                            |

# **Option Setup**

Make various option settings.

# **Volume Control**

#### Default settings are underlined.

Sets the volume setting.

| Setting items                                                                                        | Setting details                                                                                                    |
|----------------------------------------------------------------------------------------------------|----------------------------------------------------------------------------------------------------|
| <b>Disp. (Volume Display)</b><br>Set how volume is                                                   | <b>Relative</b> : DisplaydB (Min), in the range –80.5 dB – 18 dB.<br><b>Absolute</b> : Display in the range 0 (Min) – 99.                                                                                                    |
| displayed.                                                                                           | The "Volume Display" setting is applied also to the "Volume Limit" and "Power On Level" display method.                                                                                                    |
| Limit (Volume Limit)                                                                                 | OFF : Do not set a maximum volume.                                                                                                    |
| Make a setting for                                                                                   | –20dB (61) / –10dB (71) / 0dB (81)                                                                                                    |
| maximum volume.                                                                                      | If "Disp." is set to "Absolute", the value in () is displayed.                                                                                                    |
| P.On (Power On Level)<br>Define the volume setting<br>that is active when the<br>power is turned on. | <ul> <li>Last : Use the memorized setting from the last session.</li> <li> (0) : Always use the muting on condition when power is turned on.</li> <li>-80dB - +18dB (1 - 99) : The volume is adjusted to the set level.</li> </ul> |
| Mute (Mute Level)                                                                                    | <b><u>Full</u></b> : The sound is muted entirely.                                                                                                    |
| Set the amount of                                                                                    | -40dB : The sound is attenuated by 40 dB down.                                                                                                    |
| attenuation when muting                                                                              | -20dB : The sound is attenuated by 20 dB down.                                                                                                    |
| is on.                                                                                               |                                                                                                    |

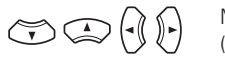

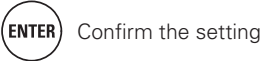

### Option Setup

Default settings are underlined.

# **Other Setup**

#### Make various option settings.

| Setting items                                                                                                    | Setting details                                                                                                    |  |  |
|----------------------------------------------------------------------------------------------------|----------------------------------------------------------------------------------------------------|--|--|
| Audio Out<br>Select HDMI audio output                                                                               | <ul><li><u>Amp</u> : Play back through speakers connected to the receiver.</li><li>TV : Play back through TV connected to the receiver.</li></ul>                                                                                                    |  |  |
| device.                                                                                                    | If "TV" is selected, only an HDMI audio signal is output from the TV.                                                                                                    |  |  |
| Auto Surr.<br>(Auto Surround Mode)<br>Make setting for<br>memorizing surround mode<br>setting for each input signal | <b>ON</b> : Memorize settings. Automatically play with the last used surround mode.<br><b>OFF</b> : Do not memorize settings. Surround mode does not change according to input signal.                                                                                                    |  |  |
| type.                                                                                                    | <ul> <li>surround mode last used for playing the four types of input signals listed below.</li> <li>Analog and PCM 2-channel signals</li> <li>Dolby Digital and DTS 2-channel signals</li> <li>Dolby Digital and DTS multi-channel signals</li> <li>LPCM Multi-channel signals</li> </ul> |  |  |
| Display                                                                                                    | Bright : Normal display brightness.                                                                                                    |  |  |
| Adjust the display<br>brightness of this unit.                                                                      | Dim : Reduced display brightness.<br>Dark : Very low display brightness.<br>OFF : Turns the display off.                                                                                                    |  |  |
|                                                                                                    | Buttons on the main unit can be used for operations.<br>Each time <b>DIMMER</b> is pressed, the setting is changed as shown below.                                                                                                    |  |  |
|                                                                                                    | Bright $\longrightarrow$ Dim $\longrightarrow$ OFF $\longleftarrow$ Dark $\longleftarrow$                                                                                                    |  |  |
| <b>Setup Lock</b><br>Protect settings from<br>inadvertent change.                                                   | ON : Turn protection on.<br>OFF : Turn protection off.                                                                                                    |  |  |
|                                                                                                    | ✓ To release "Setup Lock", hold MENU pressed until "Setup Lock                                                                                                    |  |  |
|                                                                                                    | NOTE                                                                                                    |  |  |
|                                                                                                    | When "Setup Lock" is set to "ON", the settings listed below can no longer be changed. Also, "Setup Lock!" is displayed if you attempt to operate related settings.                                                                                                    |  |  |

· Channel Level

# Adjusting the sound field effects

The sound being played in the surround mode can be adjusted to your liking.

The items (parameters) that can be adjusted depend on the signal being input and the currently set surround mode. For details on the adjustable parameters, see "Surround modes and surround parameters" (P page 44).

### Items that can be set with the audio adjust procedure

| Surround Parameter (1277 page 34) |   |
|-----------------------------------|---|
| Tana (mar naga 26)                |   |
|                                   |   |
| NIGHT MODE (12 page 36)           |   |
|                                   | 5 |
| KESTURER (12) page 36)            |   |
| Audio Delay (CP page 36)          |   |
|                                   |   |

# Surround Parameter

#### Default settings are underlined.

Adjust surround sound parameters. It may not be possible to set this item depending on the input signal.

RETURN

### Surround parameter menu operations

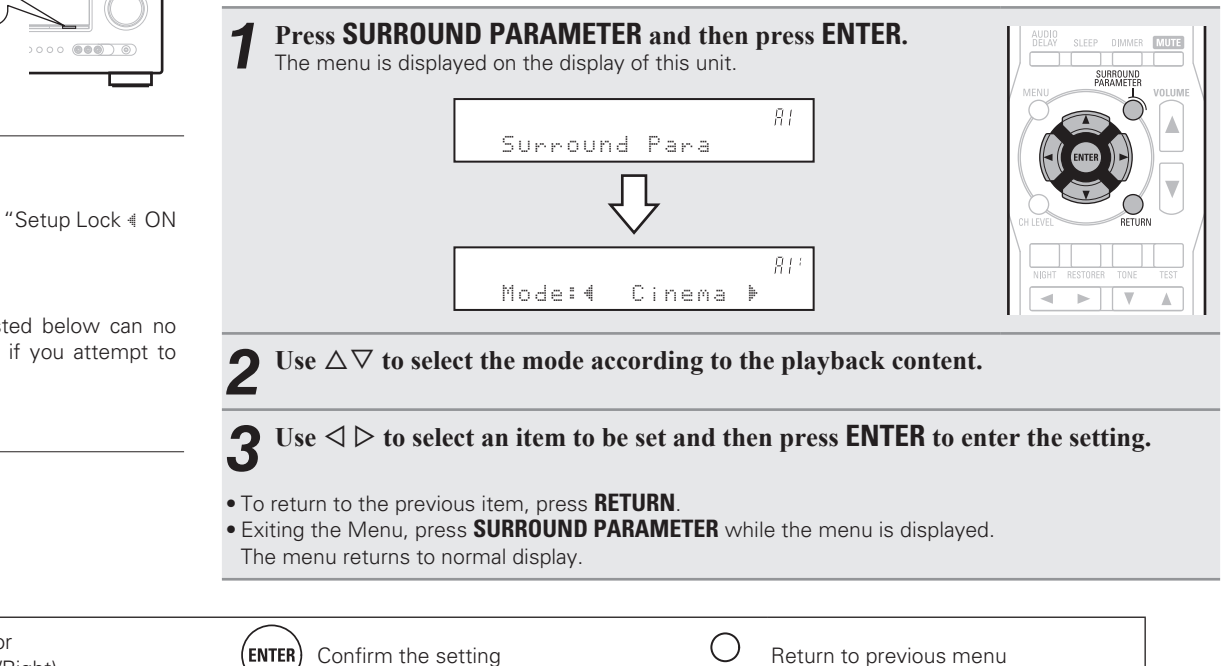

Menu operations

RESTORER

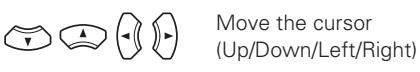

# ENGLISH Adjusting the sound field effects

| Simple version |  |
|----------------|--|
|                |  |
|                |  |

**Basic version** 

Information

| 1, 45), and |  |
|-------------|--|
|             |  |

| Setting items                                                                                                    | Setting details                                                                                                    | Setting items                                                                                                    | Setting details                                                                                                    |
|----------------------------------------------------------------------------------------------------|----------------------------------------------------------------------------------------------------|----------------------------------------------------------------------------------------------------|----------------------------------------------------------------------------------------------------|
| Mode<br>Set the play modes for the<br>different surround modes.                                                                                                    | <ul> <li>In the PLIIx or PLII mode         Cinema : Surround sound mode optimized for movie sources.         Music : Surround sound mode optimized for music sources.         Game : Surround sound mode optimized for games.         Pro Logic : Dolby Pro Logic playback mode (PLII mode only).     </li> <li>In the DTS NEO:6 mode         Cinema : Surround sound mode optimized for movie sources.     </li> <li>Music : Surround sound mode optimized for movie sources.</li> <li>Music : Surround sound mode optimized for movie sources.</li> </ul> | D.Comp<br>Compress dynamic range<br>(difference between loud<br>and soft sounds).<br>DRC<br>Compress dynamic range<br>(difference between loud<br>and soft sounds).<br>SB CH OUT<br>Sets the method of | Low / Mid / High : These set the compression level.         OFF : Turn dynamic range compression off.         Auto : Automatic dynamic range compression on/off control according to the source. This can be set in the Dolby TrueHD mode.         Low / Mid / High : These set the compression level.         OFF : Dynamic range compression is always off.         Image: For 2-channel sources         ON : The surround back channel is used                                                          |
| LFE<br>Adjust the low-frequency<br>effects level (LFE).                                                                                                    | <ul> <li>The Music mode is also effective for movie sources including a lot of stereo music.</li> <li>-10dB - <u>0dB</u></li> <li>For proper playback of the different sources, we recommend setting to the values below.</li> <li>Dolby Digital sources : "0dB"</li> <li>DTS movie sources : "0dB"</li> <li>DTS music sources : "-10dB"</li> </ul>                                                                                                    | generating of the surround<br>back channel.<br>This can also be set by<br>pressing <b>STANDARD</b> on<br>the main unit.                                                                                | <ul> <li>OFF : No signal is played from the surround back channels.</li> <li>□ For Multi-channel sources</li> <li>Set the decoding method for the surround back channel.</li> <li>DSCRT ON : Play the surround back signals included in the 7.1-channel source.</li> <li>MTRX ON : Generate and play the surround back signals from the surround channel signals.</li> <li>ES MTRX *1 : Generate and play the surround back signals from the surround back signals.</li> </ul>                             |
| Center Image<br>Assign center channel<br>signal to front left and right<br>channels for wider sound.<br>Panorama<br>Assign front L/R signal also<br>to surround channels for<br>wider sound.     | 0.0 – 1.0 ( <u>0.3</u> )<br>ON : Set.<br><u>OFF</u> : Do not set.                                                                                                    | NOTE<br>If the setting in "Speaker<br>Config." – "S.B(Pre)"<br>(I@ page 7) is "None", "SB<br>CH OUT" is not displayed.                                                                                 | <ul> <li>Surround channel signals of the DTS source.</li> <li>ES DSCRT*2 : Play the surround back signals included in the 6.1-channel DTS source.</li> <li>PLIIx CINEMA*3 : Generate and play the surround back signals by decoding the signals in the Dolby Pro Logic IIx Cinema mode.</li> <li>PLIIx MUSIC : Generate and play the surround back signals by decoding the signals in the Dolby Pro Logic IIx Music mode.</li> <li>OFF : Do not play the surround back channel.</li> </ul>                 |
| Dimension<br>Shift sound image center<br>to front or rear to adjust<br>playback balance.<br>Center Width<br>Assign center channel<br>signal to front left and right<br>channels for wider sound. | 0 – 6 ( <u>3)</u><br>0 – 7 ( <u>3</u> )                                                                                                    |                                                                                                    | <ul> <li>*1 This can be selected when playing DTS sources.</li> <li>*2 This can be selected when playing DTS sources including a signal to identify discrete 6.1-channel signals.</li> <li>*3 This can be selected when "Speaker Config." – "S.B(Pre)" (Pre)" (Pre) is set to other than "None".</li> <li>If the source being played contains a surround back signal, the decoder type is automatically selected by the AFDM function. Set "AFDM" to "OFF" to switch to your preferred decoder.</li> </ul> |
| AFDM<br>(Auto flag detect mode)<br>Detect the source's<br>surround back channel<br>signal and set the<br>optimum surround mode<br>automatically.                                                 | <ul> <li>ON : Set.</li> <li>OFF : Do not set.</li> <li>[Example] Playing Dolby Digital software (with EX flag)</li> <li>When "AFDM" is set to "ON", the surround mode is automatically set to the DOLBY D + PLIX C mode.</li> <li>To play in the DOLBY DIGITAL EX mode, set "AFDM" to "OFF" and "Surround Parameter" = "SB CH OUT" to "MTBX ON"</li> </ul>                                                                                                    | Subwoofer<br>Turn subwoofer output on<br>and off.                                                                                                    | ON : The subwoofer is used.         OFF : The subwoofer is not used.         NOTE         This can be set when the surround mode is "DIRECT" (I page 44, 45), and the "Mode" (I page 8) is "LFE+Main".         Yes : Beset to the defaults                                                                                                    |
|                                                                                                    | Some Dolby Digital EX sources do not include EX flags. If the playback mode does not switch automatically even when "AFDM" is set to "ON", set "Surround Parameter" – "SB CH OUT" to "MTRX ON" or "PLIIx CINEMA".                                                                                                    | The "Surround Parameter" settings are returned to the default settings.                                                                                                    | No : Do not reset to the defaults.                                                                                                    |

Remote control operation buttons

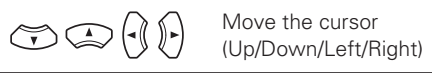

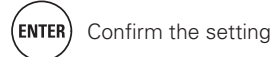

35

• If no button is operated for about 5 seconds, the display is returned to the normal display. After registering, the display is returned to the normal display.

mode.

OFF : Not set.

### Tone

mode.

#### Default settings are underlined.

Adjust the tonal quality of the sound.

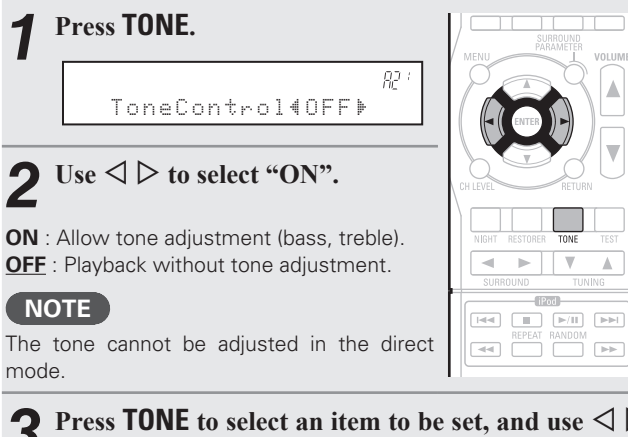

#### 3 Press **TONE** to select an item to be set, and use $\triangleleft \triangleright$ to select a setting value.

Bass : Adjust low frequency range (bass).

- -6dB +6dB (0dB)
- Treble : Adjust high frequency range (treble).

• -6dB - +6dB (0dB)

"Bass" or "Treble" can be set when "Tone Control" is set to "ON"

**NIGHT MODE** 

D.Comp

display of the main unit.

according to the source.

• OFF : Not set.

Optimized setting for late-night listening.

Low : Set the adjusted value to "Low".

Mid : Set the adjusted value to "Middle".

High : Set the adjusted value to "High".

• Low : Set the adjusted value to "Low". • Mid : Set the adjusted value to "Middle".

• High : Set the adjusted value to "High".

The setting mode is also changed as shown below.

Press NIGHT to select your desired

: 0FF

83 :

When a Dolby TrueHD signal is output, "DRC" is displayed on the

• Auto : Automatic dynamic range compression on/off control

Default settings are underlined.

-► W .

- iPod 

# RESTORER

Compressed audio formats such as MP3, WMA (Windows Media Audio) and MPEG-4 AAC reduce the amount of data by eliminating signal components that are hard for the human ear to hear. The RESTORER function generates the signals eliminated upon compression, restoring the sound to conditions near those of the original sound before compression. It also corrects the sense of volume of the bass to obtain richer sound with compressed audio signals.

Press **RESTORER** to select "ON" or **"OFF"**.

RSTR **RESTORER:** ΟN

| LEVEL |          | RETURN         |                                                                  |
|-------|----------|----------------|------------------------------------------------------------------|
| NIGHT | RESTORER | TONE           | TEST                                                             |
| SURF  | ROUND    | TUN            | A<br>ING                                                         |
|       | iPo      | od             |                                                                  |
| 44    | REPEAT   | RANDOM         |                                                                  |
|       |          | NIGHT RESTORER | NIGHT RESTORER TONE<br>SURROUND TUN<br>ELECTION<br>REPEAT RANDOM |

**ON**: Use RESTORER. **OFF** : Do not use RESTORER.

( )

• This item can be set with analog signals or when a PCM signal (fs = 44.1/48 kHz) is input.

84 3

- This cannot be set when the surround mode is set to "DIRECT".
- This item default setting for "iPod" is "ON". All others are set to "OFF".
- When set to "ON", RSTR is displayed.

Audio Delay

### Default settings are underlined.

While viewing video, manually adjust the time to delay audio output.

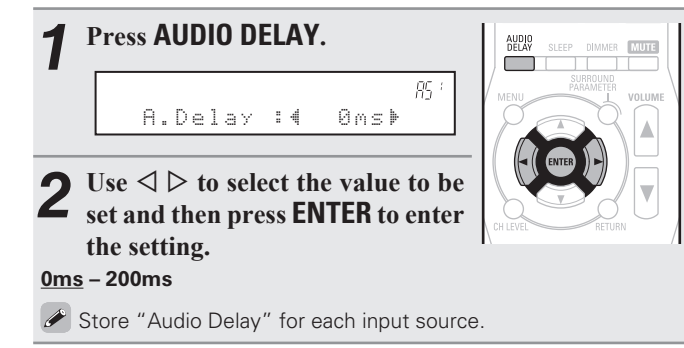

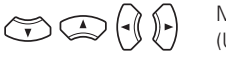

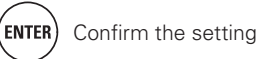

36

Information on the main unit's various settings (Status) and on input signals (Audio Input Signal) is shown on the display.

The information displayed changes each time you press STATUS. The information is displayed for several seconds before the display returns to its original condition.

[Items to be checked]

- Input source
- Surround mode
- Input digital terminal
- Input mode
- Decode mode
- Video select
- Dialogue normalization

etc.

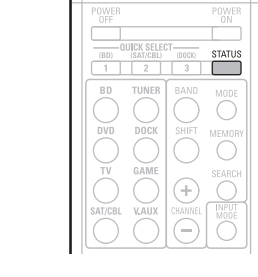

### NOTE

The information displayed differs according to the input source.

| Dialogue normali                     | zation function                                   |
|--------------------------------------|---------------------------------------------------|
| This function is automatically activ | ated when playing Dolby Digital                   |
| sources.                             |                                                   |
| It automatically corrects the star   | ndard signal level for individual                 |
| program sources.                     |                                                   |
| The correction value can be checked  | d using STATUS.                                   |
|                                      | The figure is the corrected value. This cannot be |

Offset - 4dB

changed.

Information

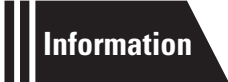

# Information

Here, we list various information related to this unit. Please refer to this information as needed.

- Part names and functions Page 39
- Other information 🖙 page 43
- Troubleshooting page 49
- Specifications Page 51
- lndex 😰 page 52

# **Part names and functions**

# **Front panel**

For buttons not explained here, see the page indicated in parentheses ( ).

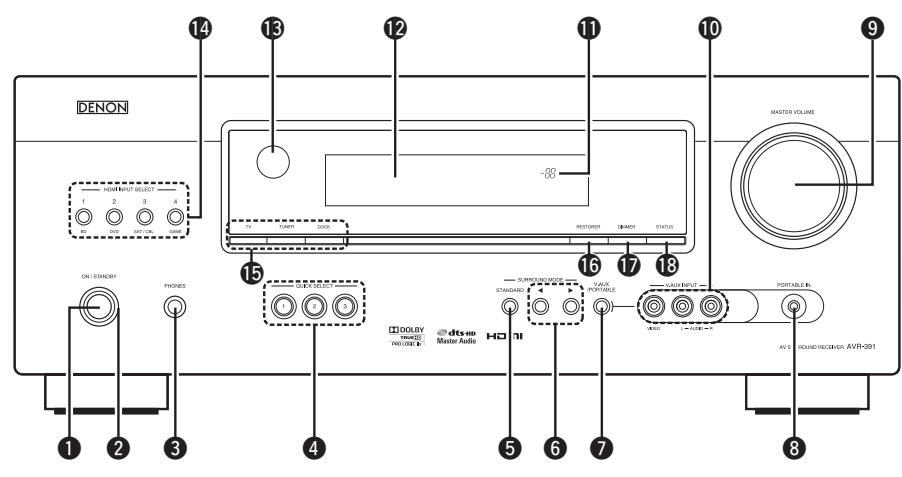

### Power operation button

**2** Power indicator (10)

### Headphones jack (PHONES)

When the headphones are plugged into this jack, audio will no longer be output from the connected speakers or from the PRE OUT connectors.

## NOTE

To prevent hearing loss, do not raise the volume level excessively when using headphones.

| <b>4</b> QUICK SELECT buttons           |
|-----------------------------------------|
| <b>5</b> STANDARD button                |
| <b>6</b> SURROUND MODE buttons (21, 51) |
| V.AUX/PORTABLE button (17)              |
| <b>8 PORTABLE jack</b>                  |
| MASTER VOLUME control knob     (17)     |

### **O** V.AUX INPUT connectors (15) Remove the cap covering the connectors when

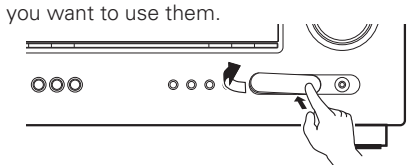

### **1** Master volume indicator

| <b>2</b> Display (39)                   |
|-----------------------------------------|
| Remote control sensor(42)               |
| HDMI INPUT SELECT buttons(17)           |
| Input source select buttons(17, 18, 20) |
| RESTORER button (36)                    |
| DIMMER button (34)                      |
| STATUS button                           |
|                                         |

# Display

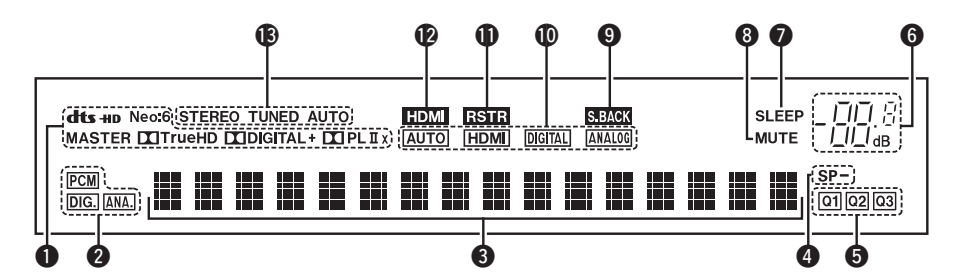

### Decoder indicators

These light when the respective decoders are operating.

### Input signal indicators

### **3** Information display

The input source name, surround mode, setting values and other information are displayed here.

### **4** Front speaker indicator

This lights when audio signals are being output from the speakers.

### **5** QUICK SELECT indicators

The indicator corresponding to the memory for which Quick Select function is set, lights ("Quick select function" (27 page 28)).

### **6** Master volume indicator

When performing setting operations, displays the menu number.

### Sleep timer indicator

This lights when the sleep mode is selected (27 page 28).

### 8 MUTE indicator

This lights when the mute mode is selected (27 page 17).

### Surround back indicator

This lights when audio signals are being output from the surround back speakers (1277 page 7).

### Input mode indicators

Set the audio input modes for the different input sources (127 page 32).

#### RESTORER indicator

This lights when the RESTORER mode is selected (1277 page 36).

### HDMI indicator

This lights when playing using HDMI connections.

### B Tuner reception mode indicators

These light according to the reception conditions when the input source is set to "TUNER".

**STEREO:** In the FM mode, this lights when receiving analog stereo broadcasts.

**TUNED:** This lights when the broadcast is properly tuned in.

**AUTO:** This lights when in the auto tuning mode.

Advanced versior

# **Rear panel**

See the page indicated in parentheses ().

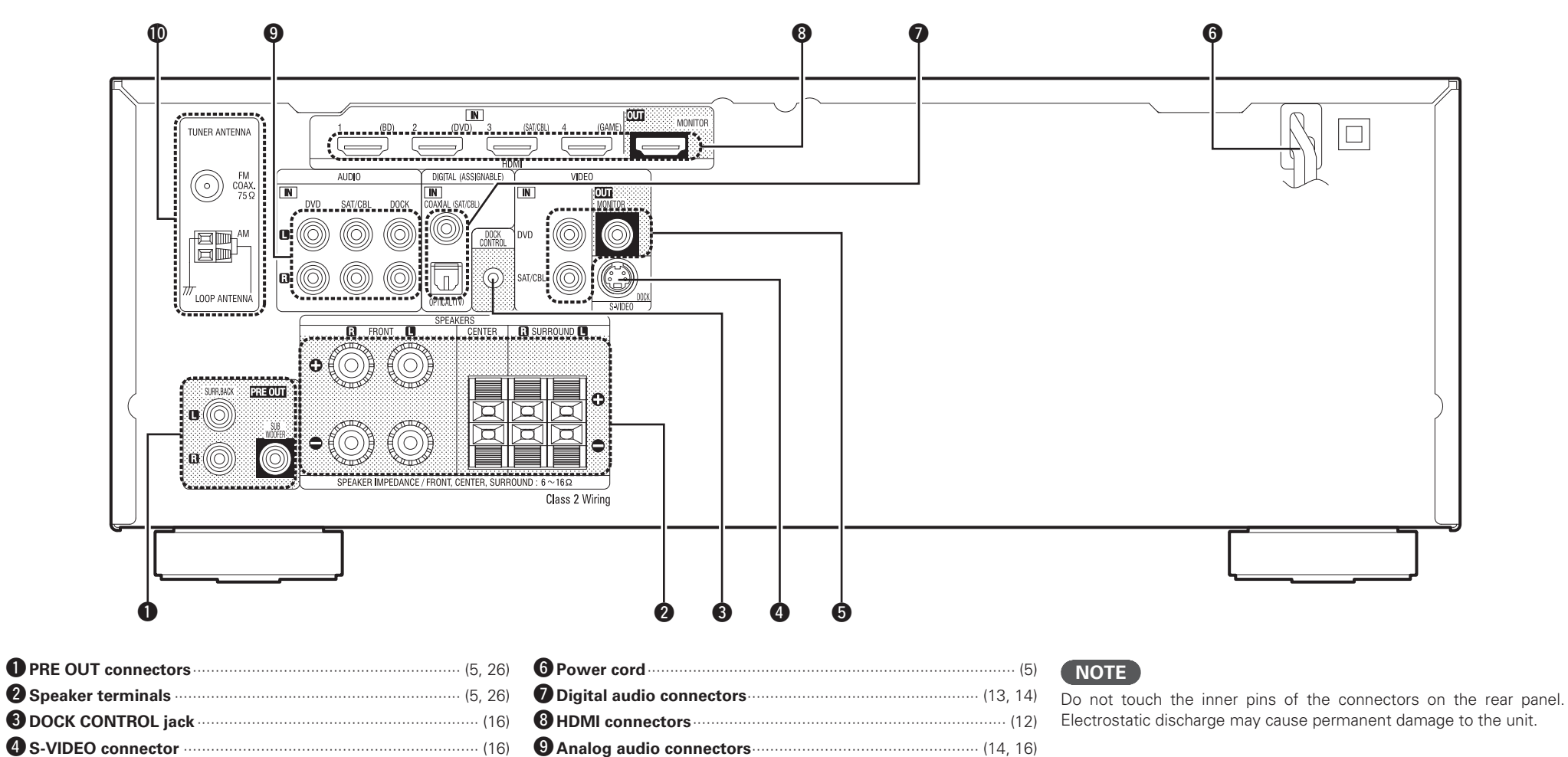

**(**16) **FM/AM antenna terminals** 

For buttons not explained here, see the page indicated in parentheses ( ).

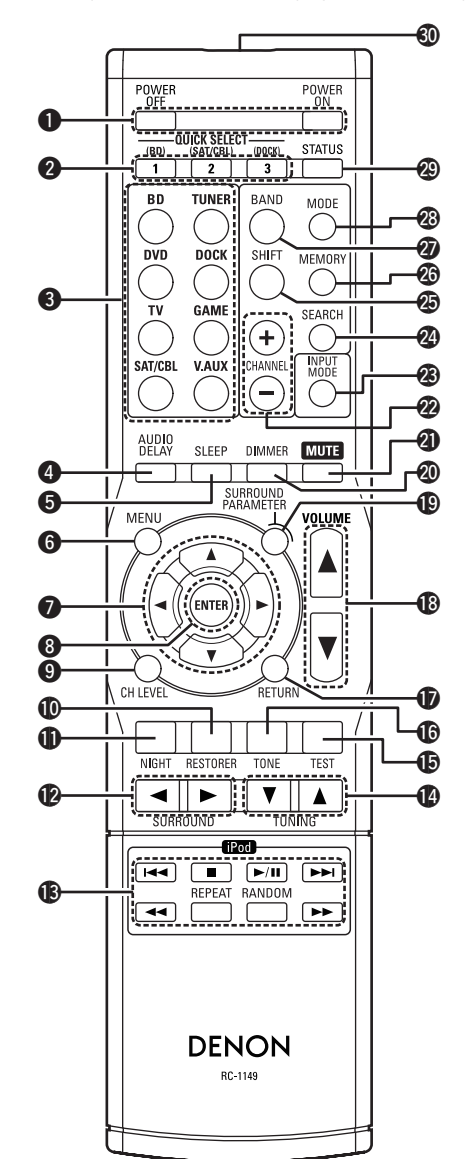

| Power buttons (POWER ON / OFF)                                                                                                    | (6, 10)                                                                                      |
|----------------------------------------------------------------------------------------------------|----------------------------------------------------------------------------------------------|
| 2 QUICK SELECT buttons                                                                                                    | (28)                                                                                         |
| <b>3</b> Input source select buttons (1                                                                                                    | 7, 18, 20)                                                                                   |
| 4 AUDIO DELAY button                                                                                                    | (36)                                                                                         |
| Sleep timer button (SLEEP)                                                                                                    | (28)                                                                                         |
| <b>6</b> MENU button (6,                                                                                                    | 9, 31, 34)                                                                                   |
| <b>⑦</b> Cursor buttons (△▽⊲ ▷)                                                                                                    | 7, 30 – 36)                                                                                  |
| <b>8</b> ENTER button                                                                                                    | 7, 30 – 36)                                                                                  |
| Channel level button (CH LEVEL)                                                                                                    | (27)                                                                                         |
| RESTORER button                                                                                                    | (36)                                                                                         |
| <b>1</b> NIGHT button                                                                                                    | (36)                                                                                         |
| <b>(</b> SURROUND buttons (◀►)                                                                                                    | (21 – 23)                                                                                    |
| B iPod system buttons                                                                                                    | (18)                                                                                         |
| • Skip buttons (IIII, III)                                                                                                    |                                                                                              |
| <ul> <li>Play/Pause button (►/III)</li> <li>Stop button (■)</li> </ul>                                                                                                    |                                                                                              |
| Search buttons (◄◄, ►►)                                                                                                    |                                                                                              |
| <ul> <li>Repeat playback button (REPEAT)</li> </ul>                                                                                                    |                                                                                              |
| <ul> <li>Random playback button (RANDOM)</li> </ul>                                                                                                    |                                                                                              |
| <b>W</b> TUNING buttons (▲ ▼)                                                                                                    | (20)                                                                                         |
| U TEST button                                                                                                    | (9)                                                                                          |
| TONE button                                                                                                    | (36)                                                                                         |
| <b>(6, 30)</b>                                                                                                    | ) – 32, 34)                                                                                  |
| Master volume control buttons (VOLUME ▲ ▼)········                                                                                                    | (17)                                                                                         |
|                                                                                                    | (22, 34)                                                                                     |
| DIMMER button                                                                                                    | (34)                                                                                         |
| Muting button (MUTE)                                                                                                    | (17)                                                                                         |
|                                                                                                    | (20)                                                                                         |
| Channel buttons (CHANNEL +, -)                                                                                                    | (20)                                                                                         |
| Channel buttons (CHANNEL +, -) INPUT MODE button                                                                                                    | (20)                                                                                         |
| <ul> <li>Channel buttons (CHANNEL +, -)</li> <li>INPUT MODE button</li> <li>SEARCH button</li> </ul>                                                                                                    | ····· (18, 19)                                                                               |
| Channel buttons (CHANNEL +, -)     BINPUT MODE button     SEARCH button     SHIFT button                                                                                                    | ······ (20)<br>···· (18, 19)<br>···· (20)                                                    |
| Channel buttons (CHANNEL +, -)     Windows (CHANNEL +, -)     Search button     SEARCH button     Search button     Memory button                                                                                  | (20)<br>(32)<br>(18, 19)<br>(20)<br>(20)                                                     |
| <ul> <li>Channel buttons (CHANNEL +, -)</li> <li>INPUT MODE button</li> <li>SEARCH button</li> <li>SHIFT button</li> <li>MEMORY button</li> <li>BAND button</li> </ul>                                             | (20)<br>(32)<br>(18, 19)<br>(20)<br>(20)<br>(20)<br>(20)                                     |
| <ul> <li>W Channel buttons (CHANNEL +, -)</li> <li>INPUT MODE button</li> <li>SEARCH button</li> <li>SHIFT button</li> <li>MEMORY button</li> <li>BAND button</li> <li>MODE button</li> </ul>                      | (20)<br>(32)<br>(18, 19)<br>(20)<br>(20)<br>(20)<br>(20)<br>(20)<br>(20)                     |
| <ul> <li>Channel buttons (CHANNEL +, -)</li> <li>INPUT MODE button</li> <li>SEARCH button</li> <li>SHIFT button</li> <li>MEMORY button</li> <li>BAND button</li> <li>MODE button</li> <li>STATUS button</li> </ul> | (20)<br>(32)<br>(18, 19)<br>(20)<br>(20)<br>(20)<br>(20)<br>(20)<br>(20)<br>(20)<br>(18, 37) |

# **Inserting the batteries**

- Remove the rear lid in the direction of the arrow and remove it.
- ② Load the two batteries properly as indicated by the marks in the battery compartment.

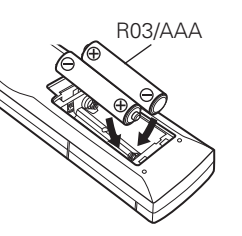

#### ③ Put the rear cover back on.

### NOTE

- Insert the specified batteries in the remote control unit.
- Replace the batteries with new ones if the set does not operate even when the remote control unit is operated close to the unit. (The supplied batteries are only for verifying operation.)
- When inserting the batteries, be sure to do so in the proper direction, following the  $\oplus$  and  $\ominus$  marks in the battery compartment.
- To prevent damage or leakage of battery fluid:
- Do not use a new battery together with an old one.
- Do not use two different types of batteries.
- Do not attempt to charge dry batteries.
- Do not short-circuit, disassemble, heat or dispose of batteries in flames.
- Do not keep the battery in a place exposed to direct sunlight or in places with extremely high temperatures, such as near a heater.
- If the battery fluid should leak, carefully wipe the fluid off the inside of the battery compartment and insert new batteries.
- Remove the batteries from the remote control unit if it will not be in use for long periods.
- Used batteries should be disposed of in accordance with the local regulations regarding battery disposal.

# **Operating range of the remote control unit**

Point the remote control unit at the remote sensor when operating it.

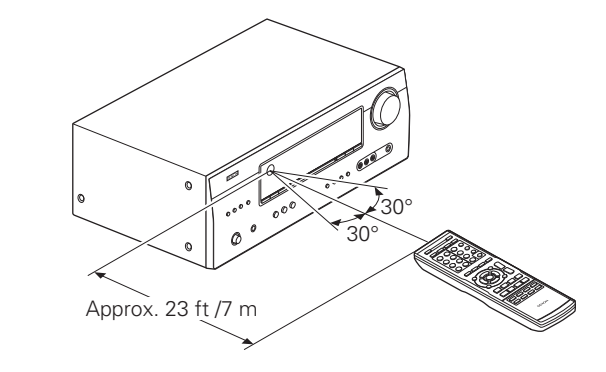

# NOTE

The set may function improperly or the remote control unit may not operate if the remote control sensor is exposed to direct sunlight, strong artificial light from an inverter type fluorescent lamp or infrared light.

# **Other information**

- □ Trademark information (☞ page 43)
- 🖵 Surround (🖙 page 44)
- **Explanation of terms** (12) page 48)

# **Trademark information**

This product uses the following technologies:

| TRUETE<br>PRO LOGIC IIX         | Manufactured under license from Dolby<br>Laboratories. "Dolby", "Pro Logic" and<br>the double-D symbol are trademarks of<br>Dolby Laboratories.                                                                                                    |
|---------------------------------|----------------------------------------------------------------------------------------------------|
| <b>e dts-нр</b><br>Master Audio | Manufactured under license under<br>U.S. Patent #'s: 5,451,942; 5,956,674;<br>5,974,380; 5,978,762; 6,226,616;<br>6,487,535; 7,212,872; 7,333,929;<br>7,392,195; 7,272,567 & other U.S. and<br>worldwide patents issued & pending.<br>DTS and the Symbol are registered<br>trademarks, & DTS-HD, DTS-HD Master<br>Audio, and the DTS logos are trademarks<br>of DTS, Inc. Product includes software.<br>© DTS, Inc. All Rights Reserved. |
| ноті                            | HDMI, the HDMI Logo and High-<br>Definition Multimedia Interface are<br>trademarks or registered trademarks of<br>HDMI Licensing LLC in the United States<br>and other countries.                                                                                                    |

# Surround

This unit is equipped with a digital signal processing circuit that lets you play program sources in the surround mode to achieve the same sense of presence as in a movie theater.

# Surround modes and surround parameters

This table shows the speakers that can be used in each surround mode and the surround parameters adjustable in each surround mode.

### Symbols in the table

 $\bigcirc$  This indicates the audio output channels or surround parameters that can be set.

🔘 This indicates the audio output channels. The output channels depend on the settings of "Speaker Config." (CP page 7).

|                           |           |        | Channel output | Surround Parameter (1297 page 34) |           |                     |                               |                        |                        |
|---------------------------|-----------|--------|----------------|-----------------------------------|-----------|---------------------|-------------------------------|------------------------|------------------------|
| Surround mode (🎓 page 21) | Front L/R | Center | Surround L/R   | Surround Back L/R                 | Subwoofer | Mode<br>(🖅 page 35) | D. Comp * 3<br>(1297 page 35) | DRC * 4<br>(🖅 page 35) | LFE * 5<br>(🖅 page 35) |
| DIRECT (2channel)         | 0         |        |                |                                   | ◎*2       |                     | 0                             | 0                      |                        |
| DIRECT (Multi-channel)    | 0         | O      | O              | ©*1                               | O         |                     | 0                             | 0                      | 0                      |
| STEREO                    | 0         |        |                |                                   | O         |                     | 0                             | 0                      | 0                      |
| MULTI CH IN               | 0         | O      | O              | O                                 | O         |                     |                               |                        | 0                      |
| DOLBY PRO LOGIC IIx       | 0         | O      | O              | O                                 | O         | 0                   | 0                             | 0                      |                        |
| DOLBY PRO LOGIC II        | 0         | O      | $\bigcirc$     |                                   | O         | 0                   | 0                             | 0                      |                        |
| DTS NEO:6                 | 0         | O      | O              | O                                 | O         | 0                   | 0                             | 0                      |                        |
| DOLBY DIGITAL             | 0         | O      | O              | O                                 | O         |                     | 0                             |                        | 0                      |
| DOLBY DIGITAL Plus        | 0         | O      | O              | O                                 | O         |                     | 0                             |                        | 0                      |
| DOLBY TrueHD              | 0         | O      | O              | 0                                 | O         |                     |                               |                        | 0                      |
| DTS SURROUND              | 0         | O      | O              | O                                 | O         |                     | 0                             |                        | 0                      |
| DTS 96/24                 | 0         | O      | $\bigcirc$     | O                                 | O         |                     | 0                             |                        | 0                      |
| DTS-HD                    | 0         | O      | O              | O                                 | O         |                     | 0                             |                        | 0                      |
| DTS Express               | 0         | O      | O              | 0                                 | O         |                     | 0                             |                        | 0                      |
| MULTI CH STEREO           | 0         | O      | O              | O                                 | O         |                     | 0                             |                        | 0                      |
| VIRTUAL                   | 0         |        |                |                                   | ◎*2       |                     | 0                             |                        | 0                      |

\*1 A signal for each channel contained in an input signal is output as audio.

\*2 Only when "Mode" is set to "LFE+Main" (@ page 8), sound is output from the subwoofer.

\*3 This item can be selected when a Dolby Digital or DTS signal is played.

\*4 This item can be selected when a Dolby TrueHD signal is played.

\*5 This item can be selected when a Dolby Digital or DTS signal or DVD-Audio is played.

ENGLISH

|                           |                           |                         |                        |                         |                           |                          |                          |   | Surround      |  |
|---------------------------|---------------------------|-------------------------|------------------------|-------------------------|---------------------------|--------------------------|--------------------------|---|---------------|--|
|                           |                           |                         | Sur                    | round Parameter (🖙 page | 34)                       |                          |                          |   |               |  |
| Surround mode (😰 page 21) |                           | C Dataly (manager of C) |                        | PR                      | O LOGIC II/IIx Music mode | Tone (🖙 page 36)         | RESTORER * 7             |   |               |  |
|                           | AFUIVI × 6 (1297 page 35) | 5.Back (12 page 35)     | Subwooter (12 page 35) | Panorama (🖙 page 35)    | Dimension (🖙 page 35)     | Center Width (🖙 page 35) | Center Image (🖅 page 35) |   | (ica hage 20) |  |
| DIRECT (2 channel)        |                           |                         | ○*2                    |                         |                           |                          |                          |   |               |  |
| DIRECT (Multi-channel)    |                           |                         |                        |                         |                           |                          |                          |   |               |  |
| STEREO                    |                           |                         |                        |                         |                           |                          |                          | 0 | 0             |  |
| MULTI CH IN               | 0                         | 0                       |                        |                         |                           |                          |                          | 0 |               |  |
| DOLBY PRO LOGIC IIx       |                           | 0                       |                        | 0                       | 0                         | 0                        |                          | 0 | 0             |  |
| DOLBY PRO LOGIC II        |                           | 0                       |                        | 0                       | 0                         | 0                        |                          | 0 | 0             |  |
| DTS NEO:6                 |                           | 0                       |                        |                         |                           |                          | 0                        | 0 | 0             |  |
| DOLBY DIGITAL             | 0                         | 0                       |                        |                         |                           |                          |                          | 0 |               |  |
| OOLBY DIGITAL Plus        | 0                         | 0                       |                        |                         |                           |                          |                          | 0 |               |  |
| DOLBY TrueHD              | 0                         | 0                       |                        |                         |                           |                          |                          |   |               |  |
| DTS SURROUND              | 0                         | 0                       |                        |                         |                           |                          |                          | 0 |               |  |
| DTS 96/24                 | 0                         | 0                       |                        |                         |                           |                          |                          | 0 |               |  |
| TS-HD                     | 0                         | 0                       |                        |                         |                           |                          |                          |   |               |  |
| DTS Express               | 0                         | 0                       |                        |                         |                           |                          |                          | 0 |               |  |
| MULTI CH STEREO           |                           | 0                       |                        |                         |                           |                          |                          | 0 | 0             |  |
| <b>/IRTUAL</b>            |                           |                         |                        |                         |                           |                          |                          | 0 | 0             |  |

\*2 Only when "Mode" is set to "LFE+Main" (IGP page 8), sound is output from the subwoofer.
\*6 This item can be selected when a Dolby Digital or DTS or DVD-Audio signal is played.
\*7 This item can be set when the input signal is analog, PCM 48 kHz or 44.1 kHz.

Simple version

**Basic version** 

**Types of input signals, and corresponding surround modes** This table shows the input signal that can be played in each surround mode. Check the audio signal of the input source then select the surround mode.

### Symbols in the table

• This indicates the default surround mode.

◎ This indicates the surround mode that is fixed when "AFDM" (1 page 35) is set to "ON".

○ This indicates the selectable surround mode.

|     |                            |      |        |                          |                     |                           |                                       |                |                                | Input sig                     | inal types and | l formats |                 |                       |                                    |                                          |                                 |                             |                           |
|-----|----------------------------|------|--------|--------------------------|---------------------|---------------------------|---------------------------------------|----------------|--------------------------------|-------------------------------|----------------|-----------|-----------------|-----------------------|------------------------------------|------------------------------------------|---------------------------------|-----------------------------|---------------------------|
|     |                            |      |        | PC                       | CM                  | DTS                       | S-HD                                  |                |                                | DTS                           |                |           | DC              | )LBY                  |                                    | [                                        | OLBY DIGITA                     | -                           |                           |
|     | Surround mode (🍘 page 21)  | NOTE | ANALOG | LINEAR PCM<br>(multi ch) | LINEAR PCM<br>(2ch) | DTS-HD<br>Master<br>Audio | DTS-HD<br>High<br>Resolution<br>Audio | DTS<br>EXPRESS | DTS ES<br>DSCRT<br>(With Flag) | DTS ES<br>MTRX<br>(With Flag) | DTS<br>(5.1ch) | DTS 96/24 | DOLBY<br>TrueHD | DOLBY<br>DIGITAL Plus | DOLBY<br>DIGITAL EX<br>(With Flag) | DOLBY<br>DIGITAL EX<br>(With no<br>Flag) | DOLBY<br>DIGITAL<br>(5.1/5/4ch) | DOLBY<br>DIGITAL<br>(4/3ch) | DOLBY<br>DIGITAL<br>(2ch) |
| DTS | SURROUND                   |      |        |                          |                     |                           |                                       |                |                                |                               |                |           |                 |                       |                                    |                                          |                                 |                             |                           |
|     | DTS-HD MSTR                |      |        |                          |                     |                           |                                       |                |                                |                               |                |           |                 |                       |                                    |                                          |                                 |                             |                           |
|     | DTS-HD HI RES              |      |        |                          |                     |                           |                                       |                |                                |                               |                |           |                 |                       |                                    |                                          |                                 |                             |                           |
|     | DTS ES DSCRT6.1            | *    |        |                          |                     |                           |                                       |                |                                |                               |                |           |                 |                       |                                    |                                          |                                 |                             |                           |
|     | DTS ES MTRX6.1             | *    |        |                          |                     |                           |                                       |                |                                |                               |                |           |                 |                       |                                    |                                          |                                 |                             |                           |
|     | DTS SURROUND               |      |        |                          |                     |                           |                                       |                | 0                              | 0                             |                |           |                 |                       |                                    |                                          |                                 |                             |                           |
|     | DTS 96/24                  |      |        |                          |                     |                           |                                       |                |                                |                               |                |           |                 |                       |                                    |                                          |                                 |                             |                           |
|     | DTS + PLIIx CINEMA         | *    |        |                          |                     |                           |                                       |                | 0                              | 0                             | 0              | 0         |                 |                       |                                    |                                          |                                 |                             |                           |
|     | DTS + PLIIx MUSIC          | *    |        |                          |                     |                           |                                       |                | 0                              | 0                             | 0              | 0         |                 |                       |                                    |                                          |                                 |                             |                           |
|     | DTS EXPRESS                |      |        |                          |                     |                           |                                       |                |                                |                               |                |           |                 |                       |                                    |                                          |                                 |                             |                           |
|     | DTS + NEO:6                | *    |        |                          |                     |                           |                                       |                |                                | 0                             | 0              | 0         |                 |                       |                                    |                                          |                                 |                             |                           |
|     | DTS NEO:6 CINEMA           |      | 0      |                          | 0                   |                           |                                       |                |                                |                               |                |           |                 |                       |                                    |                                          |                                 |                             | 0                         |
|     | DTS NEO:6 MUSIC            |      | 0      |                          | 0                   |                           |                                       |                |                                |                               |                |           |                 |                       |                                    |                                          |                                 |                             | 0                         |
| DOL | BY SURROUND                |      |        |                          |                     |                           |                                       |                |                                |                               |                |           |                 |                       |                                    |                                          |                                 |                             |                           |
|     | DOLBY TrueHD               |      |        |                          |                     |                           |                                       |                |                                |                               |                |           |                 |                       |                                    |                                          |                                 |                             |                           |
|     | DOLBY DIGITAL+             |      |        |                          |                     |                           |                                       |                |                                |                               |                |           |                 |                       |                                    |                                          |                                 |                             |                           |
|     | DOLBY DIGITAL EX           | *    |        |                          |                     |                           |                                       |                |                                |                               |                |           |                 |                       | 0                                  | 0                                        | 0                               | 0                           |                           |
|     | DOLBY DIGITAL              |      |        |                          |                     |                           |                                       |                |                                |                               |                |           |                 |                       | 0                                  |                                          |                                 |                             |                           |
|     | DOLBY (D) +PLIIx CINEMA    | *    |        |                          |                     |                           |                                       |                |                                |                               |                |           |                 |                       |                                    | 0                                        | 0                               | 0                           |                           |
|     | DOLBY (D) +PLIIx MUSIC     | *    |        |                          |                     |                           |                                       |                |                                |                               |                |           |                 |                       | 0                                  | 0                                        | 0                               | 0                           |                           |
|     | DOLBY PRO LOGIC IIx CINEMA | *    | 0      |                          | 0                   |                           |                                       |                |                                |                               |                |           |                 |                       |                                    |                                          |                                 |                             | 0                         |
|     | DOLBY PRO LOGIC IIx MUSIC  | *    | 0      |                          | 0                   |                           |                                       |                |                                |                               |                |           |                 |                       |                                    |                                          |                                 |                             | 0                         |
|     | DOLBY PRO LOGIC IIx GAME   | *    | 0      |                          | 0                   |                           |                                       |                |                                |                               |                |           |                 |                       |                                    |                                          |                                 |                             | 0                         |
|     | DOLBY PRO LOGIC II CINEMA  |      | 0      |                          | 0                   |                           |                                       |                |                                |                               |                |           |                 |                       |                                    |                                          |                                 |                             | 0                         |
|     | DOLBY PRO LOGIC II MUSIC   |      | 0      |                          | 0                   |                           |                                       |                |                                |                               |                |           |                 |                       |                                    |                                          |                                 |                             | 0                         |
|     | DOLBY PRO LOGIC II GAME    |      | 0      |                          | 0                   |                           |                                       |                |                                |                               |                |           |                 |                       |                                    |                                          |                                 |                             | 0                         |
|     | DOLBY PRO LOGIC            |      | 0      |                          | 0                   |                           |                                       |                |                                |                               |                |           |                 |                       |                                    |                                          |                                 |                             | 0                         |

\* If "Speaker Config." - "S.B(Pre)" (@ page 7) is set to "None", this surround mode cannot be selected.

ENGLISH

|                            |      |        |                                |                     |                           |                                       |                |                                |                               |                |           |                 |                       |                                    |                                          |                                 | S                           | urround                   |           |
|----------------------------|------|--------|--------------------------------|---------------------|---------------------------|---------------------------------------|----------------|--------------------------------|-------------------------------|----------------|-----------|-----------------|-----------------------|------------------------------------|------------------------------------------|---------------------------------|-----------------------------|---------------------------|-----------|
|                            |      |        | Input signal types and formats |                     |                           |                                       |                |                                |                               |                |           |                 |                       |                                    |                                          |                                 |                             |                           |           |
|                            |      |        | P                              | CM                  | DTS                       | S-HD                                  |                |                                | DTS                           |                |           | DC              | LBY                   |                                    |                                          | DOLBY DIGITA                    | L                           |                           | lidu      |
| Surround mode (🎓 page 21)  | NOTE | ANALOG | LINEAR PCM<br>(multi ch)       | LINEAR PCM<br>(2ch) | DTS-HD<br>Master<br>Audio | DTS-HD<br>High<br>Resolution<br>Audio | DTS<br>EXPRESS | DTS ES<br>DSCRT<br>(With Flag) | DTS ES<br>MTRX<br>(With Flag) | DTS<br>(5.1ch) | DTS 96/24 | DOLBY<br>TrueHD | DOLBY<br>DIGITAL Plus | DOLBY<br>DIGITAL EX<br>(With Flag) | DOLBY<br>DIGITAL EX<br>(With no<br>Flag) | DOLBY<br>DIGITAL<br>(5.1/5/4ch) | DOLBY<br>DIGITAL<br>(4/3ch) | DOLBY<br>DIGITAL<br>(2ch) | e version |
| MULTI CH IN                |      |        |                                |                     |                           |                                       |                |                                |                               |                |           |                 |                       |                                    |                                          |                                 |                             |                           |           |
| MULTI CH IN                |      |        | •                              |                     |                           |                                       |                |                                |                               |                |           |                 |                       |                                    |                                          |                                 |                             |                           |           |
| MULTI CH IN + PLIIx CINEMA | *    |        | 0                              |                     |                           |                                       |                |                                |                               |                |           |                 |                       |                                    |                                          |                                 |                             |                           |           |
| MULTI CH IN + PLIIx MUSIC  | *    |        | 0                              |                     |                           |                                       |                |                                |                               |                |           |                 |                       |                                    |                                          |                                 |                             |                           |           |
| MULTI CH IN 7.1            |      |        | • (7.1)                        |                     |                           |                                       |                |                                |                               |                |           |                 |                       |                                    |                                          |                                 |                             |                           | 60        |
| DIRECT                     |      |        |                                |                     |                           |                                       |                |                                |                               |                |           |                 |                       |                                    |                                          |                                 |                             |                           | SIC       |
| DIRECT                     |      | 0      | 0                              | 0                   | 0                         | 0                                     | 0              | 0                              | 0                             | 0              | 0         | 0               | 0                     | 0                                  | 0                                        | 0                               | 0                           | 0                         | Ve        |
| DSP SIMULATION             |      |        |                                |                     |                           |                                       |                |                                |                               |                |           |                 |                       |                                    |                                          |                                 |                             |                           | S         |
| MULTI CH STEREO            |      | 0      | 0                              | 0                   |                           |                                       |                | 0                              | 0                             | 0              | 0         |                 |                       | 0                                  | 0                                        | 0                               | 0                           | 0                         | on        |
| VIRTUAL                    |      | 0      | 0                              | 0                   |                           |                                       |                | 0                              | 0                             | 0              | 0         |                 |                       | 0                                  | 0                                        | 0                               | 0                           | 0                         |           |
| STEREO                     |      |        |                                |                     |                           |                                       |                |                                |                               |                |           |                 |                       |                                    |                                          |                                 |                             |                           |           |
| STEREO                     |      |        | 0                              |                     | 0                         | 0                                     | 0              | 0                              | 0                             | 0              | 0         | 0               | 0                     | 0                                  | 0                                        | 0                               | 0                           | 0                         |           |

\* If "Speaker Config." – "S.B(Pre)" (1) page 7) is set to "None", this surround mode cannot be selected.

Advanced version

**Basic version** 

# **Explanation of terms**

#### Adobe RGB color / Adobe YCC601 color

Like x.v.Color, each of these color spaces defines a palette of available colors that is larger than the traditional RGB color model.

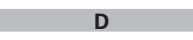

#### Deep Color

This technology allows expression of more number of colors than the conventional 8 bits and can reproduce colors close to natural ones without color streak.

#### **Dolby Digital**

Dolby Digital is a multi-channel digital signal format developed by Dolby Laboratories.

A total of 5.1 channels are played: 3 front channels ("FL", "FR" and "C"), 2 surround channels ("SL" and "SR") and the "LFE" channel for low frequencies.

Because of this, there is no crosstalk between channels and a realistic sound field with a "threedimensional" feeling (sense of distance, movement and positioning) is achieved.

A realistic, powerful sense of presence is achieved when playing movie sources in AV rooms as well.

#### Dolby Digital EX

Dolby Digital EX is a 6.1-channel surround format proposed by Dolby Laboratories that allows users to enjoy in their homes the "DOLBY DIGITAL SURROUND EX" audio format jointly developed by Dolby Laboratories and Lucas Films.

The 6.1 channels of sound, including surround back channels, provide improved sound positioning and expression of space.

#### **Dolby Digital Plus**

Dolby Digital Plus is an improved Dolby Digital signal format that is compatible with up to 7.1 channels of discrete digital sound and also improves sound quality thanks to extra data bit rate performance. It is upwardly compatible with conventional Dolby Digital, so it offers greater flexibility in response to the source signal and the conditions of the playback equipment.

#### **Dolby TrueHD**

Dolby TrueHD is a high definition audio technology developed by Dolby Laboratories, using lossless coding technology to faithfully reproduce the sound of the studio master.

This format provides the facility to support up to 8 audio channels with a sampling frequency of 96kHz/24bit resolution and up to 6 audio channels with a sampling frequency of 192kHz/24bit resolution. Dolby TrueHD is adopted for applications that put very high importance on sound quality. **Dolby Pro Logic II** 

# Dolby Pro Logic II is a matrix decoding technology developed by Dolby Laboratories.

Regular music such as that on CDs is encoded into 5 channels to achieve an excellent surround effect. The surround channel signals are converted into stereo and full band signals (with a frequency response of 20 Hz to 20 kHz or greater) to create a "three-dimensional" sound image offering a rich sense of presence for all stereo sources.

#### Dolby Pro Logic IIx

Dolby Pro Logic IIx is a further improved version of the Dolby Pro Logic II matrix decoding technology. Audio signals recorded in 2 channels are decoded to achieve a natural sound with up to 7.1 channels. There are three modes: "Music" suited for playing music, "Cinema" suited for playing movies, and "Game" which is optimized for playing games.

#### Downmix

This function converts the number of channels of surround audio to less number of channels and plays back.

### DTS

This is an abbreviation of Digital Theater System, which is a digital audio system developed by DTS. When playing back audio by connecting this system with a device such as DTS amplifier, accurate sound field position and realistic sound effect as if you are in a movie theater can be obtained.

#### DTS 96/24

DTS 96/24 is a digital audio format enabling high sound quality playback in 5.1 channels with a sampling frequency of 96 kHz and 24 bit quantization on DVD-Video.

#### **DTS Digital Surround**

DTS Digital Surround is the standard digital surround format of DTS, Inc., compatible with a sampling frequency of 44.1 or 48 kHz and up to 5.1 channels of digital discrete surround sound.

#### DTS-ES<sup>™</sup> Discrete 6.1

DTS-ES<sup>™</sup> Discrete 6.1 is a 6.1-channel discrete digital audio format adding a surround back (SB) channel to the DTS digital surround sound.

Decoding of conventional 5.1-channel audio signals is also possible according to the decoder. **DTS-ES™ Matrix 6.1**  DTS-ES<sup>™</sup> Matrix 6.1 is a 6.1-channel discrete digital audio format inserting a surround back (SB) channel to the DTS digital surround sound through matrix encoding. Decoding of conventional 5.1-channel audio signals is also possible according to the decoder.

#### **DTS Express**

DTS Express is an audio format supporting low bit rates (max. 5.1 channels, 24 to 256 kbps).

#### DTS-HD

This audio technology provides higher sound quality and enhanced functionality than the conventional DTS and is adopted as an optional audio for Blu-ray Disc. This technology supports multi-channel, high data transfer speed, high sampling frequency, and lossless audio playback. Maximum 7.1-channels are supported in Blu-ray Disc.

#### **DTS-HD High Resolution Audio**

DTS-HD High Resolution Audio is an improved version of the conventional DTS, DTS-ES and DTS 96/24 signals formats, compatible with sampling frequencies of 96 or 48 kHz and up to 7.1 channels of discrete digital sound. High data bit rate performance provides high quality sound. This format is fully compatible with conventional products, including conventional DTS digital surround 5.1-channel data.

#### **DTS-HD Master Audio**

DTS-HD Master Audio is a lossless audio format created by Digital Theater System (DTS). This format provides the facility to support up to 8 audio channels with a sampling frequency of 96kHz/24bit resolution and up to 6 audio channels with a sampling frequency of 192kHz/24bit resolution. It is fully compatible with conventional products, including conventional DTS digital surround 5.1-channel data.

#### DTS NEO:6<sup>™</sup> Surround

DTS NEO:6<sup>™</sup> is a matrix decoding technology for achieving 6.1-channel surround playback with 2-channel sources. It includes "DTS NEO:6 Cinema" suited for playing movies and "DTS NEO:6 Music" suited for playing music.

#### **Dynamic range**

The difference between the maximum undistorted sound level and the minimum discernible level above the noise emitted by the device.

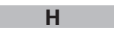

#### HDCP

When transmitting digital signals between devices, this copyright protection technology encrypts the signals to prevent content from being copied without authorization.

#### HDMI

This is an abbreviation of High-Definition Multimedia Interface, which is an AV digital interface that can be connected to a TV or amplifier. Video signal and audio signal can be connected using 1 cable.

# LFE

This is an abbreviation of Low Frequency Effect, which is an output channel that emphasizes low frequency effect sound. Surround audio is intensified by outputting 20 Hz to 120 Hz deep bass.

### MP3 (MPEG Audio Layer-3)

Μ

1

This is an internationally standardized audio data compression scheme, using the "MPEG-1" video compression standard. It compresses the data volume to about one eleventh its original size while maintaining sound quality equivalent to a music CD. **MPEG (Moving Picture Experts Group), MPEG-2, MPEG-4** 

These are the names for digital compression format standards used for the encoding of video and audio. Video standards include "MPEG-1 Video", "MPEG-2 Video", "MPEG-4 Visual", "MPEG-4 AVC". Audio standards include "MPEG-1 Audio", "MPEG-2 Audio", "MPEG-2 Audio", "MPEG-4 AAC".

#### P Protection Circuit

This is a function to prevent damage to components within the power supply when an abnormality such as an overload, excess voltage occurs or temperature for any reason.

In this unit, the power indicator blinks and the unit enters standby mode when an abnormality occurs.

### S

#### Sampling frequency

Sampling involves taking a reading of a sound wave (analog signal) at regular intervals and expressing the height of the wave at each reading in digitized

#### format (producing a digital signal).

The number of readings taken in one second is called the "sampling frequency". The larger the value, the closer the reproduced sound is to the original.

#### Speaker impedance

This is an AC resistance value, indicated in  $\Omega$  (ohms). Greater power can be obtained with this value smaller.

### sYCC601 color

Like x.v.Color, each of these color spaces defines a palette of available colors that is larger than the traditional RGB color model.

### W

#### WMA (Windows Media Audio)

This is audio compression technology developed by Microsoft Corporation.

WMA data can be encoded using Windows Media<sup>®</sup> Player Ver.7, 7.1, Windows Media<sup>®</sup> Player for Windows<sup>®</sup> XP and Windows Media<sup>®</sup> Player 9 Series.

To encode WMA files, only use applications authorized by Microsoft Corporation. If you use an unauthorized application, the file may not work properly.

# X

### x.v.Color

This function lets HDTVs display colors more accurately. It enables display with natural, vivid colors. "x.v.Color" is a Sony registered trademark.

# Troubleshooting

If a problem should arise, first check the following:

1. Are the connections correct?

2. Is the set being operated as described in the owner's manual?

3. Are the other components operating properly?

If this unit does not operate properly, check the items listed in the table below. Should the problem persist, there may be a malfunction.

In this case, disconnect the power immediately and contact your store of purchase.

#### [General]

| Symptom                                                                                                    | Cause/Solution                                                                                                    | Page       |
|----------------------------------------------------------------------------------------------------|----------------------------------------------------------------------------------------------------|------------|
| Power does not turn<br>on.                                                                                                | <ul> <li>Check whether the power plug is correctly inserted into the power outlet.</li> <li>The protection circuit is active. Disconnect the power plug from the electric outlet, wait 5 to 10 seconds and then insert it back into the outlet.</li> </ul> | 5<br>4, 48 |
| Display is off.                                                                                                    | • Set "Display" on the menu to something other than "OFF".                                                                                                    | 34         |
| The power indicator<br>is blinking red<br>in intervals of                                                                 | • The temperature inside the unit has risen. Please turn off power once, and re-apply the power after the temperature has fallen sufficiently.                                                                                                    | _          |
| seconds.                                                                                                    | • Please re-install this unit in a place having good ventilation.                                                                                                    | _          |
| The power indicator<br>is blinking red<br>in intervals of<br>approximately 0.5<br>seconds.                                | <ul> <li>Please use speakers which have the specified impedance.</li> <li>The speaker cable has shorted (is touching). Firmly twist the core wire in the speaker cable, and then re-connect it to the speaker terminal.</li> </ul>                         | 4<br>4     |
| After turning on the<br>power, the power<br>indicator is blinking<br>red in intervals of<br>approximately 0.5<br>seconds. | • This unit amplifier circuit has failed. Turn off the power and please contact the DENON service adviser.                                                                                                    | -          |
| Set does not operate properly.                                                                                            | Reset the microprocessor.                                                                                                    | 51         |

#### [Video]

| Symptom             | Cause/Solution                | Page |
|---------------------|-------------------------------|------|
| No picture appears. | Check the TV connection.      | 5    |
|                     | • Set the TV input correctly. | 6    |

# ENGLISH

### [Audio]

| Symptom                                           | Cause/Solution                                                                                                    | Page                |
|---------------------------------------------------|----------------------------------------------------------------------------------------------------|---------------------|
| Audio is not output.                              | <ul><li>Check the connections for all devices.</li><li>Check the speaker connections.</li></ul>                                                  | 5, 12 – 16<br>5, 26 |
|                                                   | Check whether the audio device power is turned on.                                                                                               | 6                   |
|                                                   | Adjust the master volume.     Cancel the mute mode                                                                                               | 17                  |
|                                                   | Select a suitable input source                                                                                                    | 17                  |
|                                                   | Select a suitable input source:                                                                                                    | 32                  |
|                                                   | <ul> <li>Disconnect the headphones. No sound is output from the speakers<br/>or the PRE OUT connectors when headphones are connected.</li> </ul> | 39                  |
| No sound is<br>produced from<br>surround speaker. | • Check if the surround speakers are connected to the SURROUND terminals.                                                                        | -                   |
| No sound is produced from                         | • Set "Speaker Config." – "S.B(Pre)" on the menu to something other than "None".                                                                 | 7                   |
| surround back speaker.                            | • Set "Surround Parameter" – "SB CH OUT" on the menu to something other than "OFF".                                                              | 35                  |
|                                                   | • Set the surround mode to something other than "STEREO".                                                                                        | 21                  |
| No sound is                                       | Check the subwoofer connections.                                                                                                    | 5, 26               |
| produced from                                     | • Turn on the subwoofer's power.                                                                                                    | 6                   |
| subwoofer.                                        | <ul> <li>Set "Speaker Config." – "SW" on the menu to "Yes".</li> </ul>                                                                           | 7                   |
|                                                   | • If "Front" and "Center" for "Speaker Config." are set to "Large",                                                                              | 7, 8                |
|                                                   | and "Mode" is set to "LFE", no sound may be output from the                                                                                      |                     |
|                                                   | mode.                                                                                                    |                     |
| DTS sound is not                                  | • Set "Decode" on the menu to "Auto" or "DTS".                                                                                                   | 32                  |
| output.                                           |                                                                                                    |                     |
| Dolby TrueHD, DTS-                                | Make HDMI connections.                                                                                                    | 12                  |
| HD, Dolby Digital                                 |                                                                                                    |                     |
| Plus audio is not                                 |                                                                                                    |                     |
| output.                                           |                                                                                                    |                     |

### [HDMI]

| Symptom                                        | Cause/Solution                                                                                                    | Page               |
|------------------------------------------------|----------------------------------------------------------------------------------------------------|--------------------|
| No audio is<br>output with HDMI<br>connection. | <ul> <li>Check the connection of the HDMI connectors.</li> <li>When outputting HDMI audio from the speakers, set "Audio Out" on the menu to "Amp".</li> </ul>                                                                                                    | 12<br>34           |
|                                                | <ul> <li>When outputting HDMI audio from a TV, set "Audio Out" on the<br/>menu to "TV".</li> </ul>                                                                                                    | 34                 |
| No video is<br>output with HDMI<br>connection. | <ul> <li>Check the connection of the HDMI connectors.</li> <li>Set the input source to match the connected HDMI connector.</li> <li>Check whether the TV is compatible with copyright protection (HDCP). If connected to a device not compatible with HDCP, video will not be output correctly.</li> </ul> | 12<br>12, 17<br>12 |

### [Radio]

| Symptom             | Cause/Solution                                                                             | Page |
|---------------------|--------------------------------------------------------------------------------------------|------|
| Reception fails, or | Change the antenna orientation or position.     Senarate the AM loop antenna from the unit | 16   |
| or distortion.      | Use an FM outdoor antenna.                                                                 | 16   |
|                     | <ul> <li>Separate the antenna from other connection cables.</li> </ul>                     | 16   |

### [iPod]

| Symptom                             | Cause/Solution                                                                                                  | Page |
|-------------------------------------|----------------------------------------------------------------------------------------------------|------|
| iPod cannot be                      | Check the iPod connections.                                                                                     | 16   |
| played.                             | • Plug the control dock for iPod's AC adapter into a power outlet.                                              | -    |
|                                     | • Switch the input source to "DOCK".                                                                            | 17   |
| "Connection Error"<br>is displayed. | • Unable to communicate properly. Turn off the power to this unit, disconnect the iPod and then reconnect it.   | -    |
| "Not Support" is displayed.         | • The iPod connected to the unit is not compatible. Please make sure the iPod you are connecting is compatible. | -    |
|                                     | • The software version of the connected iPod is an old one. Please update to the latest version.                | -    |
| "Connection Error"<br>is displayed. | • The iPod is not responding. Turn off the power to this unit, disconnect the iPod and then reconnect it.       | -    |

### [Remote control unit]

| Symptom                                | Cause/Solution                                                                                                    | Page |
|----------------------------------------|----------------------------------------------------------------------------------------------------|------|
| The set cannot be                      | Batteries are worn out. Replace with new batteries.                                                                                                    | 42   |
| operated with the remote control unit. | • Operate the remote control unit within a distance of about 23 ft / 7 m from this unit and at an angle of within 30°.                                                                                                    | 42   |
|                                        | <ul> <li>Remove any obstacle between this unit and the remote control<br/>unit.</li> </ul>                                                                                                    | 42   |
|                                        | • Insert the batteries in the proper direction, checking the $\oplus$ and $\Theta$ marks.                                                                                                    | 42   |
|                                        | <ul> <li>The set's remote control sensor is exposed to strong light (direct<br/>sunlight, inverter type fluorescent bulb light, etc.). Move the set<br/>to a place in which the remote control sensor will not be exposed<br/>to strong light.</li> </ul> | 42   |

# Resetting the microprocessor

Perform this procedure if the display is abnormal or if operations cannot be performed. When the microprocessor is reset, all the settings are reset to their default values.

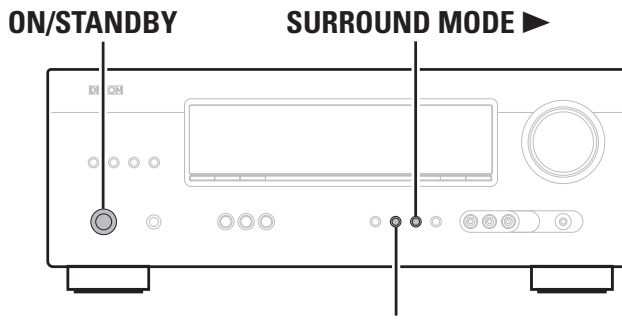

# SURROUND MODE

- Turn off the power using **ON/STANDBY**.
- Press ON/STANDBY while simultaneously pressing SURROUND MODE < an 5 SURROUND MODE ►.
- Once the display starts flashing at intervals of about 1 second, release the tw 3 buttons.

# 

If in step 3 the display does not flash at intervals of about 1 second, start over from step 1.

# **Specifications**

## □ Audia contion

|   | Audio section                                                     |                                                                                                    |                                  |
|---|-------------------------------------------------------------------|----------------------------------------------------------------------------------------------------|----------------------------------|
|   | <ul> <li>Power amplifier</li> </ul>                               |                                                                                                    |                                  |
|   | Rated output:                                                     | Front:<br>75 W + 75 W (8 Ω, 20 Hz – 20 kHz with 0<br>110 W + 110 W (6 Ω, 1 kHz with 0.7 % T<br>Center:<br>75 W (8 Ω, 20 Hz – 20 kHz with 0.08 % T<br>110 W (6 Ω, 1 kHz with 0.7 % T.H.D.)<br>Surround: | .08 % T.H.D.)<br>H.D.)<br>.H.D.) |
|   | Output connectors:                                                | 75 W + 75 W (8 Ω, 20 Hz – 20 kHz with 0<br>110 W + 110 W (6 Ω, 1 kHz with 0.7 % T<br>6 – 16 Ω                                                                                                    | .08 % T.H.D.)<br>.H.D.)          |
|   | Analog                                                            |                                                                                                    |                                  |
|   | Input sensitivity/Input impedance:<br>Frequency response:<br>S/N: | 200 mV/47 kΩ<br>10 Hz – 100 kHz — +1, –3 dB (DIRECT mod<br>98 dB (IHF–A weighted, DIRECT mode)                                                                                                    | de)                              |
|   | Video section                                                     |                                                                                                    |                                  |
|   | Standard video connectors                                         |                                                                                                    |                                  |
| d | Input/output level and impedance:<br>Frequency response:          | 1 Vp-p, 75 Ω<br>5 Hz – 10 MHz — +1, –3 dB                                                                                                    |                                  |
|   | Tuner section                                                     | [FM]                                                                                                    | [AM]                             |
| 0 |                                                                   | (Note: $\mu$ V at 75 $\Omega$ , 0 dBf = 1 x 10 <sup>-15</sup> W)                                                                                                    |                                  |
|   | Receiving Range:                                                  | 87.5 MHz – 107.9 MHz                                                                                                    | 520 kHz – 1710 kHz               |
|   | Usable Sensitivity:                                               | 1.2 μV (12.8 dBf)                                                                                                    | 18 µV                            |
|   | 50 dB Quieting Sensitivity:<br>S/N (IHF-A):                       | MONO 2.8 µV (20.2 dBt)<br>MONO 70 dB<br>STEREO 67 dB                                                                                                    |                                  |
|   | Total harmonic Distortion (at 1 kHz):                             | MONO 0.7 %<br>STEREO 1.0 %                                                                                                    |                                  |
|   | 🖵 General                                                         | STEREO 1.0 %                                                                                                    |                                  |
|   | Power supply:                                                     | AC 120 V, 60 Hz                                                                                                    |                                  |
|   | Power consumption:                                                | 330 W                                                                                                    |                                  |
|   | Maximum external dimensions:<br>Weight:                           | Less than 0.5 W (Standby)<br>435 (W) x 166 (H) x 381 (D) mm (17-1/8" x<br>9.2 kg (20 lbs 4.5 oz)                                                                                                    | 6-17/32" x 15")                  |
|   | Remote Control Unit (RC-1149)                                     |                                                                                                    |                                  |
|   |                                                                   | B02/AAA Turna (two battarias)                                                                                                    |                                  |
|   | Batteries:                                                        |                                                                                                    |                                  |

For purposes of improvement, specifications and design are subject to change without notice.

# Index

### Image: Numerics

| 2.1-channel25, 26 | 6 |
|-------------------|---|
| 3D12              | 2 |
| 5.1-channel······ | 4 |
| 7.1-channel25, 26 | ô |

### 🖅 A

### 🕼 B

### @ C

| Speaker         | 26 |
|-----------------|----|
| TV 5, 12,       | 13 |
| Crossover Freg. | g  |

| CF D                |
|---------------------|
| D.Comp              |
| Decode              |
| Deep Color          |
| Dimension           |
| Display34, 39       |
| Distance8           |
| Dolby               |
| Dolby Digital22, 48 |
| Dolby Digital FX    |

| Dolby Digital EX                       | - 22, 48  |
|----------------------------------------|-----------|
| Dolby Digital Plus                     | . 22, 48  |
| Dolby Pro Logic II                     |           |
| Dolby Pro Logic IIx                    |           |
| Dolby TrueHD                           | . 22, 48  |
| Downmix                                |           |
| DRC                                    |           |
| DTS ·····                              | ·· 22, 48 |
| DTS 96/24                              | ·· 22, 48 |
| DTS Digital Surround                   |           |
| DTS-ES Discrete 6.1 ·····              | ·· 22, 48 |
| DTS-ES Matrix 6.1 ·····                | . 22, 48  |
| DTS Express                            |           |
| DTS-HD                                 | ·· 22, 48 |
| DTS-HD High Resolution Audio           |           |
| DTS-HD Master Audio                    |           |
| DTS NEO:6 <sup>™</sup> Surround ······ | ·· 21, 48 |
| Dynamic range                          |           |

## 🐨 F

| FM indoor antenna | · 16 |
|-------------------|------|
| Front Panel       | . 39 |

### C 🖉 H

| 10 10 10 10 10      | 2 |
|---------------------|---|
| IDCP IZ, 48         | 5 |
| IDMI12, 48          | 3 |
| IDMI 1.4a12         | 2 |
| IDMI cable5, 12     | 2 |
| leadphones ······39 | 9 |
|                     |   |

### r I

| Information       |
|-------------------|
| Input Assign      |
| Input Mode······3 |
| Input Setup3      |
| Input signal      |
|                   |

| LFE 35, 48     |  |
|----------------|--|
| Listening mode |  |

### 🕼 M

| Menu map·····29 |
|-----------------|
| Mode35          |
| MP348           |
| MPEG48          |
| Mute Level      |
|                 |

# 🕼 N

NIGHT MODE .....

## **CF**0

| Optical cable      |  |
|--------------------|--|
| Option Setup 33    |  |
| Other Setup 34     |  |
| Volume Control     |  |
| Other Setup34      |  |
| Audio Out······34  |  |
| Auto Surround Mode |  |
| Display ······34   |  |
| Setup Lock34       |  |

# 🕼 P

🕼 R

| Panorama                              |
|---------------------------------------|
| Playback                              |
| Blu-ray Disc player 17                |
| Control dock for iPod18               |
| Direct                                |
| DVD player 17                         |
| FM/AM broadcasts                      |
| Multi channel stereo23                |
| Portable player 17                    |
| Standard                              |
| Stereo                                |
| Virtual······23                       |
| Playback Mode (Control dock for iPod) |
| Power On Level                        |
| Preset Skip                           |
| Presetting radio stations             |
| Protection circuit                    |
| (育 0                                  |

Rear panel ......40 

#### 

### r S

· 36

| ~ •                          |
|------------------------------|
| Sampling frequency48         |
| SB CH OUT                    |
| Selecting the input source17 |
| Setup Lock                   |
| Shuffle33                    |
| Sleep timer                  |
| Source Level                 |
| Speaker                      |
| Connect 4, 26                |
| Install 4, 25                |
| Set up6                      |
| Speaker cable                |
| Speaker Config7              |
| Speaker impedance4, 49       |
| Subwoofer35                  |
| Surround back speaker        |
| Surround Mode 21, 44         |
| Surround Parameter           |
| sYCC601 color 49             |

### r T T

| Tone 36                     |
|-----------------------------|
| Trademark ······43          |
| Treble 36                   |
| Turn off power (standby) 10 |
| Turn on power ·······6      |

## r V

| Video               | 32 |
|---------------------|----|
| Video cable         | 15 |
| Video Select ······ | 32 |
| Volume Control      | 33 |
| Volume Limit ······ | 33 |
|                     |    |

# 🐨 W

| WMA | <br> | <br> |
|-----|------|------|
|     |      |      |

### CT X x.v.Color ------ 49

### 52

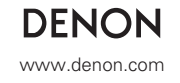

D&M Holdings Inc. Printed in China 5411 10484 105D